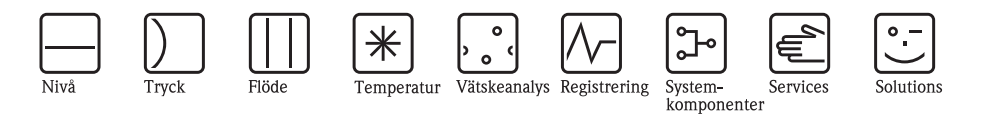

# Instruktioner för användning Cerabar S PMC71, PMP71, PMP75

Tryckförmedlare

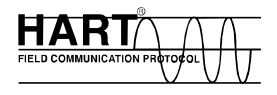

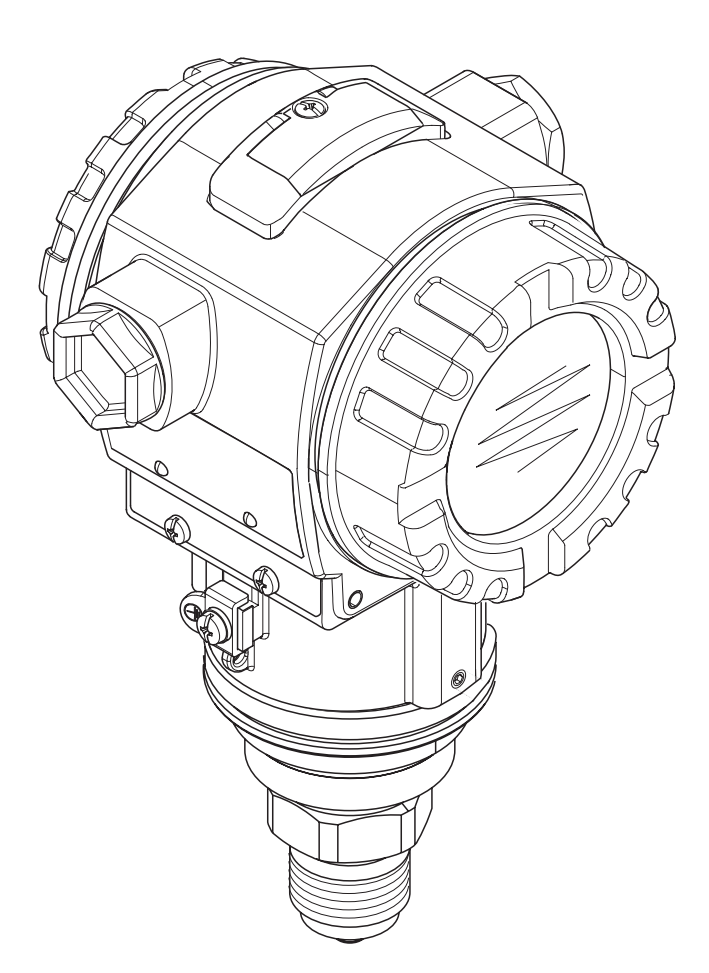

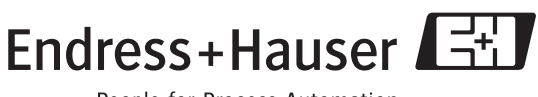

People for Process Automation

BA271P/00/sv/08.06 giltig from. Software version 02.10 Hardware version 02.00

# Översikt dokumentation

| Enhet                 | Dokumentation                                      | Innehåll                                                                                                    | Anmärkningar                                                                                                    |
|-----------------------|----------------------------------------------------|----------------------------------------------------------------------------------------------------|----------------------------------------------------------------------------------------------------|
| Cerabar S 420 mA HART | Teknisk information TI383P                         | Tekniska fakta                                                                                                    | <ul> <li>Dokumentationen finns på ToF Tool CD.<br/>CD:n levereras med varje enhet beställd med<br/>alternativet "HistoROM/M-DAT".<br/>Alternativet "HistoROM/M-DAT" är förvalt i<br/>beställningskoden via funktion 100 ytterligare<br/>alternativ 1" eller 110 "ytterligare<br/>alternativ 2", version "N".</li> <li>Dokumentationen är också tillgänglig via<br/>Internet. → Se: www.endress.com →<br/>Download</li> </ul> |
|                       | Instruktioner för användning BA271P                | <ul> <li>Identifiering</li> <li>Installation</li> <li>Inkoppling</li> <li>Drift</li> <li>Komma igång, beskrivning av quick<br/>setup-menyer</li> <li>Underhåll</li> <li>Felsökning och reservdelar</li> <li>Appendix: Avbildning av menyn</li> </ul>         | <ul> <li>Denna dokumentation levereras tillsammans<br/>med enheten.</li> <li>Dokumentationen är också tillgänglig via<br/>Internet. → Se: www.endress.com →<br/>Download</li> </ul>                                                                                                    |
|                       | Instruktioner för användning BA274P                | <ul> <li>Exempel på konfiguration för<br/>mätning av tryck och nivå</li> <li>Beskrivning av parametrarna</li> <li>Felsökning</li> <li>Appendix: Avbildning av menyn</li> </ul>                                                                               | <ul> <li>Dokumentationen finns på ToF Tool CD.<br/>CD:n levereras med varje enhet beställd med<br/>alternativet "HistoROM/M-DAT".<br/>Alternativet "HistoROM/M-DAT" är förvalt i<br/>beställningskoden via funktion 100 ytterligare<br/>alternativ 1" eller 110 "ytterligare<br/>alternativ 2", version "N".</li> <li>Dokumentationen är också tillgänglig via<br/>Internet. → Se: www.endress.com →<br/>Download</li> </ul> |
|                       | Kortfattade instruktioner för<br>användning KA218P | <ul> <li>Inkoppling</li> <li>Användning utan visnning av<br/>på sidan</li> <li>Beskrivning av quick setup-menyer</li> <li>Användning HistoROM<sup>®</sup>/M-DAT</li> </ul>                                                                                   | <ul> <li>Denna dokumentation levereras tillsammans<br/>med enheten. Se locket till sista facket.</li> </ul>                                                                                                    |
|                       | Funktionssäkerhetsmanual SD190P                    | <ul> <li>Säkerhetsfunktion med Cerabar S</li> <li>Åtgärder vid användning och<br/>felfunktioner</li> <li>Idrifttagande och upprepade test</li> <li>Inställningar</li> <li>Gränsvärden beträffande teknisk<br/>säkerhet</li> <li>Summering skötsel</li> </ul> | <ul> <li>Dokumentationen levereras med enheterna<br/>som visas i version "E" i funktion 100<br/>"ytterligare alternativ 1" eller i funktion 110<br/>"ytterligare alternativ 2".</li> <li>→ Se även teknisk information TI383P,<br/>kapitel "beställningsinformation".</li> </ul>                                                                                                    |

# Innehållsförteckning

| 1                                                                           | Säkerhetsinstruktioner 4                                                                                           |
|-----------------------------------------------------------------------------|----------------------------------------------------------------------------------------------------|
| 1.1<br>1.2<br>1.3<br>1.4                                                    | Bestämd användning                                                                                                 |
| 2                                                                           | symboler                                                                                                    |
| Z                                                                           |                                                                                                    |
| 2.1<br>2.2<br>2.3<br>2.4                                                    | Enhetsbeteckning6Leveransomfång9CE-märkning, konformitetsförklaring9Registrerade varumärken9                       |
| 3                                                                           | Installation 10                                                                                                    |
| 3.1<br>3.2<br>3.3<br>3.4                                                    | Mottagning och förvaring10Installationskrav10Instruktioner för installation10Kontroll efter installation17         |
| 4                                                                           | Inkoppling 18                                                                                                    |
| 4.1<br>4.2<br>4.3<br>4.4<br>4.5                                             | Ansluta enheten18Ansluta mätenheten20Potentialmatchning23Överspänningsskydd (tillval)24Kontroll efter anslutning24 |
| 5                                                                           | Drift 25                                                                                                    |
| 5.1<br>5.2<br>5.3                                                           | Direktdisplay (tillval)                                                                                            |
| 5.4                                                                         | direktdisplay inte ansluten                                                                                        |
| 5.5<br>5.6<br>5.7<br>5.8<br>5.9<br>5.10                                     | direktdisplay inte ansluten                                                                                        |
| 6                                                                           | Idrifttagning 43                                                                                                   |
| <ul> <li>6.1</li> <li>6.2</li> <li>6.3</li> <li>6.4</li> <li>6.5</li> </ul> | Funktionskontroll43Välja språk och mätmetod43Positionsjustering45Tryckmätning46Nivåmätning48                       |
| 7                                                                           | Underhåll 52                                                                                                    |
| 7.1                                                                         | Utvändig rengöring 52                                                                                              |

| 8          | Felsökning52                                                                        |
|------------|-------------------------------------------------------------------------------------|
| 8.1        | Meddelanden                                                                         |
| 8.2        | Produktionens svar på felmeddelanden 59                                             |
| 8.3        | Bekrafta meddelanden                                                                |
| 8.4        | Reparera                                                                            |
| 8.5        | Reparation av Ex-certifierade enneter                                               |
| 8.0<br>0.7 | Keservaelar                                                                         |
| 0./<br>0.0 | Återvinning 74                                                                      |
| 0.0        | Atervinning                                                                         |
| 0.9        |                                                                                     |
| 9          | Tekniska fakta76                                                                    |
| 10         | Appendix76                                                                          |
| 10.1       | Användarmeny för direktdisplay, ToF Tool,<br>FieldCare och HART handhållen terminal |
| 10.2       | Patent                                                                              |
| Inde       | x                                                                                   |

# 1 Säkerhetsinstruktioner

# 1.1 Bestämd användning

Cerabar S är en tryckförmedlare för mätning av tryck och nivå.

Tillverkaren avsäger sig ansvar från skador som är resultat av felaktig eller icke avsedd användning.

# 1.2 Installation, idrifttagande och användning

Enheten har tagits fram för att fungera säkert i enlighet med aktuella teknik-, säkerhets- och EU-standarder. Om installationen inte utförts korrekt eller används för applikationer den inte är utformad för föreligger risk för applikationsrelaterade risker, t ex produkt-overflow på grund av felaktig installation eller kalibrering. Därför måste instrumentet installeras, anslutas, användas och underhållas enligt instruktionerna i denna manual: personalen måste vara auktoriserad och fackutbildad. Manualen måste ha blivit läst och förstådd, och instruktionerna måste följas. Modifiering och reparationer av enheten är endast tillåtna då detta uttryckligen godkänns i manualen. Beakta särskilt teknisk fakta på typskylten.

# 1.3 Säkerhet vid användning

## 1.3.1 Riskområden (tillval)

Enheter för användning i riskområden är utrustade med en extra typskylt (→ se sidan 6). Om enheten ska installeras på en plats där explosionsrisk föreligger måste såväl specifikationerna i certifikatet som alla nationella och lokala föreskrifter beaktas. En separat dokumentation levereras med enheten och är en viktig del av denna dokumentation. Bestämmelserna kring installation, anslutningsvärden och säkerhetsinstruktioner i detta dokument måste beaktas. Säkerhetsinstruktionernas dokumentationsnummer finns också på typskylten.

• Se till att all personal är fackutbildad.

## 1.3.2 Funktionssäkerhet SIL 2 (tillval)

Om du använder enheter för SIL 2-applikationer måste den separata manualen gällande funktionssäkerhet (SD190P) beaktas noggrant.

# 1.4 Anmärkningar angående konventioner och symboler

För att poängtera säkerhetsrelevanta eller alternativa manöverprocedurer i manualen har följande konventioner använts, alla markerade med en symbol i marginalen.

| Symbol      | Betydelse                                                                                                    |
|-------------|----------------------------------------------------------------------------------------------------|
| $\triangle$ | <b>Varning!</b><br>En handling som försetts med varningssymbol kan, om den inte utförs korrekt, leda till<br>personskada, säkerhetsrisk eller skada på enheten.                   |
| (Å          | Varning!<br>Handlingar märkta med "Varning!" kan, om de inte utförs korrekt, leda till personskada eller<br>felfunktion hos enheten.                                              |
|             | <b>OBS!</b><br>Ett "OBS" markerar handlingar eller procedurer som, om de inte utförs korrekt, indirekt kan påverka driften eller leda till att enheten inte reagerar som den ska. |

| Æx> | Enhet certifierad för användning på platser där explosionsrisk föreligger<br>Om enheten har denna symbol på typskylten kan den installeras på en plats där<br>explosionsrisk föreligger eller en plats där ingen explosionsrisk föreligger, beroende på<br>godkännandet.                                                                                                    |
|-----|----------------------------------------------------------------------------------------------------|
| EX  | <ul> <li>Plats där explosionsrisk föreligger</li> <li>Symbolen används i avbildningar för att indikera platser där explosionsrisk föreligger.</li> <li>Enheter som används på platser där explosionrisk föreligger måste vara utrustade med rätt sorts skydd.</li> </ul>                                                                                                    |
| ×   | <ul> <li>Säkert område (område där ingen explosionsrisk föreligger)</li> <li>Symbolen används i avbildningar för att indikera platser där explosionsrisk föreligger.</li> <li>Enheter som används på platser där explosionrisk föreligger måste vara utrustade med rätt sorts skydd. Ledningar som används i riskområden måste motsvara de nödvändiga gränsvärdena gällande teknisk säkerhet.</li> </ul> |

|          | Likspänning<br>En terminal till/från vilken likström eller likspänning kan anslutas.                                                                                                    |
|----------|----------------------------------------------------------------------------------------------------|
| ~        | <b>Växelspänning</b><br>En terminal till/från vilken växelström eller växelspänning kan anslutas.                                                                                                    |
|          | <b>Jordad terminal</b><br>En jordad terminal som redan är jordat i form av ett jordningssystem.                                                                                                    |
|          | Skyddande jordningsterminal<br>Skyddande jordningsterminal som måste anslutas till jordning innan någon annan<br>anslutning görs till enheten.                                                                             |
| <b>V</b> | <b>Ekvipotentiell anslutning (jordanslutning)</b><br>En anslutning till det jordade elsystemet, exempelvis av typen neutral star eller<br>ekvipotentiell ledning beroende på nationella föreskrifter eller företagspolicy. |

# 2 Identifiering

# 2.1 Enhetsbeteckning

## 2.1.1 Typskylt

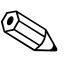

OBS!

- MWP (maximum working pressure, maximalt arbetstryck) finns angivet på typskylten. Detta värde förutsätter en referenstemperatur på 20°C (68°F) eller 100°F för ANSI-flänsar.
- Tryckvärden som är tillåtna vid högre temperaturer återfinns i följande standarder:
  - EN 1092-1: 2001 Tab. 18<sup>1</sup>
  - ASME B 16.5a 1998 Tab. 2-2.2 F316
  - ASME B 16.5a 1998 Tab. 2.3.8 N10276
  - JIS B 2220
- Kontrolltrycket motsvarar övertrycksgränsen (OPL) hos enheten = MWP x  $1.5^{2}$ .
- Direktivet för tryckutrustning (EG-direktiv 97/23/EC) använder förkortningen "PS".
   Förkortningen "PS" motsvarar MWP (maximum working pressure, maximalt arbetstryck) hos mätenheten.
- I avseendet stabilitet-temperaturegenskaper är materialet 1.4435 identiskt med 1.4404 som grupperas under 13EO i EN 1092-1 Tab. 18. Den kemiska sammansättningen hos de två materialen kan vara identisk.
- 2) Ekvationen gäller inte för PMP71 och PMP75 med en mätcell på 100 bar.

#### Kapsling i aluminium och rostfritt stål (T14)

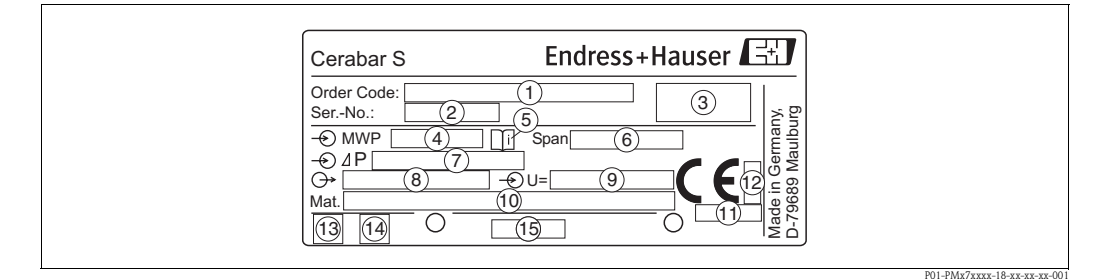

Bild 1: Typskylt för Cerabar S

- 1 Beställningsnr
  - Se specifikationen på orderbekräftelsen för betydelsen hos de enskilda bokstäverna och siffrorna. Serienr
- 2 Serienr 3 Skyddsgrad
- *4 MWP (Maximum working pressure, maximalt arbetstryck)*
- 5 Symbol: Obs: beakta särskilt informationen i "Teknisk information"!
- 6 Minimum/maximumintervall
- 7 Nominell mätintervall
- 8 Elektronisk version (utgående signal)
- 9 Strömförsörjning
- 10 Fuktiga material
- 11 ID nummer för anmält organ gällande direktiv för tryckutrustning (tillval)
- 12 ID nummer för anmält organ gällande ATEX (tillval)
- 13 GL-symbol för GL-marincertifikat (tillval)
- 14 SIL-symbol för enheter med konformitetsförklaring SIL2/IEC 61508 (tillval)
- 15 Layoutidentifiering av typskylten

Enheter för användning i riskområden är utrustade med en extra typskylt.

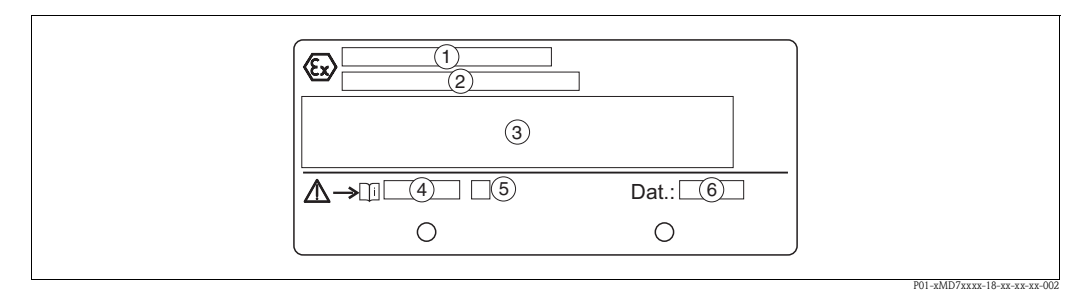

Bild 2: Extra typskylt för enheter för användning i riskområden

- 1 EG-certifieringsnummer
- 2 Skyddstyp t ex. II 1/2 G EEx ia IIC T4/T6
- 3 Elektrisk data
- 4 Nummer för säkerhetsinstruktioner t ex. XA235P
- 5 Index för säkerhetsinstruktioner t ex. A
- 6 Enhetens tillverkningsdata

Enheter som är lämpliga för syreapplikationer är utrustade med en extra typskylt.

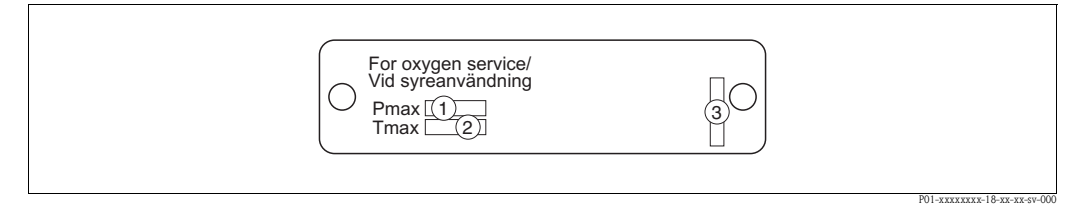

Bild 3: Extra typskylt för enheter som är lämpliga för syreapplikationer

- 1 Maximalt tryck för syreapplikationer
- 2 Maximal temperatur för syreapplikationer
- 3 Layoutidentifiering av typskylten

#### Kapsling i rostfritt stål (T17)

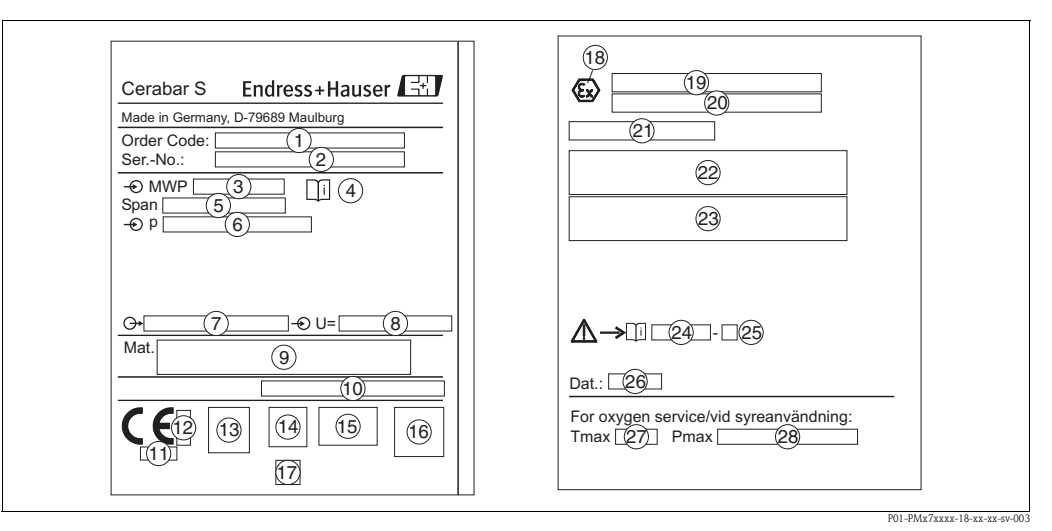

Bild 4: Typskylt för Cerabar S

- 1 Beställningsnr
- Se specifikationen på orderbekräftelsen för betydelsen hos de enskilda bokstäverna och siffrorna.
- 2 Serienr
- *3 MWP (Maximum working pressure, maximalt arbetstryck)*
- 4 Symbol: Obs: beakta särskilt informationen i "Teknisk information"!
- 5 Minimum/maximumintervall
- 6 Nominell mätintervall
- 7 Elektronisk version (utgående signal)
- 8 Strömförsörjning
- 9 Fuktiga material
- 10 Skyddsgrad

#### Tillval:

- 11 ID nummer för anmält organ gällande direktiv för tryckutrustning
- 12ID nummer för anmält organ gällande ATEX
- 13 3A-symbol
- 14 CSA-symbol
- 15 FM-symbol
- 16 SIL-symbol för enheter med konformitetsförklaring SIL2/IEC 61508
- 17 GL-symbol för GL-marincertifikat
- 18 Ex-symbol
- *19 EG-certifieringsnummer*
- 20 Skyddstyp t ex. II 1/2 G EEx ia IIC T4/T6
- 21 Godkännandenummer för WHG översvämningsskydd
- 22 Temperaturanvändningsintervall för enheter som används i riskområden
- 23 Elektrisk data för enheter som används i riskområden
- 24 Nummer för säkerhetsinstruktioner t ex. XA283P
- 25 Index för säkerhetsinstruktioner t ex. A
- 26 Enhetens tillverkningsdata
- 27 Maximal temperatur för enheter som är lämpliga för syreapplikationer
- 28 Maximalt tryck för enheter som är lämpliga för syreapplikationer

# 2.2 Leveransomfång

Leveransomfånget innefattar:

• Cerabar S tryckförmedlare

- För enheter med alternativet "HistoROM/M-DAT":
- CD-ROM med ToF program för verktygsmanövrering och dokumentation
- Tillval

Medföljande dokumentation:

- Instruktioner f
   ör anv
   ändning BA271P (detta dokument)
- Kortfattade instruktioner f
   ör anv
   ändning KA218P
- Rapport från slutinspektion
- Tillval: Formulär från fabrikskalibrering och/eller säkerhetsmanual SD190P
- Enheter som kan användas i riskområden: ytterligare dokumentation som säkerhetsinstruktioner, reglering eller installationsavbildningar

Ytterligare tillgänglig dokumentation för enheter med alternativet "HistoROM/M-DAT":

Teknisk information TI383P

## 2.3 CE-märkning, konformitetsförklaring

Enheten är anpassad till den senaste forskningen vad gäller säkerhetskrav och har blivit testad och lämnat fabriken i sådant skick att den är säker att använda. Enheten följer aktuella standarder och riktlinjer listade i EG-konformitetsförklaringen och därmed även lagstadgade krav enligt EG-direktiven. Endress+Hauser bekräftar genomförd kontroll av enheten genom CE-märkning.

## 2.4 Registrerade varumärken

KALREZ, VITON, TEFLON

Registrerade varumärken hos E.I. Du Pont de Nemours & Co., Wilmington, USA

TRI-CLAMP

Registrerat varumärke hos Ladish & Co., Inc., Kenosha, USA

HART

Registrerat varumärke hos HART Communication Foundation, Austin, USA.

# 3 Installation

# 3.1 Mottagning och förvaring

## 3.1.1 Mottagning

- Kontrollera så att inte förpackning eller innehåll blivit skadat.
- Kontrollera sändningen, se till att ingenting saknas samt att leveransomfånget motsvarar din beställning.

## 3.1.2 Förvaring

Enheten måste förvaras på en torr, ren plats och vara skyddad mot skador genom påverkan utifrån (EN 837-2).

Temperaturintervall för förvaring:

- -40...+100°C (-40...+212°F)
- Direktdisplay: -40...+85°C (-40...+185°F)

# 3.2 Installationskrav

## 3.2.1 Dimensioner

 $\rightarrow$  För dimensioner, se teknisk information för Cerabar S TI383P, kapitlet för "Mekanisk konstruktion". Se sidan 2, "Dokumentationsöversikt".

# 3.3 Instruktioner för installation

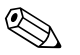

### OBS!

- För PMP75, se avsnitt 3.3.2 "Instruktioner för installation av enheter med skiljevägg PMP75", sidan 13.
- För att försäkra att direktdisplayen är perfekt avläsbar är det möjligt att rotera kapslingen upp till 380. → Se sidan 17, avsnitt 3.3.5 "rotera kapslingen".
- Endress+Hauser erbjuder en monteringskonsol för installation på rör eller väggar. → Se sidan 15, avsnitt 3.3.4 "montering på vägg och rör".

# 3.3.1 Instruktioner för installering av enheter utan skiljevägg – PMP71, PMC71

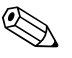

#### OBS!

- Cerabar S utan skiljevägg är monterade enligt normen för en manometer (DIN EN 839-2). Vi rekommenderar att du använder inrättningar för avstängning och utsug. Placeringen beror på mätapplikationen.
- Rengör eller vidrör inte skiljeväggarna med hårda eller spetsiga föremål.

#### Tryckmätning i gas

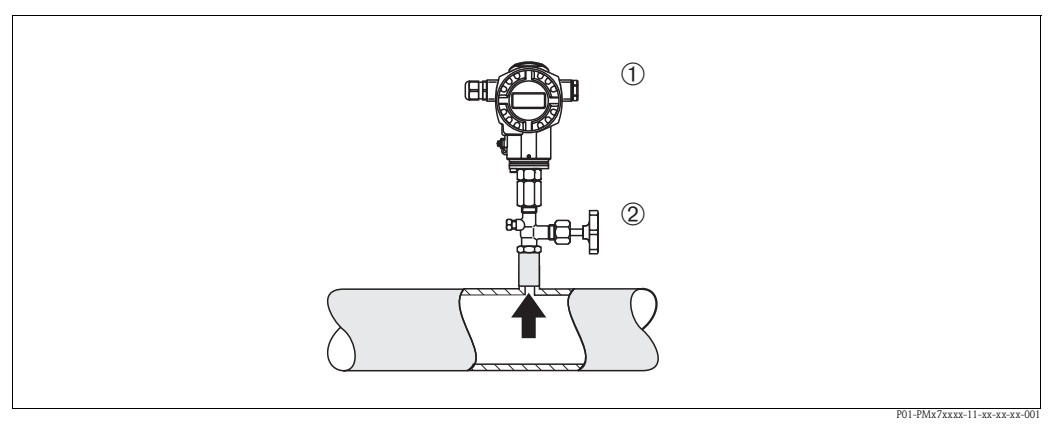

Bild 5: Mätanordning för tryckmätning i gas

1 Cerabar S

2 Avstängningsinrättning

 Montera Cerabar S med avstängningainrättning ovanför kranen så att kondensatet kan flyta in i processen.

#### Tryckmätning i ånga

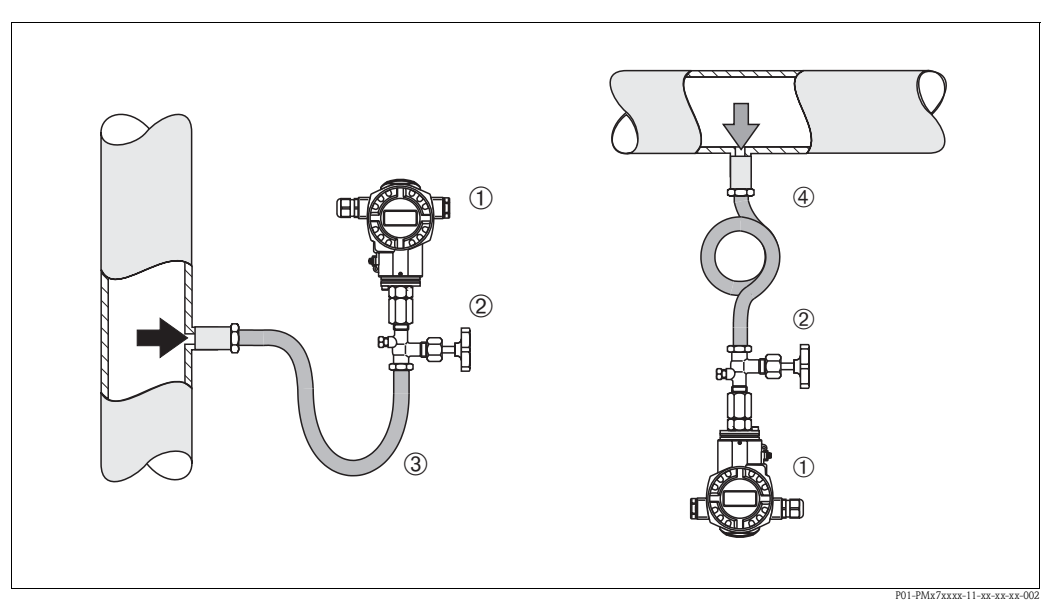

Bild 6: Mätanordning för tryckmätning i ånga

- 1 Cerabar S
- 2 Avstängningsinrättning
- 3 U-formad sifon
- 4 Cirkulär sifon
- Montera Cerabar S med sifon under kranen.
   Sifonen reducerar temperaturen till nästan rumstemperatur.
- Fyll sifonen med fyllningsvätska innan idrifttagandet.

#### Tryckmätning i vätska

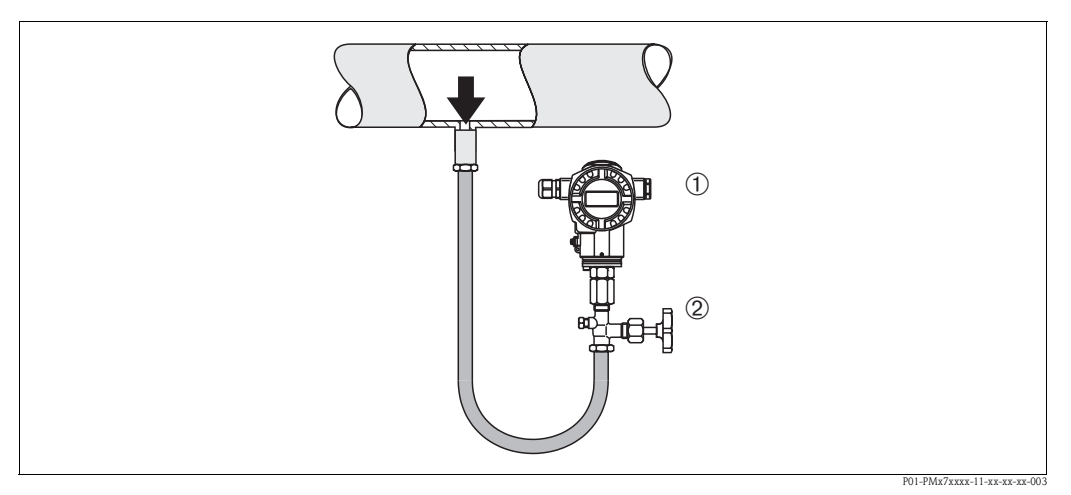

Bild 7: Mätanordning för tryckmätning i vätskor

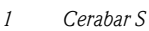

2 Avstängningsinrättning

• Montera Cerabar S med avstängningsinrättning under eller på samma nivå som kranen.

#### Nivåmätning

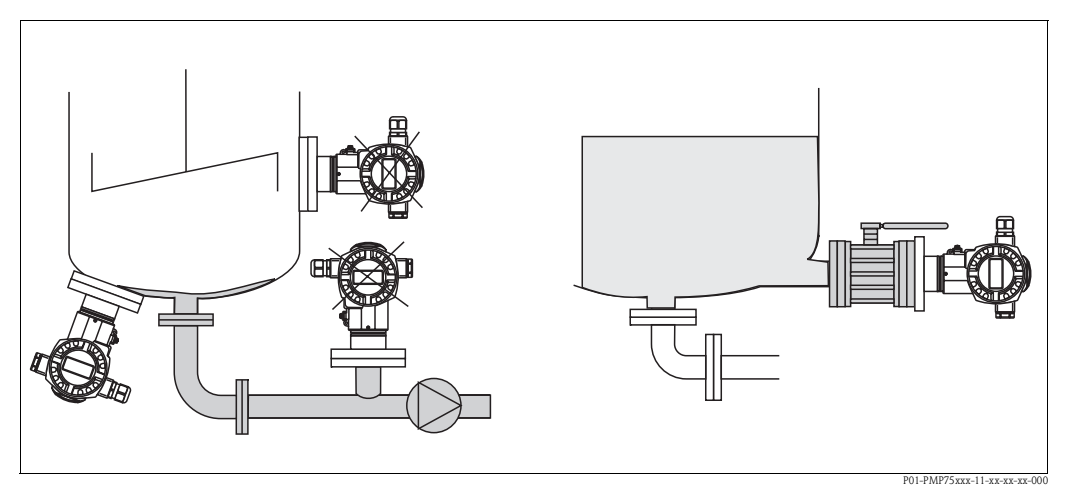

Bild 8: Mätanordning för nivå

- Montera Cerabar S under den lägsta mätpunkten.
- Montera inte enheten på följande positioner:
  - I fyllningsflödet, i utsläppet från tanken eller på en punkt i behållaren som kan påverkas av tryckpulser från agitatorn.
- Kalibrering och funktionskontroller kan genomföras enklare om du monterar enheten efter en avstängningsinrättning.

#### **PVDF-adapter**

#### OBS!

Ett vridmoment på maximalt 7 Nm är tillåtet för instrument med PVDF-adapter. Anslutningen med gängor kan bli lös vid höga temperaturer och tryck. Detta innebär att gänganslutningen måste kontrolleras regelbundet och kan komma att behöva dras åt med vridmomentet som angivits ovan. Teflontape rekommenderas för förslutning med ½ NPT-gängor.

## 3.3.2 Instruktioner för installering av enheter med skiljevägg – PMP75

# B OBS!

- Cerabar S med skiljevägg är inskruvad, flänsad eller fastspänd, beroende på typ av skiljevägg.
- Skiljeväggen och trycksensorn utgör tillsammans ett slutet kalibreringssystem som är fyllt med fyllvätska genom ett hål upptill. Detta hål är förslutet och ska inte öppnas.
- Rengör eller vidrör inte skiljeväggarna med hårda eller spetsiga föremål.
- Avlägsna inte skiljeskyddet förrän precis innan installationen.
- Då du använder en monteringskonsol måste tillräcklig tryckavlastning ges till kapillärerna för att förhindra att de böjs ner (böjradie ≥ 100 mm).
- Observera att det hydrostatiska trycket i kapillärernas vätskekolumner kan orsaka variation i nollpunkten. Nollpunkten kan korrigeras. → Se även sidan 45, avsnitt 6.3 "Positionsjustering".
- Observera applikationens gränser gällande skiljeväggens fyllolja enligt Teknisk information för Cerabar S TI383P, avsnitt "Planeringsinstruktioner för skiljeväggssystem". → Se även sidan 2, "Dokumentationsöversikt".

För att erhålla mer precisa mätresultat och för att undvika defekter hos enheten, montera kapillärerna enligt följande:

- vibrationsfritt (för att undvika ytterligare tryckvariationer)
- inte i närheten av varma eller kalla ledningar
- isolera i händelse av kallare eller varmare omgivningstemperatur
- med en böjradie på ≥100 mm.

#### Vakuumapplikation

För applikationer under vakuum rekommenderar Endress+Hauser montering av tryckförmedlaren under skiljeväggen. Härmed förhindras vakuumurladdning av skiljeväggen genom närvaron av fyllolja i kapillärerna.

Då tryckförmedlaren monteras ovanför skiljeväggen får den maximala höjdskillnaden H1 inte överstigas i enlighet med illustrationen nedan. Den maximala höjdskillnaden beror på densiteten hos fylloljan och det lägsta trycket som får finnas vid skiljeväggen (tom behållare), se illustrationen nedan till höger.

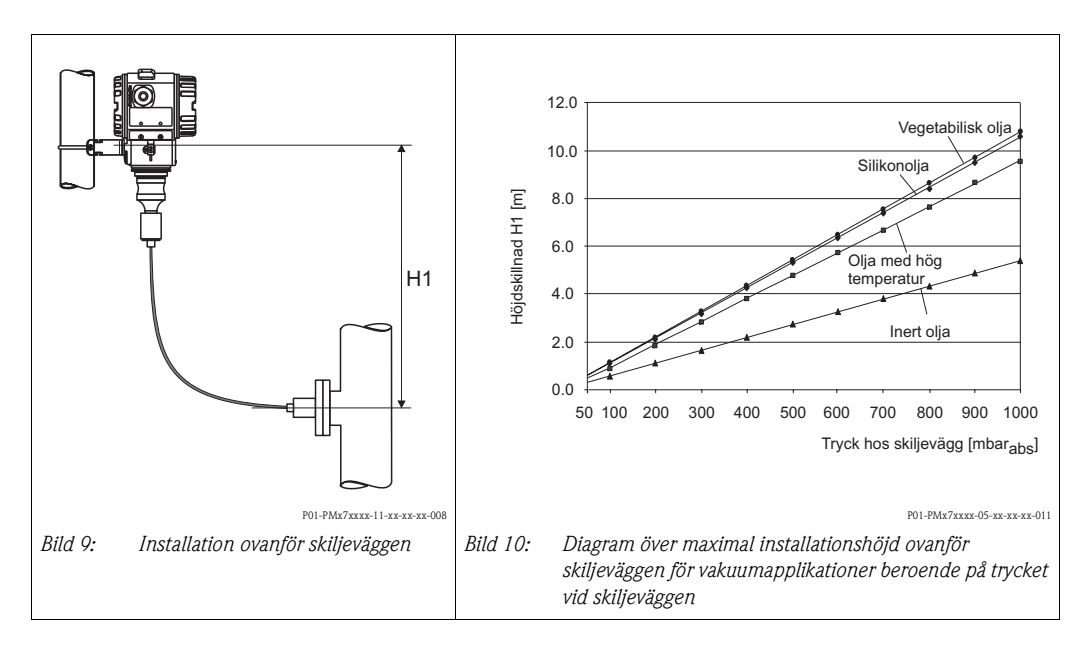

#### Montering med temperaturseparator

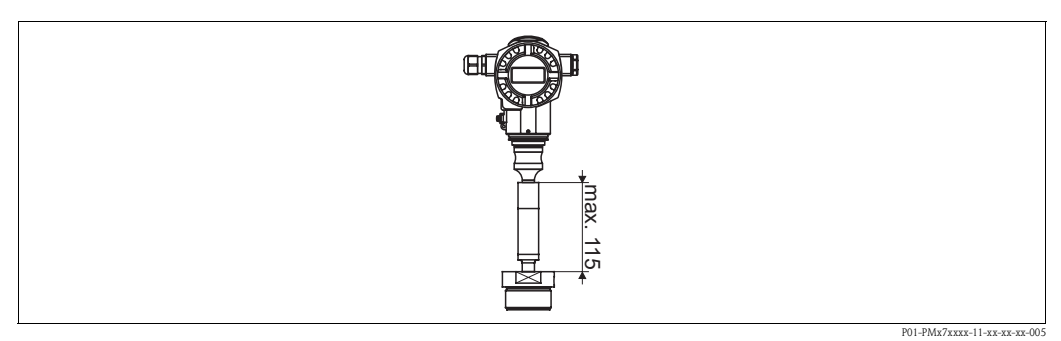

Endress+Hauser rekommenderar användning av temperaturseparatorer i händelse av konstanta extrema vätsketemperatur som leder till att den maximala tillåtna eltemperaturen på +85°C (+185°F) överskrids.

Den extra installationshöjden innebär också en nollpunktsvariation på ca. 21 mbar på grund av de hydrostatiska kolumnerna i temperaturseparatorn. Du kan korrigera denna nollpunkt.  $\rightarrow$  Se även sidan 45, avsnitt 6.3 "Positionsjustering".

## 3.3.3 Försegling för flänsmontering

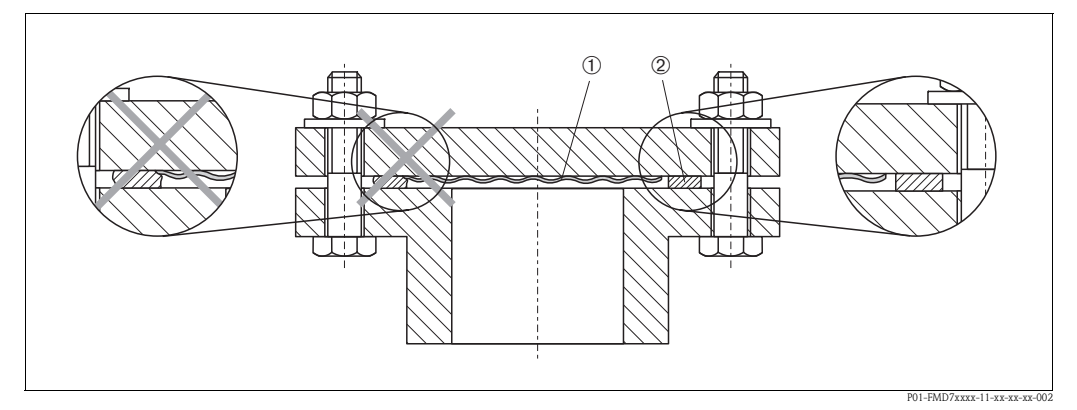

Bild 11: Montera varianterna med fläns eller skiljevägg

- 1 Membran
- 2 Vägg

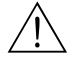

#### Varning!

Väggen får inte pressa på membraneteftersom detta kan påverka mätresultatet.

# 3.3.4 Värmeisolering – PMC71 version för höga temperaturer och PMP75

PMC71 (version för höga temperaturer) och PMP75 behöver bara isoleras upp till en viss höjd. Maximalt tillåten isolationshöjd är utmärkt på enheterna och beträffar isolationsmaterial med värmeledningsförmåga  $\leq 0.04 \text{ W/(m x K)}$  och till maximalt tillåten process- och omgivnings-temperatur ( $\rightarrow$  se tabell nedan). Datan fastställdes med den mest känsliga applikationen "passiv luft".

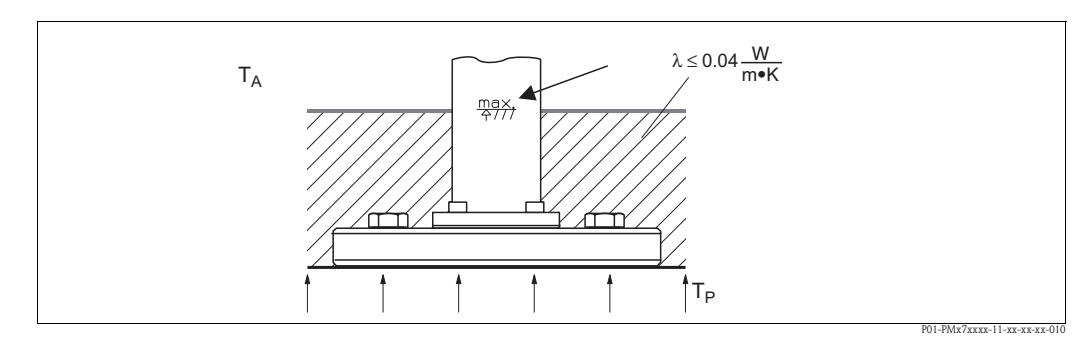

Bild 12: Maximal isolationshöjd t ex PMC71 med fläns

|                              | PMC71 version för höga temperaturer | PMP75                                                                                                    |
|------------------------------|-------------------------------------|----------------------------------------------------------------------------------------------------|
| Omgivningstemperatur $(T_A)$ | ≤ 70°C (158°F)                      | $\leq$ 70°C (158°F)                                                                                                    |
| $Processtemperatur \ (T_p)$  | ≤ 150°C (302°F)                     | max. 350°C (662°F), beroende på vilken fyllolja som används för skiljeväggen ( $\rightarrow$ se teknisk information TI383P Cerabar S) |

## 3.3.5 Montering på väggar och rör (tillval)

Endress+Hauser erbjuder en monteringskonsol för installation på rör eller väggar.

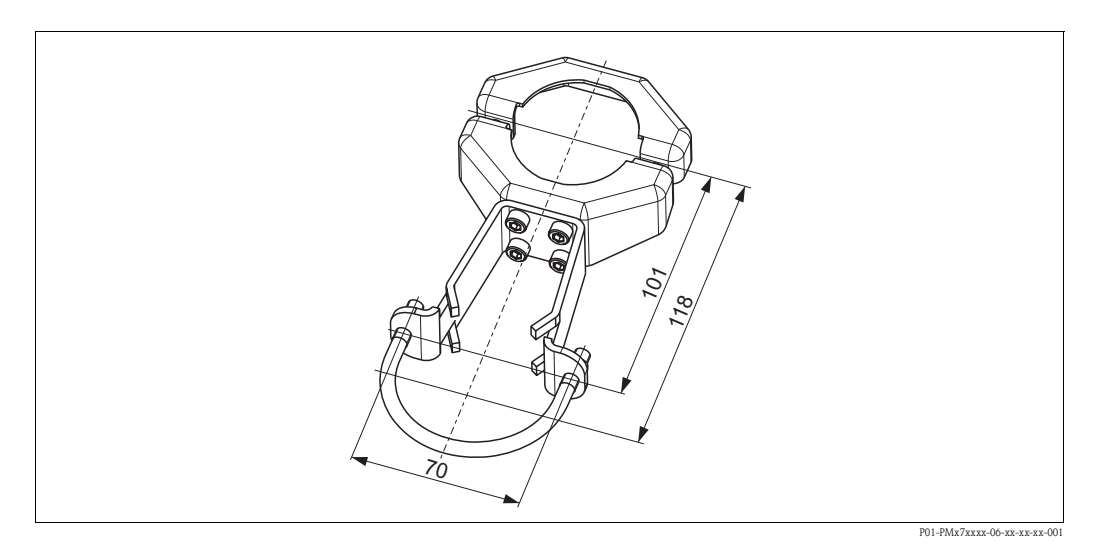

Beakta följande då du monterar:

- Kabelingången bör alltid vara riktad nedåt så att vätska på anslutningskabeln kan rinna av och inte tränga in i kapslingen.
- I fall av rörmontering måste muttrarna dras åt samtidigt med ett vridmoment på minst 5 Nm.

# 3.3.6 PMP71, version förberedd för montering av skiljevägg – svetsrekommendation

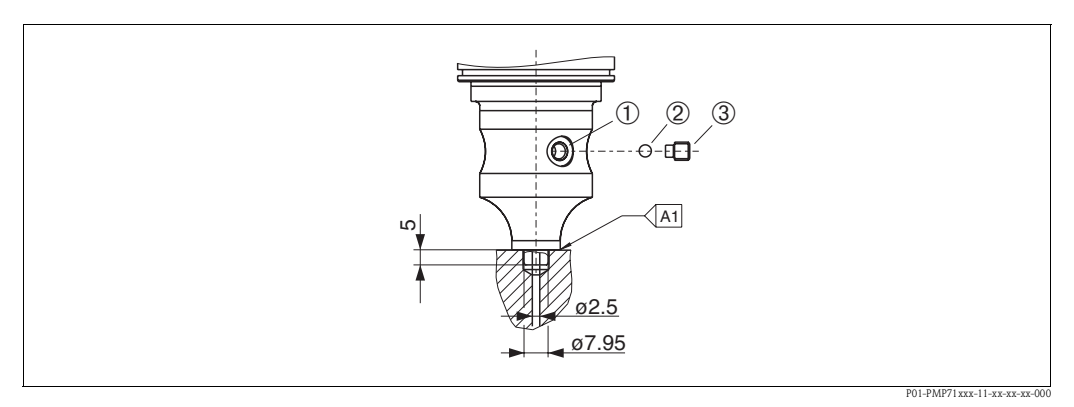

Bild 13: Version U1: förberedd för skiljeväggsmontering

- 1 Hål för fyllvätska
- 2 Fäste
- 3 Gängad bult med intern sexkant 4 mm
- A1 se följande schema "svetsrekommendation"

#### Svetsrekommendation

För "U1 förberedd för skiljeväggsmontering" version i funktion 70 "Processanslutning; material" i beställningsnumret på upp till 40 bar-sensorer, rekommenderar Endress+Hauser svetsning på skiljeväggen enligt nedan: det totala svetsdjupet ligger på 1 mm vid en extern diameter på 16 mm. Svetsning ska utföras med WIG-metoden.

| Fortlöpande<br>fog nr.         | Skiss/svetsform,<br>dimensioner enligt<br>DIN 8551      | Matchning av<br>basmaterial                                                                                   | Svetsprocess<br>DIN EN<br>ISO 24063 | Svets-<br>position | Inert gas,<br>tillsatser                                      |
|--------------------------------|---------------------------------------------------------|----------------------------------------------------------------------------------------------------|-------------------------------------|--------------------|---------------------------------------------------------------|
| A1<br>för sensorer<br>≤ 40 bar | <u>S1 a0.8</u><br>→ → → → → → → → → → → → → → → → → → → | Adapter av 1.4435<br>(AISI 316L)<br>som ska svetsas på<br>skiljevägg av 1.4435<br>eller 1.4404<br>(AISI 316L) | 141                                 | РВ                 | Inert gas<br>Ar/H 95/5<br>Tillsats:<br>1.4430<br>(ER 316L Si) |

#### 3.3.7 Rotera kapslingen

Kapslingen kan roteras upp till 380° genom lossande av sexkantsskruven.

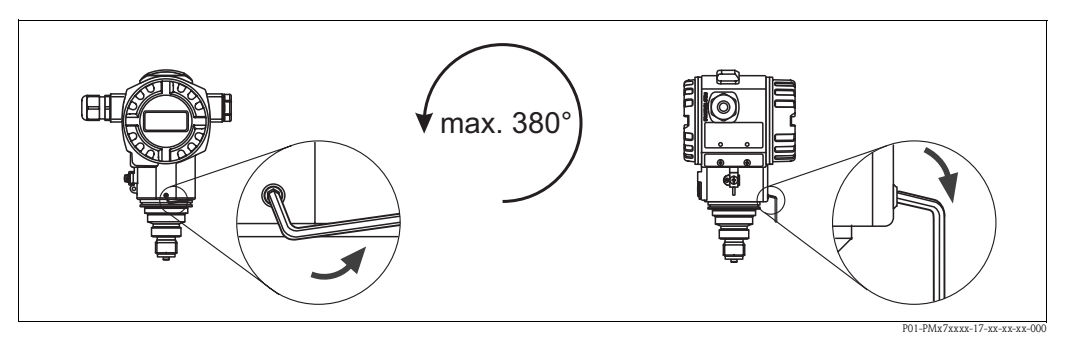

Bild 14: Justering av kapslingen

- För kapsling i aluminium och rostfritt stål (T14): Lossa skruven med en 2 mm sexkantsnyckel. För kapsling i rostfritt stål (T17) Lossa skruven med en 3 mm sexkantsnyckel.

– Rotera kapsling (max. upp till 380°).

– Dra åt skruven.

## 3.3.8 Stänga locket på en kapsling i rostfritt stål (T17)

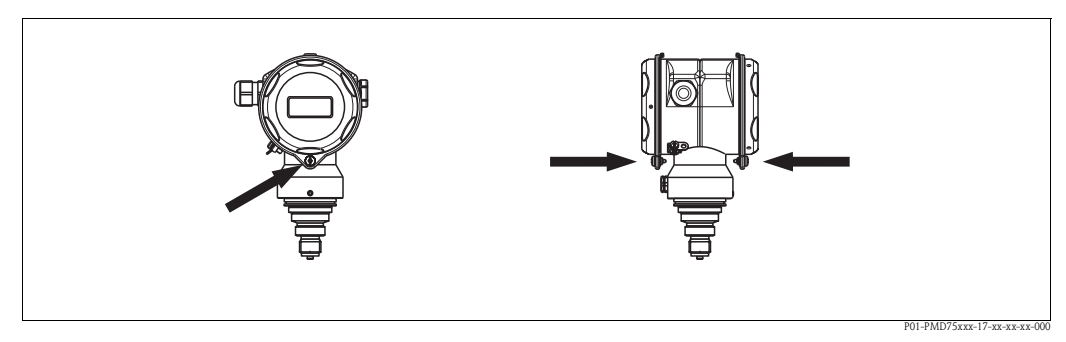

Bild 15: Stänga locket

Locket för terminal och elektronik sitter fast i kapslingen och förseglas med en skruv. Dessa skruvar ska dras åt för hand (2 Nm) till stopp så att locket sitter tätt.

## 3.4 Kontroll efter installation

Efter installationen av enheten, genomför följande kontroller:

- Är alla skruvar ordentligt åtdragna?
- Är locket till kapslingen tätt åtskruvat?

# 4 Inkoppling

# 4.1 Ansluta enheten

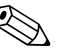

## OBS!

- Då du använder mätenheten i riskområden måste installationen ske i enlighet med motsvarande nationella standarder och riktlinjer och stämma överens med säkerhetsintruktioner och installations- och reglereringsskisser.
- Enheter med integrerat överspänningsskydd måste jordas.
- Skyddskretsar mot omvänd polaritet, HF-influenser och överspänning är installerade.
- Försörjningsspänningen måste motsvara den på typskylten. ( $\rightarrow$  Se även sidan 6, avsnitt 2.1.1 typskylt.)
- Stäng av försörjningsspänningen innan du ansluter enheten.
- Avlägsna locket till sista facket.
- Led kabeln genom öppningen. Använd helst tvinnade säkrade tvillingkablar.
- Anslut enheten enligt följande diagram.
- Skruva av locket till kapslingen.
- Slå på försörjningsspänningen.

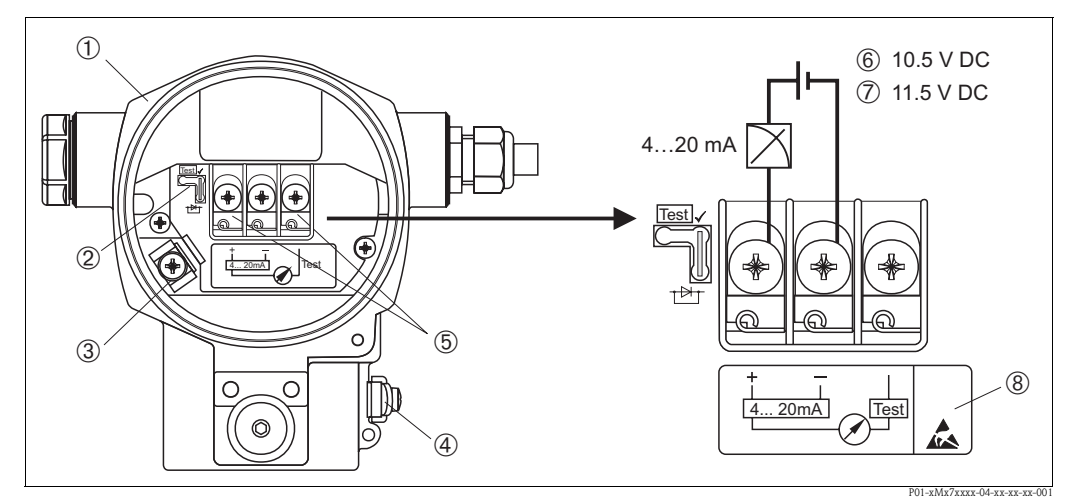

Bild 16: Elektrisk anslutning 4...20 mA HART → Beakta även avsnitt 4.2.1 "Försörjningsspänning", sidan 20.

- 1 Kapsling
- 2 Startare för 4...20 mA testsignal.
  - $\rightarrow$  Se även sidan20, avsnitt 4.2.1, delen "Genomför 4...20 mA testsignal".
- 3 Intern jordningsterminal
- 4 Extern jordningsterminal
- 5 4...20 mA testsignal mellan plus och testterminal
- 6 minimal försörjningsspänning = 10.5 V DC, startare är installerad enligt illustrationen.
- 7 minimal försörjningsspänning = 11.5 V DC, startare är installerad i "Test" position.
- 8 Enheter med integrerat skydd för överspänning är märkta med OVP (overvoltage protection).

## 4.1.1 Anslut enheter med Hartingplugg Han7D

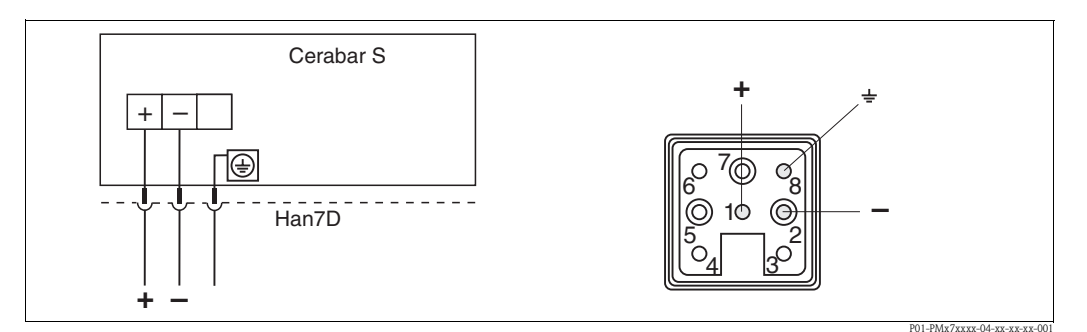

Bild 17: Vänster: elektrisk anslutning för enheter med Hartingplugg Han7D Höger: vy över pluggen till enheten

## 4.1.2 Anslutningar med M12-plugg

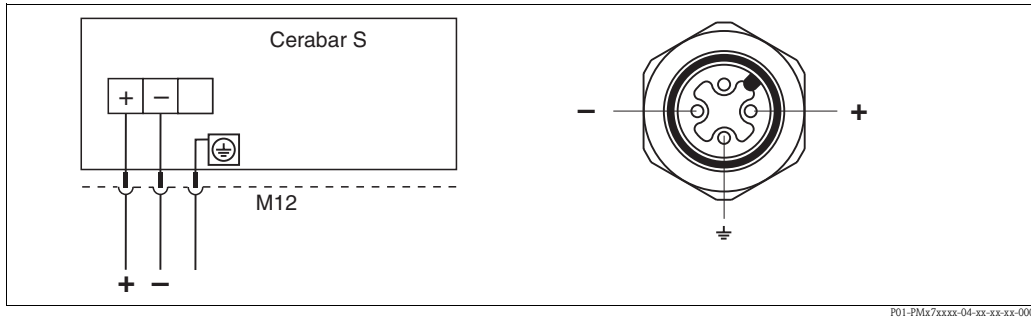

Bild 18: Vänster: elektrisk anslutning för enheter med M12-plugg Höger: vy över pluggen till enheten

## 4.1.3 Ansluta enheter med 7/8" plugg

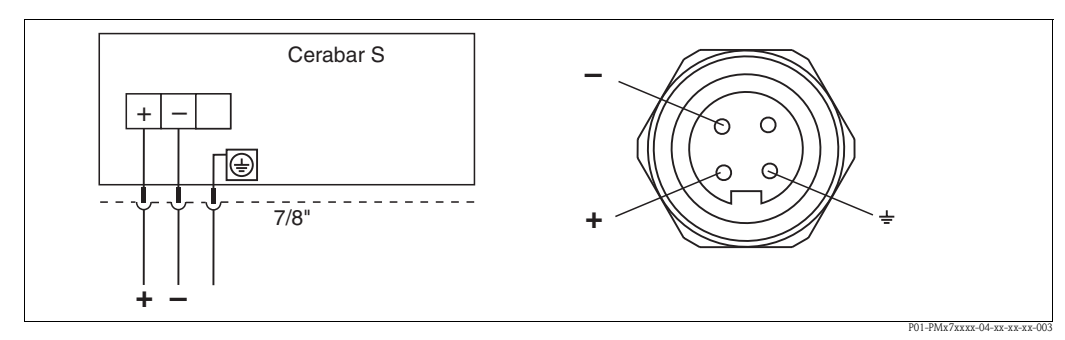

*Bild 19: Vänster: elektrisk anslutning för enheter med 7/8" plug Höger: vy över pluggen till enheten* 

# 4.2 Ansluta mätenheten

## 4.2.1 Strömförsörjning

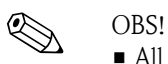

- All data kring explosionsskydd finns i separat dokumentation som kan fås på begäran.
   Ex-dokumentationen levereras som standard med alla enheter som godkänts för användning i områden där explosionsrisk föreligger.
- Då du använder mätenheten i riskområden måste installationen ske i enlighet med motsvarande nationella standarder och riktlinjer och stämma överens med säkerhetsintruktioner och installations- och reglereringsskisser.

| Elektronisk version                                   | Startare för 420 mA testsignal i positionen "Test" (leveransstatus) | Startare för 420 mA testsignal i positionen "icke-test" position |
|-------------------------------------------------------|---------------------------------------------------------------------|------------------------------------------------------------------|
| 420 mA HART, för områden där<br>ingen risk föreligger | 11.545 V DC                                                         | 10.545 V DC                                                      |

#### Genomföra 4...20 mA testsignal.

En signal på 4...20 mA kan mätas via elektroden och testterminalen utan avbrott i mätningen. Enhetens minimala försörjningsspänning kan reduceras enkelt genom att ändra startarens position. Resultatet blir att användning är möjligt även med lägre spänningskällor. För att hålla felmarginalen under 0.1% ska aktuell mätenhet uppvisa ett inre motstånd på < 0.7  $\Omega$ . Observera startarens position i enlighet med följande tabell.

| Startarposition för testsignal | Beskrivning                                                                                                    |
|--------------------------------|----------------------------------------------------------------------------------------------------|
|                                | <ul> <li>Genomföra 420 mA testsignal mellan plus och testterminal:<br/>möjlig. (Utgående ström kan på detta sätt mätas utan avbrott via<br/>dioden.)</li> <li>Leveransstatus</li> <li>minimal försörjningsspänning: 11.5 V DC</li> </ul> |
|                                | <ul> <li>Genomföra 420 mA testsignal mellan plus och testterminal:<br/>inte möjlig.</li> <li>minimal försörjningsspänning: 10.5 V DC</li> </ul>                                                                                          |

### 4.2.2 Kabelspecifikation

- Endress+Hauser rekommenderar tvinnade säkrade tvillingkablar.
- Terminaler för kabeltvärsnitt 0.5...2.5 mm<sup>2</sup>
- Extern diameter kabel: 5...9 mm

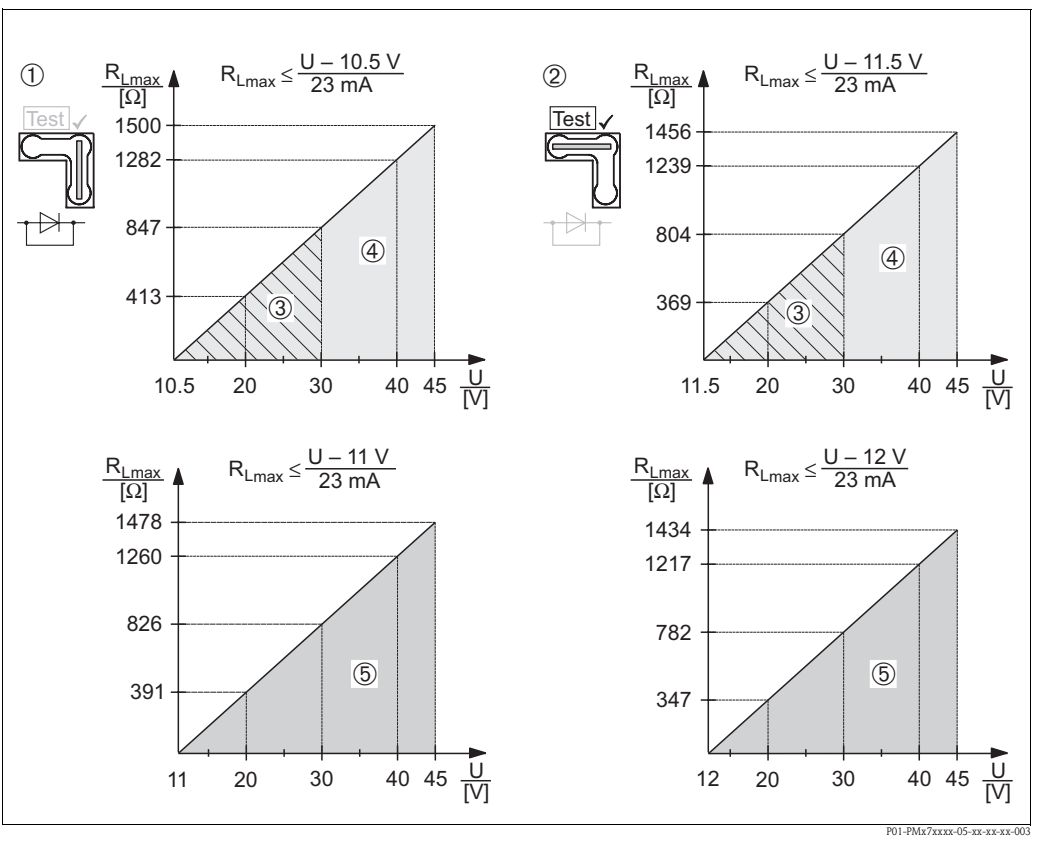

#### 4.2.3 Ladda

- Bild 20: Ladda diagrammet, observera startarens position och explosionsskyddet. ( $\rightarrow$  Se även sidan 20, "delen Genomföra 4...20 mA testsignal".)
- *1 Startare för 4...20 mA testsignal i positionen "icke-test"*
- 2 Startare för 4...20 mA testsignal installerad i positionen "Test"
- 3 Försörjningsstöm 10.5 (11.5)...30 V DC for 1/2 G, 1 GD, 1/2 GD, FM IS, CSA IS, IECEx ia, NEPSI Ex ia och TIIS Ex ia
- 4 Försörjningsström 10.5 (11.5)...45 V DC för enheter avsedda för områden där ingen risk föreligger, 1/2 D, 1/3 D, 2 G EEx d, 3 G EEx nA, FM XP, FM DIP, FM NI, CSA XP och CSA Dust-Ex, NEPSI Ex d, TIIS Ex d
- 5 Försörjningsström 11 (12)...45 V DC för PMC71, EEx d[ia], NEPSI Ex d[ia] och TIIS Ex d [ia]
- R<sub>Lmax</sub> Maximalt belastningsmotstånd
- U Strömförsörjning

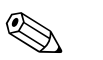

#### OBS!

Vid användning av en handhållen terminal eller via en pc med ett användarprogram måste ett minimumkommunikationsmotstånd på 250  $\Omega$  föreligga.

### 4.2.4 Kontroll/potentialmatchning

- Du uppnår optimal kontroll mot störningar om kontrollen är ansluten på båda sidor (i skåpet och på enheten). Om du räknar med potentiell likström i anläggningen, genomför endast jordning på ena sidan, företrädelsevis på förmedlaren.
- Vid användning i riskområden måste motsvarande riktlinjer beaktas.
   Separat Ex-dokumentation med ytterligare teknisk data och instruktioner medföljer med alla Ex-system som standard.
- Ex-applikationer: installera potentialmatchning innanför och utanför riskområdet. Anslut alla enheter till lokal potentialmatchning.

### 4.2.5 Ansluta HART handhållen terminal

Med en HART handhållen terminal kan du ställa in och kontrollera tryckförmedlaren och använda alla funktioner längs med 4...20 mA-ledningen

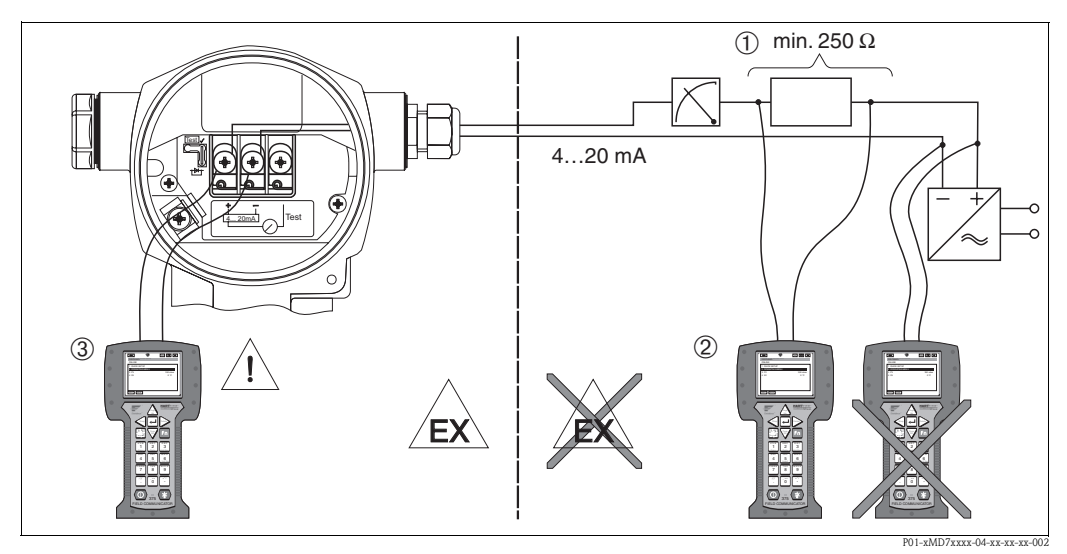

Bild 21: Anslutning till HART handhållen terminal, t ex. Field Communicator DXR375

- *1* Nödvändig kommunikationsresistor  $\geq 250 \,\Omega$
- 2 HART handhållen terminal
- 3 HART handhållen terminal, direkt ansluten till enheten även i Ex-området

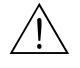

#### Varning!

- I fall av skydd av Ex d-typ, anslut inte den handhållna terminalen i riskområdet.
- Byt inte ut batteriet i den handhållna terminalen i riskområdet.
- För enheter med FM- eller CSA-certifikat, upprätta elektrisk anslutning enligt medföljande installations- eller kontrollskiss (ZD).

### 4.2.6 Ansluta Commubox FXA191/FXA195 för användning via ToF Tool eller FieldCare

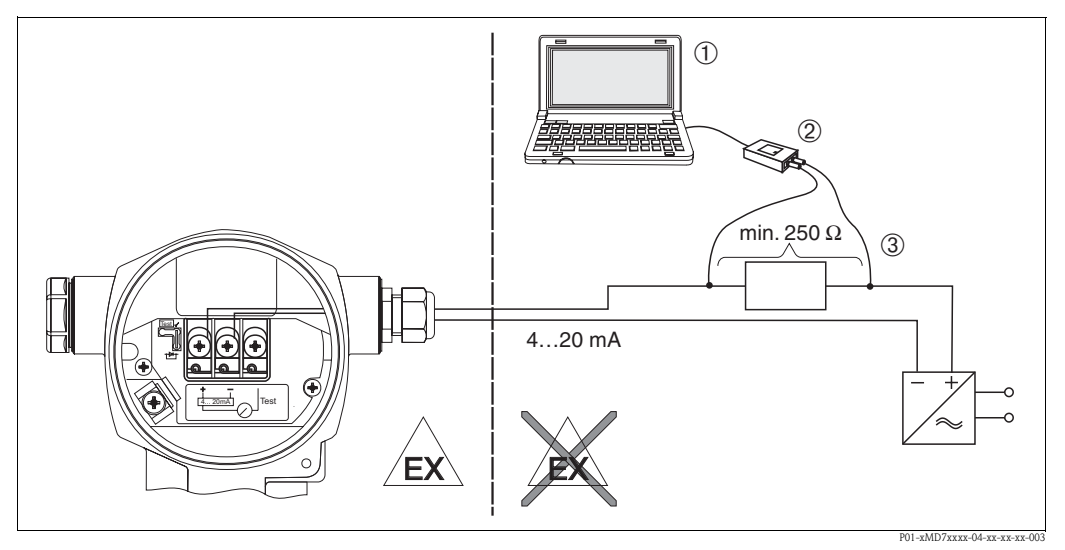

Bild 22: Ansluta PC med användarprogram ToF Tool eller FieldCare via Commubox FXA191/FXA195

- 1 Dator med användarprogram ToF Tool eller FieldCare
- 2 Commubox FXA191/FXA195
- 3 Nödvändig kommunikationsresistor  $\geq 250 \,\Omega$

#### Ansluta Commubox FXA191

Commubox FXA191 ansluter självmant säkra förmedlare till en seriell port (RS 232C) på en dator genom HART-protokollet. Detta möjliggör fjärranvändning av tryckförmedlaren med hjälp av användarprogrammen ToF Tool och FieldCare från Endress+Hauser. Commubox är försörjd med ström via den seriella porten. Commubox är också lämplig för anslutning till självständiga säkra kretsar.  $\rightarrow$  Se Teknisk information TI404F för mer information.

#### Ansluta Commubox FXA195

Commubox FXA195 ansluter självständiga säkra förmedlare till USB-porten på en dator genom HART-protokollet. Detta möjliggör fjärranvändning av tryckförmedlaren med hjälp av användarprogrammen ToF Tool och FieldCare från Endress+Hauser. Commubox är försörjd med ström via den USB-porten. Commubox är också lämplig för anslutning till självständiga säkra kretsar.  $\rightarrow$  Se Teknisk information TI237F för mer information.

## 4.3 Potentialmatchning

Potentialmatchningen behöver inte installeras.

# 4.4 Överspänningsskydd (tillval)

Enheter som visar version "M" i funktion 100 "Ytterligare alternativ 1" eller funktion 110 "Ytterligare alternativ 2" i beställningsnumret är utrustade med överspänningsskydd (se även Teknisk information TI382P "Beställningsinformation".

- Överspänningsskydd:
  - Nominell DC-spänning: 600 V
  - Nominell urladdningsström: 10 kA
- Kontroll av strömökning î = 20 kA enligt DIN EN 60079-14: 8/20 μs uppfylld
- Stoppare AC-strömkontroll I = 10 A uppfylld

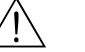

Varning!

Enheter med integrerat överspänningsskydd måste jordas.

# 4.5 Kontroll efter anslutning

Utför följande kontroller efter avslutad elektrisk installation av enheten:

- Motsvarar försörjningsspänningen specifikationen på typskylten?
- Ar enheten ansluten enligt avsnitt 4.1?
- Ar alla skruvar ordentligt åtdragna?
- Ar locket till kapslingen tätt åtskruvat?

Så snart enheten står under spänning lyser den gröna lampan på den elektroniska inmatningen upp i några sekunder eller så lyser den anslutna direktdisplayen upp.

# 5 Drift

Funktion 20 "Output; användning" i beställningsnumret ger dig information om vilka användningsmöjligheter du har.

| Versioner i beställningsnumret |                                     | Drift                                                   |
|--------------------------------|-------------------------------------|---------------------------------------------------------|
| А                              | 420 mA HART; extern användning, LCD | Via direktdisplayen och 3 knappar på utsidan av enheten |
| В                              | 420 mA HART; intern användning, LCD | Via direktdisplayen och 3 knappar på insidan av enheten |
| С                              | 420 mA; intern användning           | Utan direktdisplayen, 3 knappar på insidan av enheten   |

# 5.1 Direktdisplay (tillval)

En 4-radig LCD-display används för visning och användning. Direktdisplayen visar uppmätta värden, dialogtexter, felmeddelanden och andra meddelanden.

Funktioner:

- 8-siffrig display för uppmätta värden inklusive tecken och decimaler, stapeldiagram för aktuell visning
- enkel och komplett menyguidning tack vare att parametrarna är separerade i flera nivåer och grupper
- varje parameter får ett 3-siffrigt ID-nummer för enkel navigering
- alternativ för konfigurering av displayen efter individuella önskemål och krav, som språk, alternativ display, kontrastinställningar, visning av andra uppmätta värden som sensortemperatur
- omfattande diagnosfunktioner (fel- och varningsmeddelanden, toppvärdesindikator etc.)
- snabb och säker idrifttagning med Quick Setup-menyer

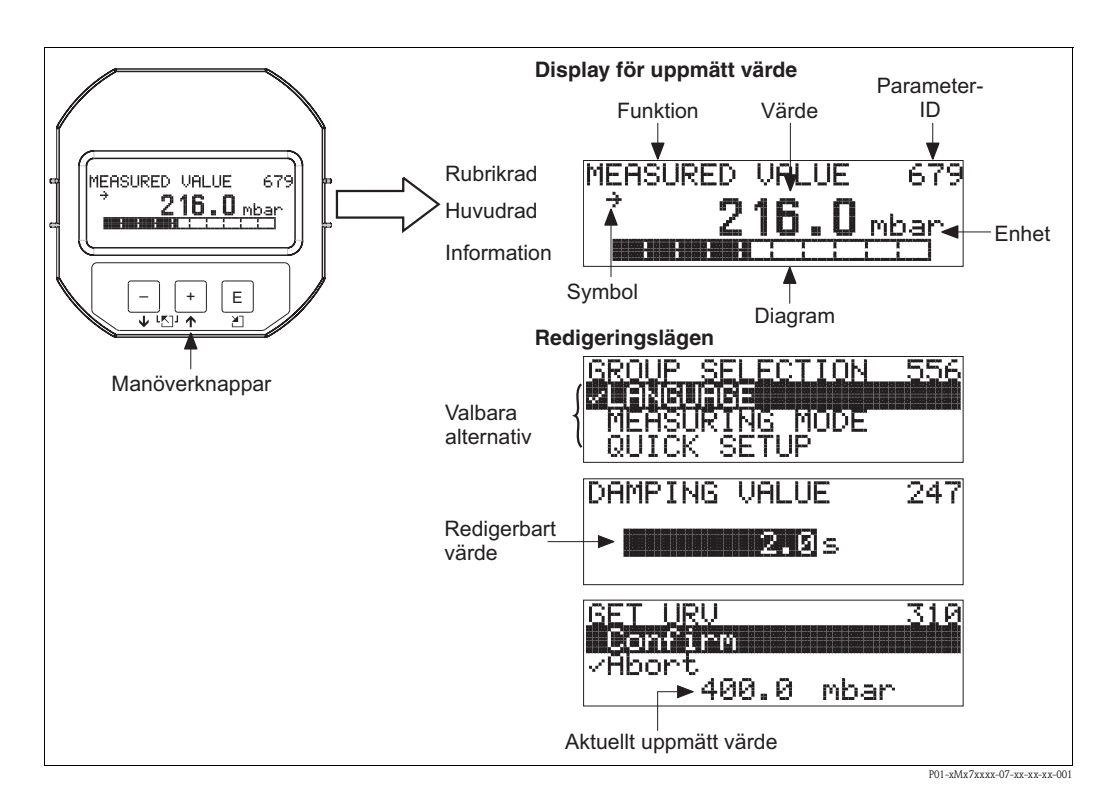

| Symbol         | Betydelse                                                                                                    |  |  |
|----------------|----------------------------------------------------------------------------------------------------|--|--|
| L <sub>1</sub> | Alarmsymbol<br>– Symbolen blinkar: varning, enheten fortsätter mätningen.<br>– Symbolen lyser fast: fel, enheten fortsätter inte mätningen. |  |  |
|                | Obs: Alarmsymbolen kan ligga över tendenssymbolen.                                                                                          |  |  |
| 5              | <b>Låssymbol</b><br>Enheten är låst för användning. Låsa upp enheten, $\rightarrow$ se avsnitt 5.10.                                        |  |  |
| \$             | <b>Kommunikationssymbol</b><br>Dataöverföring via kommunikation<br><i>Obs:</i> Alarmsymbolen kan ligga över kommunikationssymbolen.         |  |  |
| ,71            | <b>Tendenssymbolen (ökande)</b><br>Det uppmätta värdet ökar.                                                                                |  |  |
| 3              | <b>Tendenssymbol (minskande)</b><br>Det uppmätta värdet minskar.                                                                            |  |  |
| ÷              | <b>Tendenssymbol (konstant)</b><br>Det uppmätta värdet har förblivit konstant under de senaste minuterna.                                   |  |  |

Följande tabell illustrerar symbolerna som kan dyka upp på direktdisplayen. Fyra symboler kan dyka upp samtidigt.

## 5.2 Manöverreglage

## 5.2.1 Manöverreglagens position

När det gäller kapslingar i aluminium eller rostfritt stål (T14) är manöverknapparna placerade antingen på utsidan av enheten under skyddshuven eller på insidan av den elektroniska inmatningen. I kapslingar av rostfritt stål (T17) är knapparna alltid placerade på insidan av den elektroniska inmatningen.

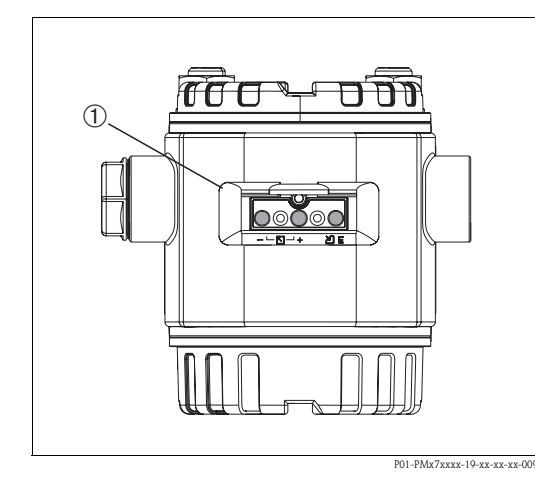

Bild 23: Manöverknappar, externa

1 Manöverknappar på utsidan av enheten under skyddsluckan

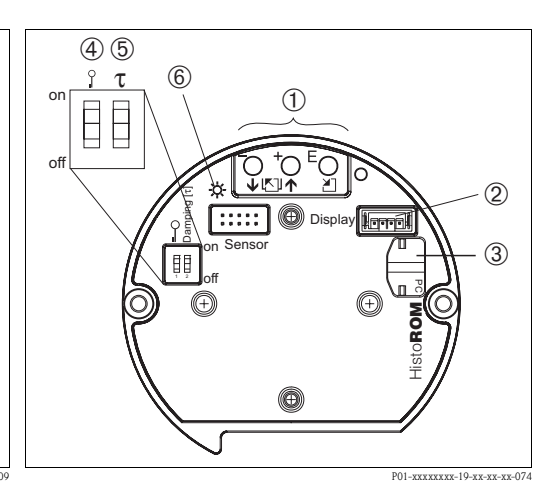

Bild 24: Manöverknappar, interna

- 1 Manöverknappar
- 2 Öppning för tillvalsdisplay
- 3 Öppning för tillvals-HistoROM<sup>®</sup>/M-DAT
- 4 Brytare för låsning/upplåsning av parametrar relevanta för det uppmätta värdet
- 5 Brytare för fuktning av/på
- 6 Grön lampa indikerar att värdet accepterats

#### Drift

# 5.2.2 Funktion hos manöverreglagen – direktdisplay inte ansluten

Tryck ner och håll knappen eller knappkombinationen nertryckt i minst 3 sekunder för att fullgöra motsvarande funktion. Tryck ner knappkombinationen i minst 6 sekunder för en återställning.

| Manöverknapp(ar)                          | Betydelse                                                                                                    |
|-------------------------------------------|----------------------------------------------------------------------------------------------------|
| -                                         | Anta lägre värdeintervall. Ett referenstryck visas på enheten.<br>→ Se även sidan 29, avsnitt 5.3.1 "Tryckmätningsläge" eller sidan 30, avsnitt 5.3.2 "Nivåmätningsläge".                                            |
| +                                         | Anta högre värdeintervall. Ett referenstryck visas på enheten.<br>→ Se även sidan 29, avsnitt 5.3.1 "Tryckmätningsläge" eller sidan 30, avsnitt 5.3.2<br>"Nivåmätningsläge".                                         |
| E                                         | Positionsjustering                                                                                                    |
| + och - och E                             | Återställ alla parametrar. Återställning via manöverknappar motsvarar programvarans återställningskod 7864.                                                                                                    |
| + och E                                   | Kopiera konfigurations<br>datan från tillvalsmodulen ${\rm HistoROM}^{\otimes}/{\rm M}{\text{-}{\rm DAT}}$ till enheten.                                                                                             |
| - och E                                   | Kopiera konfigurationsdatan från enheten till tillvalsmodulen HistoROM®/M-DAT.                                                                                                    |
| 0 r<br>1 2 off<br>P01-xxxxxxx19-xx-xxx057 | <ul> <li>Brytare 1: för att låsa/låsa upp parametrar som är relevanta för uppmätta värden<br/>Fabriksinställning: av (olåst)</li> <li>Brytare 2: fuktning av/på,<br/>Fabriksinställning: på (fuktning på)</li> </ul> |

# 5.2.3 Funktion hos manöverreglagen – direktdisplay ansluten

| Manöverknapp(ar)                                                                                                    | Betydelse                                                                                                    |
|----------------------------------------------------------------------------------------------------|----------------------------------------------------------------------------------------------------|
| +                                                                                                    | <ul> <li>Navigera uppåt i listan</li> <li>Redigera siffervärdena och tecknen inom en funktion</li> </ul>                                                                                                    |
| -                                                                                                    | <ul> <li>Navigera neråt i listan</li> <li>Redigera siffervärdena och tecknen inom en funktion</li> </ul>                                                                                                    |
| E                                                                                                    | <ul> <li>Bekräfta inmatning</li> <li>Hoppa till nästa post</li> </ul>                                                                                                    |
| + och E                                                                                                    | Kontrastinställning på direktdisplayen: mörkare                                                                                                    |
| - och E                                                                                                    | Kontrastinställning på direktdisplayen: ljusare                                                                                                    |
| + och -                                                                                                    | <ul> <li>ESC-funktioner:</li> <li>Avsluta redigeringsläget utan att spara de ändrade värdena.</li> <li>Du är i en meny inom en funktionsgrupp. Första gången du trycker ner knapparna samtidigt backar du en parameter inom funktionsgruppen. Varje gång du trycker ner knapparna samtidigt därefter går du framåt en nivå i menyn.</li> <li>Du är i en meny i en alternativnivå. Varje gång du trycker ner knapparna samtidigt går du upp en nivå i menyn.</li> <li>Obs: Termerna funktionsgrupp. nivå och alternativnivå förklaras i avsnitt 5.4.1. sidan 32.</li> </ul> |
| 0 T<br>0 0<br>1 2 0<br>0 0<br>1 - 2 0<br>0 0<br>1 - 2 0<br>0 0<br>1 - 2 0<br>0 0<br>1 - 2 0<br>0 0<br>0 0<br>0 0<br>0 0<br>0 0<br>0 0<br>0 0<br>0 0<br>0 0 | <ul> <li>Brytare 1: för att låsa/låsa upp parametrar som är relevanta för uppmätta värden<br/>Fabriksinställning: av (olåst)</li> <li>Brytare 2: fuktning av/på,<br/>Fabriksinställning: på (fuktning på)</li> </ul>                                                                                                    |

## 5.3 Direktmanövrering – direktdisplay inte ansluten

### OBS!

För att manövrera enheten med HistoROM $^{\mbox{\scriptsize B}}/\mbox{M-DAT-modul}$ , se sidan 34, avsnitt 5.5 "HistoROM $^{\mbox{\scriptsize B}}/\mbox{M-DAT-modul}$ ".

## 5.3.1 Tryckmätningsläge

Om ingen direktdisplay är ansluten är följande funktioner möjliga med hjälp av de tre knapparna på den elektroniska inmatningen eller på enhetens utsida:

- Positionsjustering (nollpunktskorrigering)
- Ställa in lägre värdeintervall och högre värdeintervall
- Enhetsåterställning,  $\rightarrow$  se även sidan 27, avsnitt 5.2.2 "Manöverreglagens funktion", tabell.

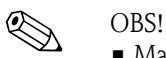

- !
- Manövern måste vara olåst.  $\rightarrow$  Se sidan 40, avsnitt 5.9 "Låsa/låsa upp användning".
- Enheten är konfigurerad med tryckmätningsläget som standard. Du kan byta mätningsläge med hjälp av parametern MEASURING MODE. → Se sidan 43, avsnitt 6.2 "Välja språk och mätningsläge".
- Valt tryck måste ligga inom sensorns nominella tryckintervall. Se informationen på typskylten.

| Genomför positionskorrigering. <sup>1</sup>                            |                                                                                                   | Ställa in lägre värdeintervall.                                        |                                                                                                   | Ställa in högre värdeintervall.                                        |                                                                                                   |
|------------------------------------------------------------------------|---------------------------------------------------------------------------------------------------|------------------------------------------------------------------------|---------------------------------------------------------------------------------------------------|------------------------------------------------------------------------|---------------------------------------------------------------------------------------------------|
| Enheten befinner sig under tryck.                                      |                                                                                                   | Önskat tryck för lägre värdeintervall<br>visas på enheten.             |                                                                                                   | Önskat tryck för högre värdeintervall visas på enheten.                |                                                                                                   |
| $\downarrow$                                                           |                                                                                                   | $\downarrow$                                                           |                                                                                                   | $\downarrow$                                                           |                                                                                                   |
| Tryck på "E"-knappen i 3 sek.                                          |                                                                                                   | Tryck på "–"-knappen i 3 sek.                                          |                                                                                                   | Tryck på "+"-knappen i 3 sek.                                          |                                                                                                   |
| $\downarrow$                                                           |                                                                                                   | $\downarrow$                                                           |                                                                                                   | $\downarrow$                                                           |                                                                                                   |
| Lyser lampan på den elektroniska<br>inmatningen upp för en kort stund? |                                                                                                   | Lyser lampan på den elektroniska<br>inmatningen upp för en kort stund? |                                                                                                   | Lyser lampan på den elektroniska<br>inmatningen upp för en kort stund? |                                                                                                   |
| Ja                                                                     | Nej                                                                                               | Ja                                                                     | Nej                                                                                               | Ja                                                                     | Nej                                                                                               |
| $\downarrow$                                                           | $\downarrow$                                                                                      | $\downarrow$                                                           | $\downarrow$                                                                                      | $\downarrow$                                                           | $\downarrow$                                                                                      |
| Önskat tryck för<br>positions-<br>korrigering har<br>accepterats.      | Önskat tryck för<br>positions-<br>korrigering har<br>inte accepterats.<br>Beakta<br>gränsvärdena. | Önskat tryck för<br>lägre värde-<br>intervall har<br>accepterats.      | Önskat tryck för<br>lägre värde-<br>intervall har inte<br>accepterats.<br>Beakta<br>gränsvärdena. | Önskat tryck för<br>högre värde-<br>intervall har<br>accepterats.      | Önskat tryck för<br>högre värde-<br>intervall har inte<br>accepterats.<br>Beakta<br>gränsvärdena. |

1) Beakta "Varning" på sidan 43 i kapitel 6 "Idrifttagning".

## 5.3.2 Nivåmätningsläge

Om ingen direktdisplay är ansluten är följande funktioner möjliga med hjälp av de tre knapparna på den elektroniska inmatningen eller på enhetens utsida:

- Positionsjustering (nollpunktskorrigering)
- Ställ in lägre och högre tryckvärde och ändra till lägre och högre nivåvärde
- Enhetsåterställning,  $\rightarrow$  se även sidan 27, avsnitt 5.2.2 "Manöverreglagens funktion", tabell.

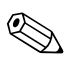

OBS!

- $\Box$  och  $\pm$ -knapparna har bara en funktion i följande fall:
  - LEVEL SELECTION "Nivå lätt tryck", CALIBRATION MODE "Wet"
  - LEVEL SELECTION "Nivå standard", LEVEL MODE "Linjär",
  - CALIBRATION MODE "Wet"

Knapparna har ingen funktion i de andra inställningarna.

■ Enheten är konfigurerad med tryckmätningsläget som standard. Du kan byta mätningsläge med hjälp av parametern MEASURING MODE. → Se sidan 43, avsnitt 6.2 "Välja språk och mätningsläge".

Följande parametrar har fabriksinställts till följande värden:

- LEVEL SELECTION: Nivå lätt tryck
- CALIBRATION MODE: Fuktig
- OUTPUT UNIT eller LIN. MEASURAND: %
- EMPTY CALIB.: 0.0
- FULL CALIB .: 100.0.
- SET LRV: 0.0 (motsvarar ett värde på 4 mA)
- SET URV: 100,0 (motsvarar ett värde på 20 mA)

Dessa parametrar kan endast modifieras med hjälp av direktdisplayen eller fjärranvändning som ToF-verktyget.

- Manövern måste vara olåst.  $\rightarrow$  Se sidan 40, avsnitt 5.9 "Låsa/låsa upp användning".
- Valt tryck måste ligga inom sensorns nominella tryckintervall. Se informationen på typskylten.
- $\blacksquare \rightarrow$  Se även sidan 48, avsnitt 6.5 "Nivåmätning". För parameterbeskrivning se instruktioner för användning BA274P.
- LEVEL SELECTION, CALIBRATION MODE, LEVEL MODE, EMPTY CALIB., FULL CALIB, SET LRV och SET URV är parameternamn som används för direktdisplay eller fjärranvändning som ToF Tool till exempel.

| ] | D | ri | ft  |
|---|---|----|-----|
|   | - |    | ••• |

| Genomför positionskorrigering. <sup>1</sup>                            |                                                                                                   | Ställa in lägre tryckvärde.                                                                                                    |                                                                                     | Ställa in högre tryckvärde.                                                                                                    |                                                                                     |  |
|------------------------------------------------------------------------|---------------------------------------------------------------------------------------------------|----------------------------------------------------------------------------------------------------|-------------------------------------------------------------------------------------|----------------------------------------------------------------------------------------------------|-------------------------------------------------------------------------------------|--|
| Enheten befinner sig under tryck.                                      |                                                                                                   | Önskat tryck för lägre tryckvärde<br>(EMPTY PRESSURE <sup>2</sup> )visas på<br>enheten.                                                                           |                                                                                     | Önskat tryck för högre tryckvärde<br>(FULL PRESSURE <sup>1</sup> ) visas på enheten.                                                                         |                                                                                     |  |
|                                                                        | $\downarrow$                                                                                      | $\downarrow$                                                                                                    |                                                                                     | $\downarrow$                                                                                                    |                                                                                     |  |
| Tryck på "E"-knappen i 3 sek.                                          |                                                                                                   | Tryck på "—"-knappen i 3 sek.                                                                                                    |                                                                                     | Tryck på "+"-knappen i 3 sek.                                                                                                    |                                                                                     |  |
|                                                                        | $\downarrow$                                                                                      |                                                                                                    | $\downarrow$                                                                        |                                                                                                    | Ļ                                                                                   |  |
| Lyser lampan på den elektroniska<br>inmatningen upp för en kort stund? |                                                                                                   | Lyser lampan på den elektroniska<br>inmatningen upp för en kort stund?                                                                                            |                                                                                     | Lyser lampan på den elektroniska<br>inmatningen upp för en kort stund?                                                                                       |                                                                                     |  |
| Ja                                                                     | Nej                                                                                               | Ja                                                                                                    | Nej                                                                                 | Ja                                                                                                    | Nej                                                                                 |  |
| $\downarrow$                                                           | $\downarrow$                                                                                      | $\downarrow$                                                                                                    | $\downarrow$                                                                        | $\downarrow$                                                                                                    | $\downarrow$                                                                        |  |
| Önskat tryck för<br>positions-<br>korrigering har<br>accepterats.      | Önskat tryck för<br>positions-<br>korrigering har<br>inte accepterats.<br>Beakta<br>gränsvärdena. | Aktuellt tryck<br>sparades som<br>lägre tryckvärde<br>(EMPTY<br>PRESSURE <sup>1</sup> ) och<br>ändrat till lägre<br>nivåvärde<br>(EMPTY<br>CALIB. <sup>1</sup> ). | Aktuellt tryck<br>sparades inte som<br>lägre tryckvärde.<br>Beakta<br>gränsvärdena. | Aktuellt tryck<br>sparades som<br>övre tryckvärde<br>(FULL<br>PRESSURE <sup>1</sup> ) och<br>ändrades till övre<br>nivåvärde (FULL<br>CALIB. <sup>1</sup> ). | Aktuellt tryck<br>sparades inte som<br>högre tryckvärde.<br>Beakta<br>gränsvärdena. |  |

1) Beakta "Varning" på sidan 43 i kapitel 6 "Idrifttagning".

2) Parameternamn som använts för direktdisplayen eller fjärranvändning som ToF Tool.

#### Direktmanövrering – 5.4 direktdisplay inte ansluten

Om direktdisplayen är ansluten används de tre manöverknapparna för navigering i användarmenyn,  $\rightarrow$  se sidan 28, avsnitt 5.2.3 "Användarreglagens funktion".

#### 5.4.1 Användarmenyns allmänna struktur

Menyn är uppdelad i fyra nivåen. De tre övre nivåerna används för att navigera medan du använder den understa nivån för att mata in numeriska värden, välja alternativ och spara inställningar. Hela menyn illustreras i avsnitt 10.1 "Meny för direktdisplay, ToF Tool, FieldCare och HART handhållen terminal".

Strukturen i OPERATING MENU beror på valt mätläge, t ex. om mätläget "Tryck" är valt visas bara de funktioner som är nödvändiga för detta läge.

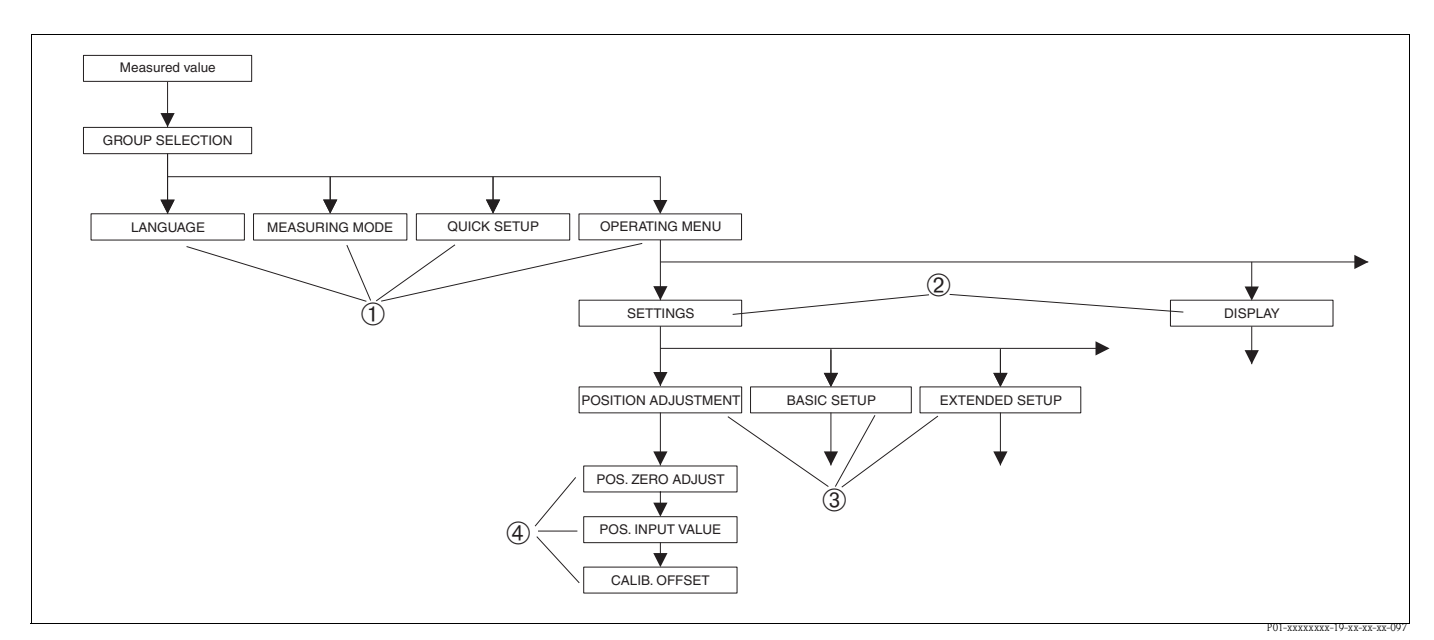

Bild 25: Användarmenyns struktur

- 1 1. Valnivå
- 2 2 Valnovå
- 3 Funktionsgrupper 4
- Parameter

#### OBS!

Parametrarna LANGUAGE och MEASURING MODE visas endast via direktdisplayen på den 1:a valnivån. På ToF Tool eller HART handhållen terminal är parametern LANGUAGE synlig i gruppen DISPLAY och parametern MEASURING MODE visas i QUICK SETUP-menyerna eller i funktionsgruppen BASIC SETUP.  $\rightarrow$  Se även avsnitt 10.1 "Oanvändarmeny för direktdisplay, ToF Tool, FieldCare och HART handhållen terminal".

# 5.4.2 Välja ett alternativ

Exempel: välj "English" som menyspråk.

| Direktdisplay                                         | Drift                                                                                                    |
|-------------------------------------------------------|----------------------------------------------------------------------------------------------------|
| SPRACHE 979<br>Français<br>Italiano                   | Tyska är förvalt språk. ✓framför menytexten indikerar<br>aktivt alternativ.                                                                                                    |
| SPRACHE 079<br>Justian<br>VDeutsch<br>Français        | Välj engelska med "+" eller "—".                                                                                                    |
| LANGUAGE 079<br><b>Zanalis</b><br>Deutsch<br>Français | <ol> <li>Bekräfta ditt val med "E". ✓framför menytexten<br/>indikerar aktivt alternativ. (Engelska är nu valt som<br/>menyspråk.)</li> <li>Hoppa till nästa post med "E".</li> </ol> |

## 5.4.3 Redigera ett värde

Exempel: justera funktionen DAMPING VALUE från 2.0 sek till 30.0 sek.  $\rightarrow$  Se även sidan 28, avsnitt 5.2.3 "Användarreglagens funktion".

| Direktdisplay             | Drift                                                                                                    |
|---------------------------|----------------------------------------------------------------------------------------------------|
| DAMPING VALUE 24          | Direktdisplayen visar parametern som ska ändras. Värdet som är markerat med svart kan ändras. "s"-enheten är fast och kan inte ändras.                                                                     |
| DAMPING VALUE 24          | <ul> <li>1. Tryck "+" eller "-" för att komma till redigeringsläget.</li> <li>2. Första siffran är svartmarkerad.</li> </ul>                                                                               |
| Compensation<br>accepted! | <ol> <li>Använd "+" för att ändra "2" to "3".</li> <li>Bekräfta "3" med quot;E". Markören hoppar till nästa position (svartmarkerad).</li> </ol>                                                           |
| DAMPING VALUE 24          | Decimalen är svartmarkerad, dvs du kan nu justera den.                                                                                                    |
| DAMPING VALUE 24<br>300 s | <ul> <li>I. Fortsätt trycka "+" eller "-" tills "0" visas.</li> <li>2. Bekräfta "0" med "E".<br/>Markören hoppar till nästa position. J visas och är<br/>markerad med svart. → Se nästa grafik.</li> </ul> |

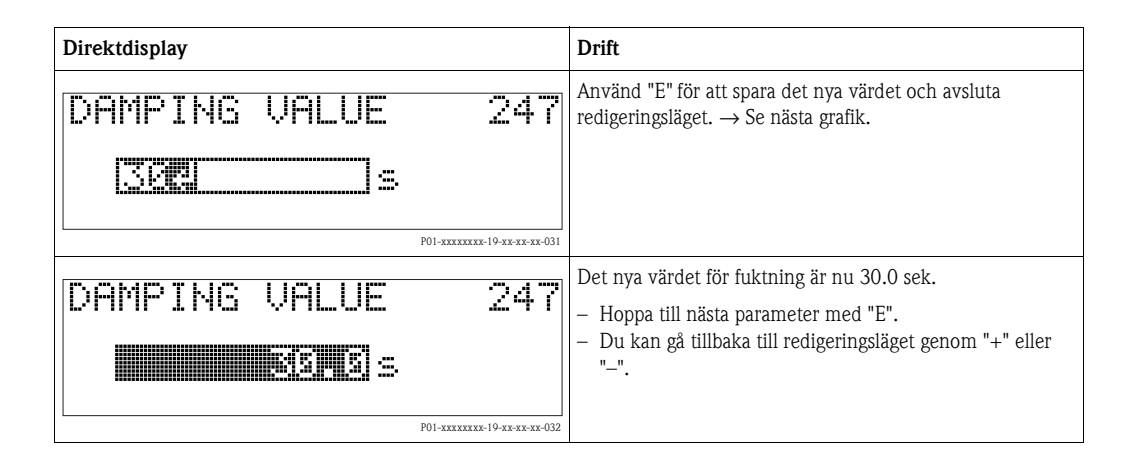

## 5.4.4 Ta aktuellt tryck hos enheten som värde

Exempel: konfigurera högre värdeintervall – ändra 20 mA till tryckvärdet 400 mbar.

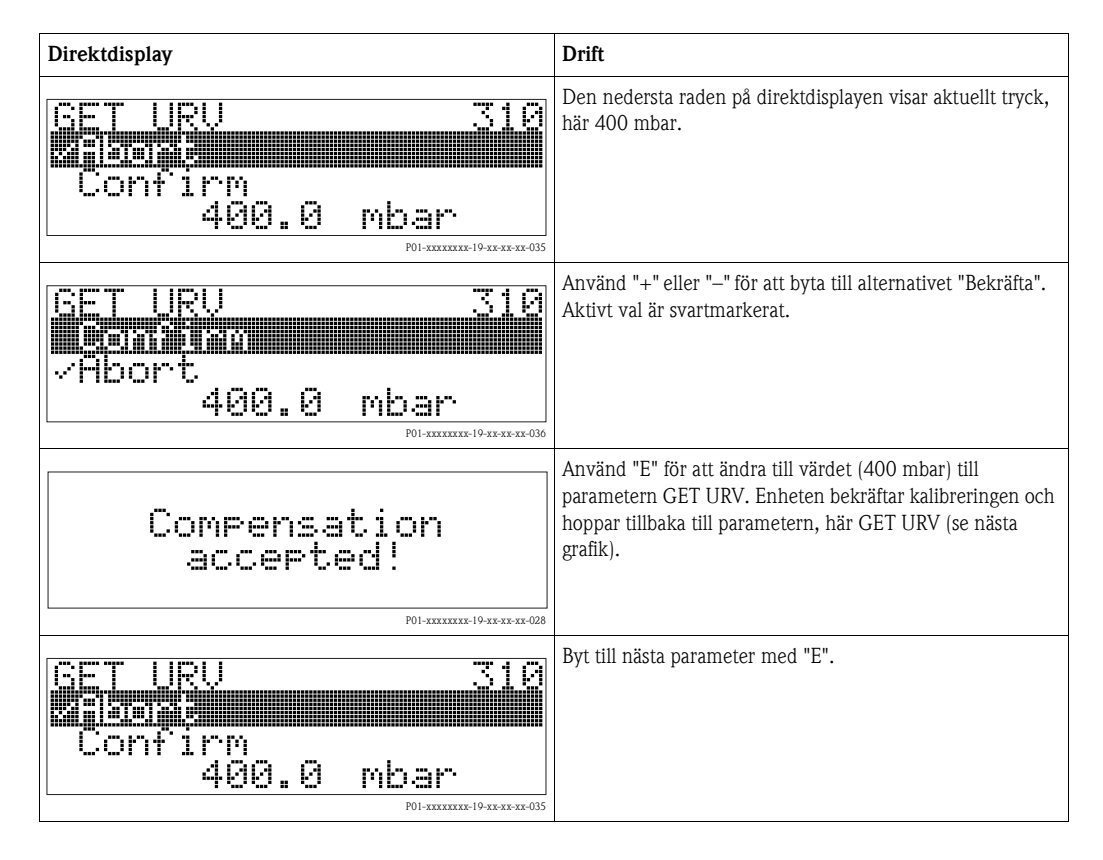

# 5.5 HistoROM<sup>®</sup>/M-DAT (tillval)

HistoROM<sup>®</sup>/M-DAT är en minnesmodul som sitter på den elektroniska inmatningen och fyller följande funktioner:

- Back-up av konfigurationsdata
- Kopiera konfigurationsdata från en förmedlare till en annan förmedlare
- Cykliskt sparande av uppmätta värden vad gäller tryck och sensortemperatur
- Sparande av diverse händelser som alarm, konfigureringar, räknare för underskridning av mätintervall och överskridning av tryck och temperatur, under- och överskridning av användargränserna för tryck och temperatur etc.

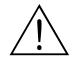

#### Varning!

Avlägsna HistoROM<sup>®</sup>/M-DAT från den elektroniska inmatningen eller sätt i den endast i urladdat tillstånd.

# OBS!

- HistoROM<sup>®</sup>/M-DAT-modulen kan efterutrustas när som helst (beställningsnr.: 52027785).
- HistoROM-datan och datan i enheten analyseras såfort HistoROM<sup>®</sup>/M-DAT sätts i den elektroniska inmatningen och enheten åter får ström. Under analysen kan meddelandena "W702, HistoROM data not consistent" och "W706, Configuration in HistoROM and device not identical" dyka upp. För mätning se sidan 52, avsnitt 8.1 "Meddelanden"

## 5.5.1 Kopiera konfigurationsdata

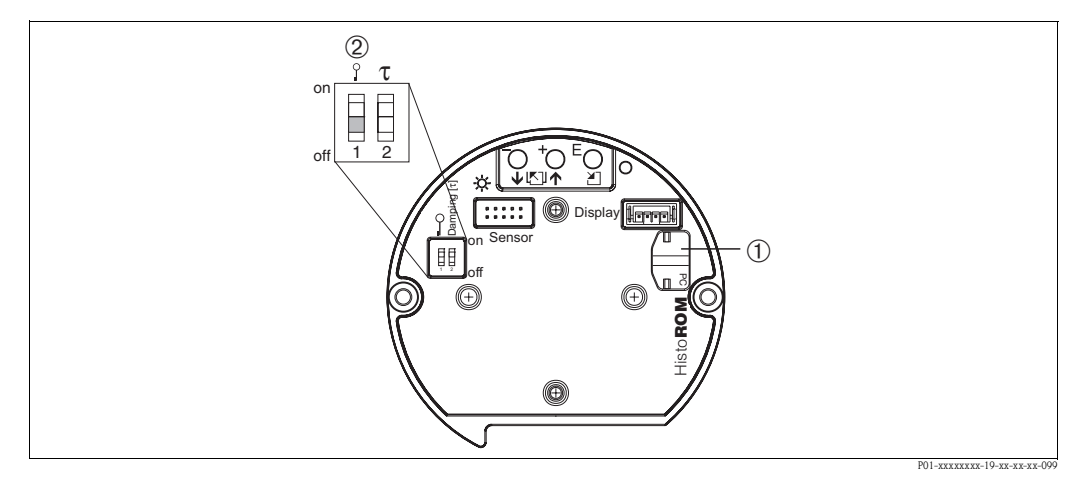

Bild 26: Elektronisk inmatning med tillvalet HistoROM<sup>®</sup>/M-DAT minnesmodul

- 1 Tillval HistoROM<sup>®</sup>/M-DAT
- 2 För att kopiera konfigurationsdata från HistoROM<sup>®</sup>/M-DAT-modulen till en enhet eller från en enhet till en HistoROM<sup>®</sup>/M-DAT måste åtgärden vara olåst med brytare 1, position "off", parameter INSERT PIN NO. = 100). Observera sidan 40, avsnitt 5.9 "Åtgärd låsa/låsa upp".

#### Direktmanövrering –direktdisplay inte ansluten

#### Kopiera konfigurationsdata från en enhet till en HistoROM<sup>®</sup>/M-DAT-modul:

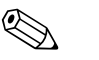

OBS!

Manövern måste vara olåst.

- 1. Koppla ur enheten från försörjningsspänningen.
- 2. Sätt i HistoROM<sup>®</sup>/M-DAT-modulen i den elektroniska inmatningen.
- 3. Återanslut försörjningsspänning till enheten.
- 4. Tryck ner 🗉 och 🗆-knapparna (i minst 3 sekunder) till lampan på den elektroniska inmatningen lyser upp.
- 5. Vänta i ca. 20 sekunder. Konfigurationsdata laddas från enheten till HistoROM<sup>®</sup>/M-DAT. Enheten startas inte om.
- 6. Koppla ur enheten från försörjningsspänningen igen.
- 7. Avlägsna minnesmodulen.
- 8. Återanslut försörjningsspänning till enheten.

#### Kopiera konfigurationsdata från en HistoROM<sup>®</sup>/M-DAT-modul till en enhet:

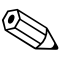

OBS!

Manövern måste vara olåst.

- 1. Koppla ur enheten från försörjningsspänningen.
- 2. Sätt i HistoROM<sup>®</sup>/M-DAT-modulen i den elektroniska inmatningen. Konfigurationsdata från en annan enhet sparas i HistoROM<sup>®</sup>/M-DAT.
- 3. Återanslut försörjningsspänning till enheten.
- 4. Tryck ner 🗉 och 🗆-knapparna (i minst 3 sekunder) till lampan på den elektroniska inmatningen lyser upp.
- 5. Vänta i ca. 20 sekunder. Alla parametrar utom DEVICE SERIAL No, DEVICE DESIGN., CUST. TAG NUMBER, LONG TAG NUMBER, DESCRIPTION, BUS ADDRESS och parametrarna i gruppen POSITION ADJUSTMENT och PROCESS CONNECTION laddas till enheten genom HistoROM®/M-DAT. Enheten startas om.
- 6. Innan du avlägsnar HistoROM<sup>®</sup>/M-DAT från den elektroniska inmatningen igen, koppla ur försörjningsspänningen från enheten.

#### Direktmanövrering via direktdisplay (tillval) eller fjärranvändning

#### Kopiera konfigurationsdata från en enhet till en HistoROM<sup>®</sup>/M-DAT:

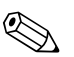

OBS! Manövern måste vara olåst.

- 1. Koppla ur enheten från försörjningsspänningen.
- 2. Sätt i HistoROM<sup>®</sup>/M-DAT-modulen i den elektroniska inmatningen.
- 3. Återanslut försörjningsspänning till enheten.
- 4. Parametern DOWNLOAD SELECT påverkar inte uppladdningen från en enhet till HistoROM. (Menyväg: (GROUP SELECTION  $\rightarrow$ ) OPERATING MENU  $\rightarrow$  OPERATION)
- Då parametern HistoROM CONTROL är aktiv, välj alternativet "Enhet → HistoROM" som riktning för dataöverföringen. (Menyväg: GROUPSELECTION → OPERATING MENU → OPERATION)
- 6. Vänta i ca. 20 sekunder. Konfigurationsdata laddas från enheten till HistoROM<sup>®</sup>/M-DAT. Enheten startas inte om.
- 7. Koppla ur enheten från försörjningsspänningen igen.
- 8. Avlägsna minnesmodulen.
- 9. Återanslut försörjningsspänning till enheten.
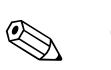

#### Kopiera konfigurationsdata från en HistoROM<sup>®</sup>/M-DAT-modul till en enhet:

#### OBS!

Manövern måste vara olåst.

- 1. Koppla ur enheten från försörjningsspänningen.
- 2. Sätt i HistoROM<sup>®</sup>/M-DAT-modulen i den elektroniska inmatningen. Konfigurationsdata från en annan enhet sparas i HistoROM<sup>®</sup>/M-DAT.
- 3. Återanslut försörjningsspänning till enheten.
- 4. Använd parametern DOWNLOAD SELECT för att välja vilka parametrar som ska skrivas över (menyväg: (GROUPS SELECTION  $\rightarrow$ ) OPERATING MENU  $\rightarrow$  OPERATION).

Följande parametrar skrivs över enligt valet:

#### - Konfigurationskopiering:

alla parametrar utom DEVICE SERIAL No, DEVICE DESIGN., CUST. TAG NUMBER, LONG TAG NUMBER, DESCRIPTION, BUS ADDRESS och parametrarna i gruppen POSITION ADJUSTMENT och PROCESS CONNECTION.

- Byta ut enheten: alla parametrar utom DEVICE SERIAL No, DEVICE DESIGN. och parametrarna i gruppen POSITION ADJUSTMENT och PROCESS CONNECTION.
- Elektronikutbyte :

alla parametrar utom de i gruppen POSITION ADJUSTMENT. Fabriksinställning: Konfigurationskopiering

- Då parametern HistoROM CONTROL är aktiv, välj alternativet "Enhet → HistoROM" som riktning för dataöverföringen. (Menyväg: GROUP SELECTION → OPERATING MENU → OPERATION)
- 6. Vänta i ca. 20 sekunder. Konfigurationsdata laddas från enheten till HistoROM<sup>®</sup>/M-DAT. Enheten startas om.
- 7. Innan du avlägsnar HistoROM<sup>®</sup>/M-DAT från den elektroniska inmatningen igen, koppla ur försörjningsspänningen från enheten.

## 5.6 Manövrering via HART handhållen terminal

Använd HART handhållen terminal för att ställa in alla parametrar hela vägen längs 4...20 mAkabeln via menyval.

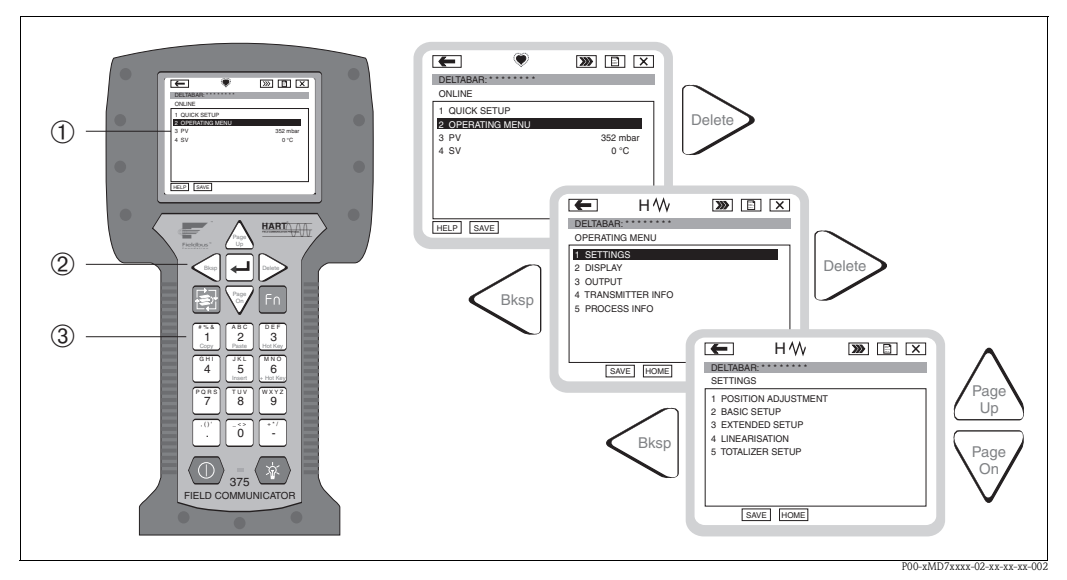

Bild 27: HART handhållen terminal, här t ex Field Communicator DXR375 och menyguide

- 1 LC-display med menytext
- 2 Knappar för menyval
- 3 Knappar för parameterinmatning

OBS!

- $\blacksquare \rightarrow$  Se även sidan 22, avsnitt 4.2.5 "Ansluta HART handhållen terminal".
- För mer information, se instruktioner för användning för den handhållna terminalen. Användarinstruktionerna levereras med den handhållna terminalen.

### 5.7 FieldCare

FieldCare är ett Endress+Hauser-verktyg för hantering av tillgångar, baserat på FDT-teknologi. Med FieldCare kan du konfigurera alla Endress+Hauser-enheter samt enheter från andra tillverkare som stödjer FDT-standard. Följande operativsystem stöds: WinNT4.0, Win2000 och Windows XP.

FieldCare stöder följande funktioner:

- Konfigurering av förmedlare vid onlineanvändning
- Ladda och spara enhetsdata (ladda upp/ner)
- HistoROM<sup>®</sup>/M-DAT analys
- Dokumentation kring mätpunkten

Anslutningsalternativ:

- HART via Commubox FXA191 och den seriella porten RS 232 C på en dator
- HART via Commubox FXA195 och USB-porten på en dator
- HART via Fieldgate FXA520

#### 

- → Se även sidan 23, avsnitt 4.2.6 "Ansluta Commubox FXA191/FXA195 för användning via ToF Tool eller FieldCare".
- Mer information om FieldCare hittar du på internet (http://www.endress.com, Download → Sök på: FieldCare).

## 5.8 ToF Tool användarprogram

ToF Tool är ett grafiskt och menystyrt användarprogram för mätenheter från Endress+Hauser. Det används för idrifttagande, för att spara data, signalanalys och enhetsdokumentation. Följande operativsystem stöds: WinNT4.0, Win2000 och Windows XP. Du kan ställa in alla parametrar via ToF Tool.

ToF Tool stöder följande funktioner:

- Konfigurering av förmedlare vid onlineanvändning
- Ladda och spara enhetsdata (ladda upp/ner)
- HistoROM<sup>®</sup>/M-DAT analys
- Kalkylering av tankegenskaper för nivåmätningsläge

| ToF ToF Tool - [/ Cerabar 5<br>Tof File Edit View Device Options Parameter                                                                                                    | Window Help                        |                                      |                                            |                              | _ 6 ×                        |
|----------------------------------------------------------------------------------------------------|------------------------------------|--------------------------------------|--------------------------------------------|------------------------------|------------------------------|
| je   5 ?                                                                                                    |                                    |                                      |                                            |                              |                              |
| H     HUUCKSETUF     MCASURING MODE [Pressure]     POS ZERO ADJUST [Abori]     POS. INPUT VALUE (45.000000 mbar]     SET LRV [0000000 mbar]     SET LRV [0000000 mbar]     DAMPING VALUE [20 -] | Device:<br>Type:<br>MEASURING MODE | Cerabar S<br>PMC7x/PMP7x<br>Pressure | MEASURED VALUE 45.5<br>OUTPUT CURRENT 5.46 | mbar<br>mA                   |                              |
| B SETTINGS<br>B SIL MODE<br>B DISPLAY<br>B OUTPUT<br>B TRANSMITER INFO<br>B TRANSMITER INFO                                                                                                    | PMC 71                             | PMP 72                               | MEASURING MODE                             | Pressure 💌                   |                              |
| B → DEFRATION<br>B → DIAGNOSTICS<br>B → SERVICE                                                                                                    | 90                                 | 90                                   | POS.ZERO ADJUST<br>POS. INPUT VALUE        | Abort •<br>45.0000000 [mbar] |                              |
|                                                                                                    |                                    | I                                    | SET LRV                                    | 0.0000000 [mbar]             |                              |
|                                                                                                    | PMP 75                             | PMP 71                               | SET URV                                    | 500.0000000 [mbar]           |                              |
|                                                                                                    |                                    | P                                    | DAMPING VALUE                              | 2.0 [\$]                     |                              |
|                                                                                                    | QUICK SETUP                        |                                      |                                            | \$                           | Q                            |
|                                                                                                    |                                    |                                      |                                            |                              |                              |
| Parameter (LinTab.) Histoffom                                                                                                    |                                    |                                      |                                            |                              | ~                            |
| Device     ⊞                                                                                                    | Address 1                          | Bus<br>Service                       | State<br>NO EF                             | ROR                          |                              |
| Devices Tags                                                                                                    |                                    |                                      |                                            |                              | ]                            |
| © 2004 Endress+Hauser GmbH+Co. KG                                                                                                    |                                    |                                      |                                            | Cancel                       | NUM                          |
| )))(Start    ) (1) 🖉 💭 🕍 🔝 🖳 🗖 🖿                                                                                                    | ≝∪⊈`≜/`⊴`®/®                       |                                      | A                                          | 🗒 A   🔛 Fr   🚺 H   🏧 T       | DOI DMn7 mmm 10 mm mm ap 000 |

Bild 28: ToF Tool användarprogram, konfigurationen sker via menyn

Anslutningsalternativ:

- HART via Commubox FXA191 och den seriella porten RS 232 C på en dator
- HART via Commubox FXA195 och USB-porten på en dator
- Servicegränssnitt med adapter FXA193

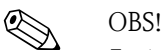

- → Se även sidan 23, avsnitt 4.2.6 "Ansluta Commubox FXA191/FXA195 för användning via ToF Tool eller FieldCare".
- Mer information om ToF Tool hittar du på den CD-ROM som levererades med enheten eller på internet (http://www.endress.com, Download → Sök på: ToF Tool) CD:n levereras med alla enheter med tillvalsalternativet "HistoROM/M-DAT".

## 5.9 Låsa/låsa upp användningen

När du har angivit alla parametrar kan du låsa dina inmatningar mot otillåten användning och intrång.

Du har följande möjligheter för att låsa/låsa upp användningen:

- Med en brytare på den elektroniska inmatningen, lokalt på displayen.
- Via direktdisplayen (tillval)
- Via kommunikation t ex ToF Tool, FieldCare och HART handhållen terminal.

E -symbolen på direktdisplayen indikerar att användningen är låst. Parametrar som rör vad som visas på displayen, t ex LANGUAGE och DISPLAY CONTRAST kan fortfarande ändras.

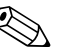

- OBS!Om användningen är låst via brytaren kan den också låsas upp med brytaren. Om användningen
- är låst via direktdisplayen eller fjärranvändning som t ex ToF Tool kan du endast låsa upp användningen igen via direktdisplay eller fjärranvändning.
- Om användningen är låst har brytaren "Fuktning av/på" ingen påverkan på fuktningstiden. Ingen förändring aktiveras förrän användningen åter har låsts upp.

| Låsning via     | Se/läs<br>parameter | Modifiera/mata in via <sup>1</sup> |                      | Låsa upp via |                    |                      |
|-----------------|---------------------|------------------------------------|----------------------|--------------|--------------------|----------------------|
|                 |                     | Direkt-<br>display                 | Fjärr-<br>användning | Brytare      | Direkt-<br>display | Fjärr-<br>användning |
| Brytare         | Ja                  | Nej                                | Nej                  | Ja           | Nej                | Nej                  |
| Direktdisplay   | Ja                  | Nej                                | Nej                  | Nej          | Ja                 | Ja                   |
| Fjärranvändning | Ja                  | Nej                                | Nej                  | Nej          | Ja                 | Ja                   |

Tabellen ger en översikt över låsfunktionerna:

1) Parametrar som rör vad som visas på displayen, t ex LANGUAGE och DISPLAY CONTRAST kan fortfarande ändras.

## 5.9.1 Låsa/låsa upp lokalt via brytare

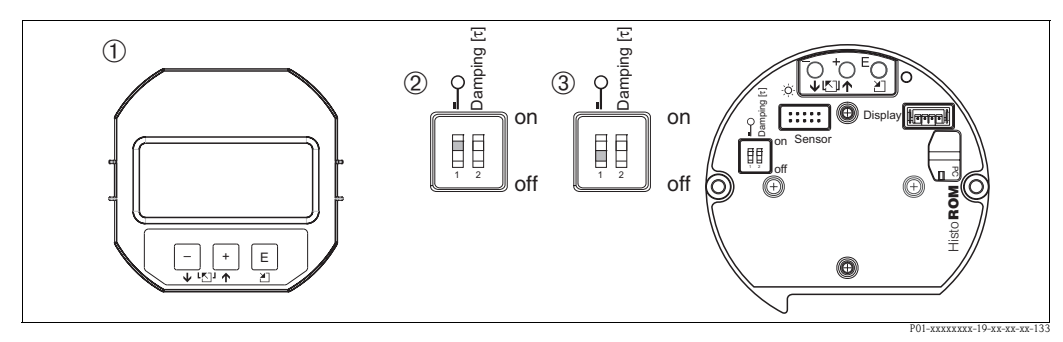

Bild 29: Brytareposition "Lås maskinvara" på den elektriska inmatningen

- 1 Avlägsna direktdisplayen (tillval) vid behov
- 2 Brytaren är i läge "on": användning är låst.
- 3 Brytaren är i läge "off": användning är olåst (användning möjlig)

# 5.9.2 Låsa/låsa upp användning via direktdisplay (tillval) eller fjärranvändning

|                       | Be | skrivning                                                                                                    |
|-----------------------|----|----------------------------------------------------------------------------------------------------|
| Låsa användningen     |    | Välj parametern INSERT PIN NO.,<br>Menyväg: OPERATING MENU $\rightarrow$ OPERATION $\rightarrow$ INSERT PIN NO. |
|                       | 2. | För att låsa användning, mata in ett nummer för denna parametermellan 09999 som är $\neq$ 100.                  |
| Låsa upp användningen | 1. | Välj parametern INSERT PIN NO.                                                                                  |
|                       | 2. | För att låsa upp användning, mata in "100" för parametern.                                                      |

## 5.10 Fabriksinställningar (reset)

Genom att mata in en särskild kod kan du helt och hållet eller delvis återställa inmatningar för parametrarna till fabriksinställningar. ( $\rightarrow$  För fabriksinställningar se Instruktioner för användning BA274P "Cerabar S/Deltabar S/Deltapilot S, beskrivning av enhetsfunktioner". Se även sidan 2, "Dokumentationsöversikt".) Mata in koden enligt parametern ENTER RESET CODE (Menyväg: (GROUP SELECTION  $\rightarrow$ ) OPERATING MENU  $\rightarrow$  OPERATING).

Det finns inga alternativa koder för återställning av enheten. Följande tabell illustrerar vilka parametrar som återställs med de olika återställningskoderna. Användningen måste vara olåst för att parametrarna ska återställas ( $\rightarrow$  se sidan 40, avsnitt 5.9).

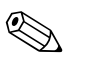

### OBS!

Alla kundspecifika konfigureringar som genomförts hos fabriken påverkas inte av återställningen (kundspecifik konfiguration blir kvar). Om du, efter återställning, vill att parametrarna ska återställas till fabriksinställningar, var vänlig kontakta Endress+Hausers kundservice.

| Återställningskod | Beskrivning och påverkan                                                                                                    |
|-------------------|----------------------------------------------------------------------------------------------------|
| 1846              | <ul> <li>Återställning av display</li> <li>Detta återställer alla parametrar som har att göra med hur displayen visas (gruppen DISPLAY).</li> <li>Eventuell pågående simulering avslutas.</li> <li>Enheten startas om.</li> </ul>                                                                                                    |
| 62                | <ul> <li>Återställning PowerUp (varmstart)</li> <li>Detta återställer alla RAM-parametrar. Data läses tillbaka på nytt från EEPROM (processorn startas upp på nytt).</li> <li>Eventuell pågående simulering avslutas.</li> <li>Enheten startas om.</li> </ul>                                                                                                    |
| 2710              | Återställning av mätningsläge                                                                                                    |
|                   | <ul> <li>Beroende på inställningar för parametrarna LEVEL MODE, LIN MEASURAND,<br/>LINdMEASURAND eller COMB. MEASURAND kommer parametrarna som behövs för<br/>denna mätuppgift att återställas.</li> <li>Eventuell pågående simulering avslutas.</li> <li>Enheten startas om.</li> </ul>                                                                                                    |
|                   | <ul> <li>Exempel LEVEL MODE = linjär och LIN. MEASURAND = Höjd</li> <li>HEIGHT UNIT = m</li> <li>CALIBRATION MODE = fukt</li> <li>EMPTY CALIB. = 0</li> <li>FULL CALIB. = sensorns slutvärde konverterat till mH<sub>2</sub>O, t ex. 4.79 mH<sub>2</sub>O för en sensor på 400 mbar</li> </ul>                                                                                                    |
| 333               | <ul> <li>Användaråterställning</li> <li>Påverkar följande parametrar: <ul> <li>Funktionsgrupp POSITION ADJUSTMENT</li> <li>Funktionsgrupp BASIC SETUP, förutom kundspecifika enheter</li> <li>Funktionsgrupp EXTENDED SETUP</li> <li>Grupp OUTPUT</li> <li>Funktionsgrupp HART DATA: BUS ADDRESS och PREAMBLE NUMBER</li> <li>Eventuell pågående simulering avslutas.</li> <li>Enheten startas om.</li> </ul> </li> </ul> |

| Återställningskod | Beskrivning och påverkan                                                                                                    |
|-------------------|----------------------------------------------------------------------------------------------------|
| 7864              | <ul> <li>Total återställning</li> <li>Påverkar följande parametrar: <ul> <li>Funktionsgrupp POSITION ADJUSTMENT</li> <li>Funktionsgrupp BASIC SETUP</li> <li>Funktionsgrupp EXTENDED SETUP</li> <li>Funktionsgrupp LINEARISATION (existerande linjäriseringstabell raderas)</li> <li>Grupp OUTPUT</li> <li>Funktionsgrupp PEAK HOLD INDICATOR</li> <li>Funktionsgrupp HART DATA</li> <li>Alla konfigurerbara meddelanden ("Error"-typ) återställs till fabriksinställning.<br/>→ Se även sidan 52, avsnitt 8.1 "Meddelanden" och sidan 59, avsnitt 8.2<br/>"Produktionens svar på felmeddelanden".</li> <li>Funktionsgrupp USER LIMITS</li> <li>Funktionsgrupp SYSTEM 2</li> <li>Eventuell pågående simulering avslutas.</li> </ul> </li> </ul> |
| 8888              | HistoROM återställning<br>Uppmätt värde och händelser i minnet tas bort. Under återställningen måste HistoROM<br>sättas på den elektroniska inmatningen.                                                                                                    |

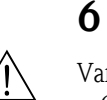

## Idrifttagning

#### Varning!

- Om ett tryck som är lägre än minimalt tillåtet tryck visas på enheten kommer meddelandena "E120 Sensor low pressure" och "E727 Sensor pressure error – overrange" i tur och ordning.
- Om ett tryck som är större än maximalt tillåtet tryck visas på enheten kommer meddelandena "E115 Sensor overpressure" och "E727 Sensor pressure error – overrange" i tur och ordning.
- Meddelandena E727, E115 och E120 är meddelanden av typen "Error"och kan konfigureras som en "Varning" eller ett "Alarm". Dessa meddelanden konfigureras som "Varning" på fabriken. Denna inställning förhindrar aktuell produktion från att anta det inställda applikationsvärdet (t ex kaskadmätning) där användaren är medveten om att sensorintervallen kan överskridas
- Vi rekommenderar att ställa in meddelandena E727, E115 och E120 till "Alarm" i följande fall:
   Sensorinintervallen måste inte överskridas för mätapplikationen.
  - Positionskorrigering som ska korrigera ett större mätfel till följd av enhetens placering (t ex enheter med skiljevägg) måste genomföras.

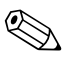

OBS!

Enheten är konfigurerad med tryckmätningsläget som standard. Mätintervallet och enheten i vilken det uppmätta värdet förmedlas motsvarar specifikationerna på typskylten.

### 6.1 Funktionskontroll

Genomför en efterinstallation och en kontroll efter checklistan innan du tar enheten i drift.

- "Kontroll efter installation" checklista  $\rightarrow$  se avsnitt 3.4
- "Kontroll efter anslutning" checklista  $\rightarrow$  se avsnitt 4.4

## 6.2 Välja språk och mätmetod

### 6.2.1 Direktmanövrering

Parametrarna LANGUAGE och MEASURING MODE är placerade på den översta menynivån.  $\rightarrow$  Se även sidan avsnitt 5.4.1 "Användarmenyns allmänna struktur".

Följade språk är tillgängliga:

- Deutsch
- English
- Français
- Italiano
- Español
- Nederlands
- Chinese (CHS)
- Japanese (JPN)

Följande mätningslägen är tillgängliga:

- Tryck
- Nivå

### 6.2.2 ToF Tool, FieldCare eller HART handhållen terminal

Parametern MEASURING MODE visas i ToF Tool och HART handhållen terminal i QUICK SETUPmenyerna och i funktionsgruppen BASIC SETUP (OPERATING MENU  $\rightarrow$  SETTINGS  $\rightarrow$  BASIC SETUP).

Följande mätningslägen är tillgängliga:

- Tryck
- ∎ Nivå

Parametern LANGUAGE är arrangerad i ToF Tool och i HART handhållen terminal i gruppen DISPLAY (OPERATING MENU  $\rightarrow$  DISPLAY).

Använd parametern LANGUAGE för att välja menyspråk för direktdisplayen. Välj menyspråk för ToF Tool via menyn "Options"  $\rightarrow$  "Settings"  $\rightarrow$  "Language"  $\rightarrow$  "ToF Tool language". Välj menyspråk för FieldCare med hjälp av "Language"-knappen i konfigurationsfönstret.

Följade språk är tillgängliga:

- Deutsch
- English
- Français
- Italiano
- Español
- Nederlands
- Chinese (CHS)
- Japanese (JPN)

## 6.3 **Positionsjustering**

Beroende på positionen hos enheten kan det uppmätta värdet variera en aning, dvs. då behållaren är tom visar värdet inte på noll. När du utför positionskorrigering har du tre alternativ att välja mellan.

(Menyväg: (GROUP SELECTION  $\rightarrow$ ) OPERATING MENU  $\rightarrow$  SETTINGS  $\rightarrow$  POSITION ADJUSTMENT)

| Parameternamn                       | Beskrivning                                                                                                    |
|-------------------------------------|----------------------------------------------------------------------------------------------------|
| POS. ZERO ADJUST (685)<br>inmatning | Positionskorrigering – tryckskillnaden mellan noll (inställd nollpunkt) och uppmätt tryck<br>behöver inte vara känt. (Ett referenstryck visas på enheten.)                                                                                                    |
|                                     | <ul> <li>Exempel:</li> <li>MEASURED VALUE = 2.2 mbar</li> <li>Korrigera MEASURED VALUE via parametern POS. ZERO ADJUST med alternativet<br/>"Confirm". Detta innebär att du applicerar värdet 0.0 till aktuellt tryck.</li> <li>MEASURED VALUE (efter positionskorrigering till noll) = 0.0 mbar</li> <li>Aktuellt värde korrigeras också.</li> </ul>                                                                                                    |
|                                     | Parametern CALIB. OFFSET visar resulterande tryckskillnad (offset) genom vilket MEASURED VALUE korrigerades.                                                                                                    |
|                                     | Fabriksinställning:<br>0                                                                                                    |
| POS. INPUT VALUE (563)<br>inmatning | Positionskorrigering – tryckskillnaden mellan noll (inställd nollpunkt) och uppmätt tryck<br>behöver inte vara känt. (Ett referenstryck visas på enheten.)                                                                                                    |
|                                     | <ul> <li>Exempel:</li> <li>MEASURED VALUE = 0.5 mbar</li> <li>Gällande parametern POS. INPUT VALUE, specificera önskad punkt för MEASURED VALUE, t ex. 2 mbar.<br/>(MEASURED VALUE<sub>new</sub> = POS. INPUT VALUE)</li> <li>MEASURED VALUE (efter inmatning POS. INPUT VALUE) = 2.0 mbar</li> <li>Parametern CALIB. OFFSET visar resulterande tryckskillnad (offset) genom vilket MEASURED VALUE korrigerades.<br/>CALIB. OFFSET = MEASURED VALUE<sub>old</sub> - POS. INPUT VALUE, här: CALIB. OFFSET = 0.5 mbar - 2.0 mbar = -1.5 mbar)</li> <li>Aktuellt värde korrigeras också.</li> </ul> |
|                                     | Fabriksinställning:<br>0                                                                                                    |
| CALIB. OFFSET (319)<br>Inmatning    | Positionskorrigering – tryckskillnaden mellan noll (inställd nollpunkt) och uppmätt tryck är känt.                                                                                                    |
|                                     | <ul> <li>Exempel:</li> <li>MEASURED VALUE = 2.2 mbar</li> <li>Via parametern CALIB. OFFSET matar du in värdet med vilket MEASURED VALUE ska korrigeras. För att korrigera MEASURED VALUE till 0.0 mbar måste du skriva in värdet 2.2 här.</li> <li>(MEASURED VALUE <sub>new</sub> = MEASURED VALUE<sub>old</sub> - CALIB. OFFSET)</li> <li>MEASURED VALUE (efter inmatning för kalibrering offset) = 0.0 mbar</li> <li>Aktuellt värde korrigeras också.</li> </ul>                                                                                                    |
|                                     | Fabriksinställning:<br>0                                                                                                    |

## 6.4 Tryckmätning

### 6.4.1 Information om tryckmätning

## OBS!

- Det finns en Quick Setup-meny för mätningslägena tryck och nivå som guidar dig genom de viktigaste basfunktionerna. Med inställningarna i parametern MEASURING MODE kan du specificera vilken Quick Setup-meny som ska visas. → Se även sidan 43, avsnitt 6.2 "Välja språk och mätningsläge".
- För en detaljerad beskrivning av parametrarna se instruktioner för användning BA274P "Cerabar S/Deltabar S/Deltapilot S, Beskrivning av enhetens funktioner"
  - Tabell 6, POSITION ADJUSTMENT
  - Tabell 7, BASIC SETUP
  - Tabell 15, EXTENDED SETUP
  - $\rightarrow$  Se även sidan 2, avsnitt "Dokumentationsöversikt".
- För tryckmätning, välj alternativet "Pressure" med hjälp av parametern MEASURING MODE. Användarmenyn är strukturerad på motsvarande sätt. → Se även avsnitt 10.1.

### 6.4.2 Quick Setup-meny för tryckmätningsnivå

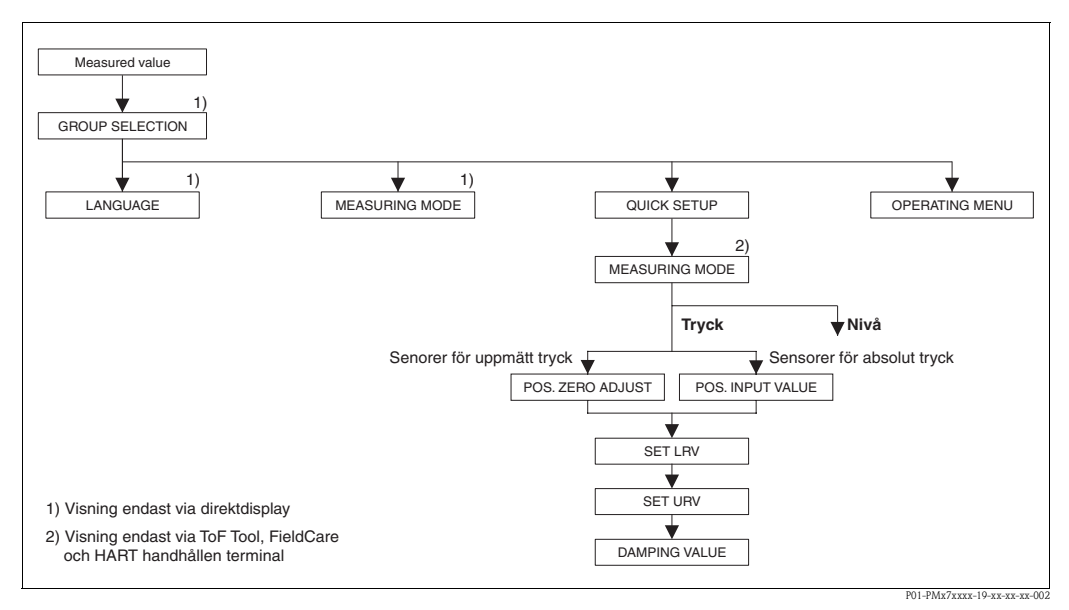

Bild 30: Quick Setup-meny för tryckmätningsnivå

| Direktmanövrering                                                                                                    | ToF Tool, FieldCare och HART handhållen terminal                                                                                                    |
|----------------------------------------------------------------------------------------------------|----------------------------------------------------------------------------------------------------|
| <b>Uppmätt värde display</b><br>Direktdisplay: Växla från uppmätt värde på displayen till<br>GROUP SELECTION med <sup>©</sup> .                                                                                                    | <b>Uppmätt värde display</b><br>Välj QUICK SETUP-menyn.                                                                                                    |
| <b>GROUP SELECTION</b><br>Välj MEASURING MODE.                                                                                                    | MEASURING MODE<br>Välj alternativet "Pressure".                                                                                                    |
| MEASURING MODE<br>Välj alternativet "Pressure".                                                                                                    |                                                                                                    |
| <b>GROUP SELECTION</b><br>Välj QUICK SETUP-menyn.                                                                                                    |                                                                                                    |
| <b>POS. ZERO ADJUST (tryckmätarsensorer)</b><br>Beroende på enhetens läge kan det uppmätta värdet<br>variera en aning. Du kan korrigera MEASURED VALUE<br>via parametern POS. ZERO ADJUST alternativet<br>"Confirm", dvs. du sätter värdet 0.0 på aktuellt tryck. | <b>POS. ZERO ADJUST</b> ( <b>tryckmätarsensorer</b> )<br>Beroende på enhetens läge kan det uppmätta värdet<br>variera en aning. Du kan korrigera MEASURED VALUE<br>via parametern POS. ZERO ADJUST alternativet<br>"Confirm", dvs. du sätter värdet 0.0 på aktuellt tryck. |

#### Direktmanövrering

#### POS. ZERO ADJUST (tryckmätarsensorer)

Beroende på enhetens läge kan det uppmätta värdet variera en aning. Specificera önskad punkt för MEASURED VALUE för parametern POS. INPUT VALUE.

#### SET LRV

Ställ in mätintervall (ange 4 mA).

Specificera ett tryckvärde för det lägre aktuella värdet (4 mA-värde). Ett referenstryck behöver inte föreligga hos enheten.

#### SET URV

Ställ in mätintervall (ange 20 mA). Specificera ett tryckvärde för det högre aktuella värdet (20 mA-värde). Ett referenstryck behöver inte föreligga hos enheten.

#### DAMPING TIME

Ange fuktningstid (tidskonstant  $\tau$ ). Fuktningen påverkar hastigheten med vilken alla efterföljande element, som direktdisplay, uppmätt värde och aktuell output reagerar på tryckförändringar.

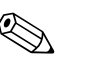

#### OBS!

För direktanvändning, se även sidan 28, avsnitt 5.2.3 "Användarreglagens funktion" och sidan 32, avsnitt 5.4 "Direktanvändning".

## ToF Tool, FieldCare och HART handhållen terminal

POS. ZERO ADJUST (tryckmätarsensorer) Beroende på enhetens läge kan det uppmätta värdet variera en aning. Specificera önskad punkt för MEASURED VALUE för parametern POS. INPUT VALUE.

#### SET LRV

Ställ in mätintervall (ange 4 mA). Specificera ett tryckvärde för det lägre aktuella värdet (4 mA-värde). Ett referenstryck behöver inte föreligga hos enheten.

#### SET URV

Ställ in mätintervall (ange 20 mA). Specificera ett tryckvärde för det högre aktuella värdet (20 mA-värde). Ett referenstryck behöver inte föreligga hos enheten.

#### DAMPING TIME

Ange fuktningstid (tidskonstant  $\tau$ ). Fuktningen påverkar hastigheten med vilken alla efterföljande element, som direktdisplay, uppmätt värde och aktuell output reagerar på tryckförändringar.

## 6.5 Nivåmätning

### 6.5.1 Information om nivåmätning

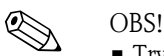

- Tryck- och nivålägena har varsin quick setup-meny som guidar dig genom de viktigaste basfunktionerna. → Se sidan 50 för"Level" quick setup-meny.
- Dessutom kan du använda nivålägena "Level Easy Pressure", "Level Easy Height" och "Level Standard" för nivåmätning. Du kan välja bland nivåtyperna "Linear", "Pressure linearized" och "Height linearized" för "Level Standard"-nivåläget. Tabellen i avsnittet "Översikt över nivåmätning" nedan ger en översikt över de olika mätuppgifterna.
  - I nivålägena "Level Easy Pressure" och "Level Easy Height" är de angivna värdena inte testade i samma utsträckning som i nivåläget "Level Standard". Värdena som angivits för EMPTY CALIB./FULL CALIB., EMPTY PRESSURE/FULL PRESSURE, EMPTY HEIGHT/FULL HEIGHT och SET LRV/SET URV måste ha ett minimi-intervall på 1 % för nivålägena "Level Easy Pressure" och "Level Easy Height". Värdet kommer att nekas med ett varningsmeddelande om värdena ligger för nära varandra. Ytterligare gränsvärden är inte kontrollerade, dvs. värdena som angivits måste vara lämpliga för sensorn och mätuppgiften så att mätenheten kan mäta korrekt.
  - Nivålägena "Level Easy Pressure" och "Level Easy Height" omfattar färre parametrar än läge "Level Standard" och används för snabb och enkel konfiguration av nivåapplikation.
  - Kundspecifika enheter av fyllnadsnivå, volym och massa eller lineäriseringstabell kan endast kommas åt i läget quot;Level Standard".
  - När enheten är avsedd för användning som ett subsystem i en säkerhetsfunktion (SIL), är en "Device configuration with enhanced parameter security" (SAFETY CONFIRM.) bara möjlig för användarläget "Level" i nivåläget "Level Easy Pressure". Alla parametrar som tidigare angivits kontolleras efter ett lösenord matats in. När "Level Easy Height" eller "Level Standard" har valts kommer konfiguratioonen att behöva återställas till ex-arbetets inställning med parametern RESET (menyväg: (GROUP SELECTION →) OPERATING MENU → OPERATION) med hjälp av återställningskoden "7864". → För mer information se manualen för funktionssäkerhet Cerabar S (SD190P).
- Se instruktioner för användning BA274P "Cerabar S/Deltabar S/Deltapilot S, beskrivning av enhetens funktioner". → Se även sidan 2, avsnitt "Dokumentationsöversikt".

|                                                                                                    |                                                                         |                                                                                                    |                                                                                                    | -                                                                                                    |                                                                                                    |
|----------------------------------------------------------------------------------------------------|-------------------------------------------------------------------------|----------------------------------------------------------------------------------------------------|----------------------------------------------------------------------------------------------------|----------------------------------------------------------------------------------------------------|----------------------------------------------------------------------------------------------------|
| Mätuppgift                                                                                                    | LEVEL<br>SELECTION/<br>LEVEL MODE                                       | Mätning<br>olika alternativ                                                                                                    | Beskrivning                                                                                                    | Kommentar                                                                                                    | Uppmätt värde display                                                                                                    |
| Den uppmätta variabeln<br>står i direkt proportion till<br>det uppmätta trycket.<br>Kalibrering utförs genom<br>inmatning av två tryck-<br>nivåvärdespar.                                                                                                    | LEVEL SELECTION:<br>Nivå lätt tryck                                     | Via parametern<br>OUTPUT UNIT: nivå<br>i %, volym eller<br>massenheter.                                                                            | <ul> <li>Kalibrering med referens-<br/>tryck – fuktkalibrering, se<br/>instruktioner för använd-<br/>ning BA274P, avsnitt 5.2.1</li> <li>Kalibrering utan referens-<br/>tryck – torrkalibrering, se<br/>instruktioner för använd-<br/>ning BA274P, avsnitt 5.2.2</li> </ul>                                                                                                    | <ul> <li>Inkorrekta inmatningar<br/>är möjliga</li> <li>SIL-läge möjligt</li> <li>Modifierade enheter är<br/>inte möjligt</li> </ul>                         | Displayen för det<br>uppmätta värdet och<br>parametern LEVEL<br>BEFORE LIN visar det<br>uppmätta värdet.                                                                                                    |
| Den uppmätta variabeln<br>står i direkt proportion till<br>det uppmätta trycket.<br>Kalibrering utförs genom<br>inmatning av densiteten<br>och två höjdnivåvärdespar.                                                                                                    | LEVEL SELECTION:<br>Level Easy Height                                   | Via parametern<br>OUTPUT UNIT: nivå<br>i %, volym eller<br>massenheter.                                                                            | <ul> <li>Kalibrering med referens-<br/>tryck – fuktkalibrering, se<br/>instruktioner för<br/>användning BA274P,<br/>avsnitt 5.3.1</li> <li>Kalibrering utan referens-<br/>tryck – torrkalibrering, se<br/>instruktioner för använd-<br/>ning BA274P, avsnitt 5.3.2</li> </ul>                                                                                                    | <ul> <li>Inkorrekta inmatningar<br/>är möjliga</li> <li>SIL-läge inte möjligt</li> <li>Modifierade enheter är<br/>inte möjligt</li> </ul>                    | Displayen för det<br>uppmätta värdet och<br>parametern LEVEL<br>BEFORE LIN visar det<br>uppmätta värdet.                                                                                                    |
| Den uppmätta variabeln<br>står i direkt proportion till<br>det uppmätta trycket.                                                                                                    | LEVEL SELECTION:<br>Level standard/<br>LEVEL MODE:<br>Linjär            | Via LIN.<br>MEASURAND<br>parameter:<br>– % (nivå)<br>– Nivå<br>– Volym<br>– Massa                                                                  | <ul> <li>Kalibrering med referens-<br/>tryck – fuktkalibrering, se<br/>instruktioner för använd-<br/>ning BA274P, avsnitt 5.4.1</li> <li>Kalibrering utan referens-<br/>tryck – torrkalibrering, se<br/>instruktioner för använd-<br/>ning BA274P, avsnitt 5.4.2</li> </ul>                                                                                                    | <ul> <li>Inkorrekta inmatningar<br/>nekas av enheten</li> <li>SIL-läge inte möjligt</li> <li>Modifierade nivå,<br/>volym och enhet är<br/>möjliga</li> </ul> | Displayen för det<br>uppmätta värdet och<br>parametern LEVEL<br>BEFORE LIN visar det<br>uppmätta värdet.                                                                                                    |
| Uppmätt variabel står inte i<br>direkt proportion till det<br>uppmätta trycket som till<br>exempel med behållare<br>med koniskt utlopp. En<br>linjäriseringstabell måste<br>anges för kalibreringen.                                                                                                    | LEVEL SELECTION:<br>Standardnivå/<br>LEVEL MODE:<br>Linjäriserat tryck  | Via parametern LINd<br>MEASURAND:<br>– Tryck + %<br>– Tryck + volym<br>– Tryck + massa                                                             | <ul> <li>Kalibrering med referens-<br/>tryck: halvautomatisk<br/>inmatning av linjärise-<br/>ringstabell, se instruktioner<br/>för användning BA274P,<br/>avsnitt 5.5.1</li> <li>Kalibrering utan referens-<br/>tryck: manuell inmatning<br/>av linjäriseringstabell, se<br/>instruktioner för använd-<br/>ning BA274P, avsnitt 5.5.2</li> </ul>                                             | <ul> <li>Inkorrekta inmatningar<br/>nekas av enheten</li> <li>SIL-läge inte möjligt</li> <li>Modifierade nivå,<br/>volym och enhet är<br/>möjliga</li> </ul> | Displayen för det<br>uppmätta värdet och<br>parametern<br>TANK CONTENT visar<br>det uppmätta värdet.                                                                                                    |
| <ul> <li>Två uppmätta variabler<br/>krävs eller</li> <li>Behållarens form styrs<br/>av värdepar som höjd<br/>och volym.</li> <li>Den 1:a uppmätta<br/>variabeln höjd i % eller<br/>höjd måste stå i direkt<br/>proportion till uppmätt<br/>tryck. Den 2:a uppmätta<br/>variabeln volym, massa<br/>eller % måste inte stå i<br/>direkt proportion till<br/>uppmätt tryck. En<br/>linjäriseringstabell måste<br/>anges för den 2:a uppmätta<br/>variabeln. Den 2:a<br/>uppmätta variabeln är<br/>bestämd till den 1:a<br/>uppmätta variabeln enligt<br/>denna tabell.</li> </ul> | LEVEL SELECTION:<br>Level standard/<br>LEVEL MODE:<br>Höjd linjäriserad | Via parametern<br>COMB.<br>MEASURAND:<br>– Höjd + volym<br>– Höjd + massa<br>– Höjd + %<br>– %-Höjd +<br>volym<br>– %-Höjd + massa<br>– %-Höjd + % | <ul> <li>Kalibrering med referens-<br/>tryck: fuktkalibrering och<br/>halvautomatisk inmatning<br/>av linjäriseringstabell, se<br/>instruktioner för använd-<br/>ning BA274P, avsnitt 5.6.1</li> <li>Kalibrering utan referens-<br/>tryck: torrkalibrering och<br/>manuell inmatning av<br/>linjäriseringstabell, se<br/>instruktioner för använd-<br/>ning BA274P, avsnitt 5.6.2</li> </ul> | <ul> <li>Inkorrekta inmatningar<br/>nekas av enheten</li> <li>SIL-läge inte möjligt</li> <li>Modifierade nivå,<br/>volym och enhet är<br/>möjliga</li> </ul> | Displayen för det upp-<br>mätta värdet och para-<br>metern TANK CONTENT<br>visar det 2:a uppmätta<br>värdet (volym, massa<br>eller %).<br>Parametern LEVEL<br>BEFORE LIN visar det<br>1: uppmätta värdet (%-<br>höjd eller höjd). |

## 6.5.2 Översikt nivåmätning

### 6.5.3 Quick Setup-meny för nivåmätningsläge

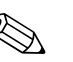

**OBS!** 

- Vissa parametrar visas endast om andra parametrar konfigurerats motsvarande. Till exempel visas parametern EMPTY CALIB. endast i följande fall:
  - LEVEL SELECTION "Nivå lätt tryck" och CALIBRATION MODE "Wet"
  - LEVEL SELECTION "Nivå standard", LEVEL MODE "Linjär"och CALIBRATION MODE "WET"

Du hittar parametern LEVEL MODE i funktionsgruppen BASIC SETTINGS (menyväg: (GROUP SELECTION  $\rightarrow$ ) OPERATING MENU  $\rightarrow$  SETTINGS  $\rightarrow$  BASIC SETTINGS).

- Följande parametrar har fabriksinställts till följande värden:
  - LEVEL SELECTION: Nivå lätt tryck
  - CALIBRATION MODE: Fuktig
  - OUTPUT UNIT eller LIN. MEASURAND: %
  - EMPTY CALIB.: 0.0
  - FULL CALIB .: 100.0
  - SET LRV (gruppen BASIC SETTINGS): 0.0 (motsvarar ett värde på 4 mA)
  - SET URV (gruppen BASIC SETTINGS): 100.0 (motsvarar ett värde på 20 mA)
- Quick setup är lämplig för enkel och snabb idrifttagning. Om du vill göra mer komplexa inställningar, t ex ändra enheten från "%" till "m", så måste du kalibrera genom gruppen BASIC SETTINGS. → Se instruktioner för användning BA274P eller sidan 2, avsnitt "Dokumentationsöversikt".

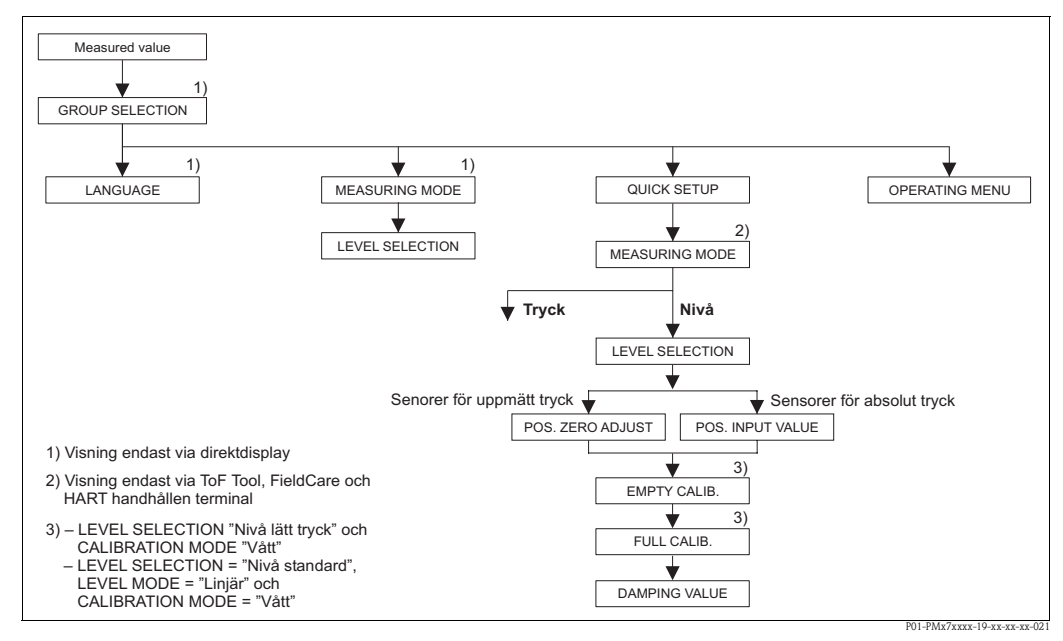

Bild 31: Quick Setup-meny för nivåmätningsläge

| Direktmanövrering                                                                                                   | ToF Tool, FieldCare och HART handhållen terminal                      |
|----------------------------------------------------------------------------------------------------|-----------------------------------------------------------------------|
| <b>Uppmätt värde display</b><br>Direktdisplay: Växla från uppmätt värde på displayen till<br>GROUP SELECTION med E. | <b>Uppmätt värde display</b><br>Välj QUICK SETUP-menyn.               |
| GROUP SELECTION<br>Välj MEASURING MODE.                                                                             | MEASURING MODE<br>Välj alternativet "Level".                          |
| MEASURING MODE<br>Välj alternativet "Level".                                                                        |                                                                       |
| <b>LEVEL SELECTION</b><br>Välj nivåläge: För en översikt se sidan 49.                                               | <b>LEVEL SELECTION</b><br>Välj nivåläge: För en översikt se sidan 49. |
| <b>GROUP SELECTION</b><br>Välj QUICK SETUP-menyn.                                                                   |                                                                       |

#### Direktmanövrering

#### POS. ZERO ADJUST

Beroende på enhetens läge kan det uppmätta värdet variera en aning. Du kan korrigera MEASURED VALUE via parametern POS. ZERO ADJUST alternativet "Confirm", dvs. du sätter värdet 0.0 på aktuellt tryck.

#### EMPTY CALIB.<sup>1</sup>

Ange nivå för den lägre kalibreringspunkten. För denna parametern, ange ett nivåvärde som bestämts till det aktuella trycket hos enheten.

#### FULL CALIB. 1

Ange nivå för den högre kalibreringspunkten. För denna parametern, ange ett nivåvärde som bestämts till det aktuella trycket hos enheten.

#### DAMPING TIME

Ange fuktningstid (tidskonstant  $\tau$ ). Fuktningen påverkar hastigheten med vilken alla efterföljande element, som direktdisplay, uppmätt värde och aktuell output reagerar på tryckförändringar.

## ToF Tool, FieldCare och HART handhållen terminal

#### POS. ZERO ADJUST

Beroende på enhetens läge kan det uppmätta värdet variera en aning. Du kan korrigera MEASURED VALUE via parametern POS. ZERO ADJUST alternativet "Confirm", dvs. du sätter värdet 0.0 på aktuellt tryck.

#### EMPTY CALIB.<sup>1</sup>

Ange nivå för den lägre kalibreringspunkten. För denna parametern, ange ett nivåvärde som bestämts till det aktuella trycket hos enheten.

#### FULL CALIB. 1

Ange nivå för den högre kalibreringspunkten. För denna parametern, ange ett nivåvärde som bestämts till det aktuella trycket hos enheten.

#### DAMPING TIME

Ange fuktningstid (tidskonstant  $\tau$ ). Fuktningen påverkar hastigheten med vilken alla efterföljande element, som direktdisplay, uppmätt värde och aktuell output reagerar på tryckförändringar.

– LEVEL SELECTION "Nivå lätt tryck" och CALIBRATION MODE "Wet"
 – LEVEL SELECTION "Nivå standard", LEVEL MODE "Linjär" och CALIBRATION MODE "Wet"

#### OBS!

För direktanvändning, se även sidan 28, avsnitt 5.2.3 "Användarreglagens funktion" och sidan 32, avsnitt 5.4 "Direktanvändning".

## 7 Underhåll

Cerabar S kräver inget underhåll.

## 7.1 Utvändig rengöring

Beakta följande punkter då du rengör enheten:

- Rengöringsmedlen får inte vara skadligt för ytor och membran.
- Mekanisk skada på membranet, t ex genom spetsiga föremål måste undvikas.
- Beakta skyddsnivån. För detta se typskylt vid behov (sidan 6).

## 8 Felsökning

## 8.1 Meddelanden

Följande tabell listar samtliga meddelanden som kan dyka upp.

Enheten skiljer mellan feltyperna "Alarm", "Varning" och "Fel". Du kan specificera om enheten ska reagera som vid ett "Alarm" eller "Varning" för "Fel".

 $\rightarrow$  Se "Feltyp/NA 64"-kolumnen och avsnitt 8.2 "Produktionens svar på felmeddelanden".

Dessutom klassificerar "Feltyp/NA 64"-kolumnen meddelanden i enlighet med NAMUR rekommendation NA 64:

- Stillestånd: indikeras med "B"
- Behov av underhåll: indikeras med "C" (kontrollförfrågan)
- Funktionskontroll: indikeras med "I" (i service)

Felmeddelandedisplay på direktdisplayen:

- Displayen för det uppmätta värdet visar meddelandet med högst prioritet.  $\rightarrow$  Se kolumnen "Prioritet".
- Parametern ALARM STATUS visar alla meddelanden som finns i prioritetsordning. Du kan scrolla genom alla meddelanden med ⊡-knappen eller +-knappen.

Meddelandevisning genom ToF Tool, FieldCare, FieldCare och HART handhållen terminal:

• Parametern ALARM STATUS visar meddelandet med högst prioritet.  $\rightarrow$  Se kolumnen "Prioritet". OBS!

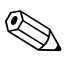

- För support och mer information, var vänlig kontakta Endress+Hauser kundservice.
- $\rightarrow$  Se även avsnitt 8.4, 8.5 och 8.6.

| Kod        | Feltyp/<br>NA 64                    | Meddelande/beskrivning                                 | Orsak                                                                                                    | Mått                                                                                                    | Prioritet |
|------------|-------------------------------------|--------------------------------------------------------|----------------------------------------------------------------------------------------------------|----------------------------------------------------------------------------------------------------|-----------|
| 101 (A101) | Alarm<br>B                          | B>Sensor electroniskt EEPROM<br>fel                    | <ul> <li>Elektromagnetiska effekter är större<br/>än specifikationer i teknisk data.</li> <li>(→ Se avsnitt 9.) Detta meddelande<br/>visas normalt bara kort.</li> </ul>                                      | <ul> <li>Vänta några minuter.</li> <li>Starta om enheten. Utför<br/>återställning (kod 62).</li> <li>Blockera elektromagnetisk påverkan<br/>eller avlägsna källan till störningen.</li> </ul>                                                                        | 17        |
|            |                                     |                                                        | – Sensorn defekt.                                                                                                    | – Byt ut sensorn.                                                                                                    |           |
| 102 (W102) | Varning<br>C                        | C>Fel kontrollsumma i EEPROM:<br>toppsegment           | <ul> <li>Större elektrisk defekt. Korrekt<br/>mätning kan pågå så länge du inte<br/>behöver toppindikatorfunktionen.</li> </ul>                                                                               | – Byt ut elektronik.                                                                                                    | 53        |
| 106 (W106) | Varning<br>C                        | C>Laddar ner - var vänlig vänta                        | – Laddar ner.                                                                                                    | – Vänta tills nerladdningen är klar.                                                                                                    | 52        |
| 110 (A110) | Alarm<br>B                          | B>Fel kontrollsumma i EEPROM:<br>konfigurationssegment | <ul> <li>Försörjningsspänningen är inte<br/>ansluten vid skrivning.</li> </ul>                                                                                                    | <ul> <li>Återanslut försörjningsspänning.<br/>Utför återställning (kod 7864) vid<br/>behov. Genomför kalibrering igen.</li> </ul>                                                                                                    | 6         |
|            |                                     |                                                        | <ul> <li>− Elektromagnetiska effekter är större<br/>än specifikationer i teknisk data.</li> <li>(→ Se avsnitt 9.)</li> </ul>                                                                                  | <ul> <li>Blockera elektromagnetisk påverkan<br/>eller avlägsna källan till störningen.</li> </ul>                                                                                                    |           |
|            |                                     |                                                        | <ul> <li>Större elektrisk defekt.</li> </ul>                                                                                                    | – Byt ut elektronik.                                                                                                    |           |
| 113 (A113) | Alarm<br>B                          | B>ROM-fel i<br>förmedlarelektroniken                   | <ul> <li>Större elektrisk defekt.</li> </ul>                                                                                                    | – Byt ut elektronik.                                                                                                    | 1         |
| 115 (E115) | Fel<br>B                            | B>övertryck i sensorn                                  | – Övertryck råder.                                                                                                    | <ul> <li>Reducera tryck till meddelandet<br/>försvinner.</li> </ul>                                                                                                    | 29        |
|            | Fabriks-<br>inställning:<br>Varning |                                                        | — Sensorn defekt.                                                                                                    | – Byt ut sensorn.                                                                                                    |           |
| 116 (W116) | Varning                             | C>fel i nerladdning, försök igen                       | – Filen är defekt.                                                                                                    | <ul> <li>Använd en annan fil.</li> </ul>                                                                                                    | 36        |
|            | C                                   |                                                        | <ul> <li>Under nerladdningen överförs inte<br/>datan korrekt till processorn, t ex på<br/>grund av öppna kabelanslutningar,<br/>glapp i försörjningsledningen eller<br/>elektromagnetisk påverkan.</li> </ul> | <ul> <li>Kontrollera kabeln mellan PC –<br/>förmedlare.</li> <li>Blockera elektromagnetisk påverkan<br/>eller avlägsna källan till störningen.</li> <li>Utför återställning (kod 7864) och<br/>genomför kalibrering igen.</li> <li>Upprepa nerladdningen.</li> </ul> |           |
| 120 (E120) | Fel<br>B                            | B>lågt tryck i sensorn                                 | <ul> <li>Trycket är för lågt.</li> </ul>                                                                                                    | <ul> <li>Öka trycket till meddelandet<br/>försvinner.</li> </ul>                                                                                                    | 30        |
|            | Fabriks-<br>inställning:<br>Varning |                                                        | — Sensorn defekt.                                                                                                    | – Byt ut sensorn.                                                                                                    |           |
| 121 (A121) | Alarm<br>B                          | B>Fel kontrollsumma i<br>fabrikssegmentet i EEPROM     | <ul> <li>Större elektrisk defekt.</li> </ul>                                                                                                    | – Byt ut elektronik.                                                                                                    | 5         |
| 122 (A122) | Alarm<br>B                          | B>Sensorn inte ansluten                                | – Kabelanslutningssensor –elektronik<br>urkopplad.                                                                                                    | – Kontrollera kabelanslutningen och reparera om nödvändigt.                                                                                                    | 13        |
|            |                                     |                                                        | <ul> <li>− Elektromagnetiska effekter är större<br/>än specifikationer i teknisk data.</li> <li>(→ Se avsnitt 9.)</li> </ul>                                                                                  | <ul> <li>Blockera elektromagnetisk påverkan<br/>eller avlägsna källan till störningen.</li> </ul>                                                                                                    |           |
|            |                                     |                                                        | <ul> <li>Större elektrisk defekt.</li> </ul>                                                                                                    | – Byt ut elektronik.                                                                                                    |           |
|            |                                     |                                                        | – Sensorn defekt.                                                                                                    | – Byt ut sensorn.                                                                                                    |           |
| 130 (A130) | Alarm<br>B                          | B>EEPROM är defekt.                                    | <ul> <li>Större elektrisk defekt.</li> </ul>                                                                                                    | – Byt ut elektronik.                                                                                                    | 10        |
| 131 (A131) | Alarm<br>B                          | B>Fel kontrollsumma i EEPROM:<br>min/max-segment       | <ul> <li>Större elektrisk defekt.</li> </ul>                                                                                                    | – Byt ut elektronik.                                                                                                    | 9         |
| 132 (A132) | Alarm<br>B                          | B>Fel kontrollsumma i totalisator<br>EEPROM:           | – Större elektrisk defekt.                                                                                                    | – Byt ut elektronik.                                                                                                    | 7         |

| Kod        | Feltyp/<br>NA 64                                | Meddelande/beskrivning                                                                        | Orsak                                                                                                    | Mått                                                                                                    | Prioritet |
|------------|-------------------------------------------------|-----------------------------------------------------------------------------------------------|----------------------------------------------------------------------------------------------------|----------------------------------------------------------------------------------------------------|-----------|
| 133 (A133) | Alarm<br>B                                      | B>Fel kontrollsumma i historik<br>EEPROM                                                      | <ul> <li>Ett fel uppstod vid skrivningen.</li> <li>Störra elektrick defekt</li> </ul>                                                                                                    | <ul> <li>Utför återställning (kod 7864) och<br/>genomför kalibrering igen.</li> <li>Byt ut elektropiken</li> </ul>                                                                                                    | 8         |
| 602 (W602) | Varning<br>C                                    | C>Linjäriseringskurva inte<br>monoton                                                         | <ul> <li>Stoffe elektrisk delekt.</li> <li>Linjäriseringstabellen har ingen<br/>stadig ökning eller minskning.</li> </ul>                                                                                                    | <ul> <li>– Lägg till linjäriseringstabellen eller<br/>utför linjärisering igen.</li> </ul>                                                                                                    | 57        |
| 604 (W604) | Varning<br>C                                    | C>Linjäriseringstabell inte giltig.<br>Mindre än 2 punkter eller punkter<br>för nära varandra | <ul> <li>Linjäriseringstabellen består av<br/>mindre än 2 punkter.</li> </ul>                                                                                                    | <ul> <li>Lägg till i linjäriseringstabellen. Utför<br/>linjärisering igen om nödvändigt.</li> </ul>                                                                                                    | 58        |
|            |                                                 |                                                                                               | <ul> <li>Åtminstone 2 punkter i<br/>linjäriseringstabellen är för nära<br/>varandra. Ett avstånd på minst 0.5 %<br/>av avståndet mellan två punkter<br/>måste hållas.</li> <li>Tidsspann för alternativet "Tryck<br/>linjäriserat": HYDR. PRESS MAX. –<br/>HYDR. PRESS MIN.; TANK<br/>CONTENT MAX. – TANK<br/>CONTENT MIN.</li> <li>Tidsspann för alternativet "Höjd<br/>linjäriserad": LEVEL MAX – LEVEL<br/>MIN; TANK CONTENT MAX. –<br/>TANK CONTENT MIN.</li> </ul> | <ul> <li>Korrigera linjäriseringstabellen och godkänn igen.</li> </ul>                                                                                                    |           |
| 613 (W613) | Varning<br>I                                    | I>Simulation är aktiv                                                                         | <ul> <li>Simulation är påslagen, dvs. enheten<br/>mäter inte för tillfället.</li> </ul>                                                                                                    | – Stäng av simulation.                                                                                                    | 60        |
| 620 (E620) | Fel<br>C<br>Fabriks-<br>inställning:<br>Varning | C>Aktuell output utanför<br>intervallet                                                       | <ul> <li>Strömmen ligger utanför den tillåtna<br/>intervallen på 3.8 till 20.5 mA.</li> <li>Applicerat tryck ligger utanför den<br/>inställda mätintervallen (men inom<br/>sensorintervallen).</li> </ul>                                                                                                    | <ul> <li>Kontrollera applicerat tryck,<br/>modifiera mätintervallet vid behov<br/>(→ Se även instruktioner för<br/>användning BA274P, kapitel 4 till 6<br/>eller dessa användarinstruktioner,<br/>sidan 2.)</li> <li>Utför återställning (kod 7864) och<br/>genomför kalibrering igen.</li> <li>Vänta en kort stund och täta</li> </ul> | 49        |
|            |                                                 |                                                                                               |                                                                                                    | anslutningen eller undvik lös<br>anslutning.                                                                                                    |           |
| 700 (W700) | Varning<br>C                                    | C>Senaste konfiguration inte sparad                                                           | <ul> <li>Ett fel uppstod vid skrivning eller<br/>läsning av konfigurationsdata eller<br/>strömanslutningen kopplades ur.</li> </ul>                                                                                                    | <ul> <li>Utför återställning (kod 7864) och<br/>genomför kalibrering igen.</li> </ul>                                                                                                    | 54        |
|            |                                                 |                                                                                               | <ul> <li>Större elektrisk defekt.</li> </ul>                                                                                                    | – Byt ut elektronik.                                                                                                    |           |
| 701 (W701) | Varning<br>C                                    | C>Mätkedjekonfiguration<br>överskrider sensorintervallet                                      | <ul> <li>Kalibreringen som genomförs skulle<br/>resultera i att sensorns nominella<br/>användarintervall över- eller<br/>underskreds.</li> </ul>                                                                                                    | – Genomför kalibrering igen.                                                                                                    | 50        |
| 702 (W702) | Varning<br>C                                    | C>HistoROM-data inte<br>konsistent.                                                           | <ul> <li>Datan skrevs inte över till<br/>HistoROM, t ex om HistoROM<br/>kopplades ur under<br/>skrivningsprocessen.</li> </ul>                                                                                                    | <ul> <li>Upprepa uppladdningen.</li> <li>Utför återställning (kod 7864) och genomför kalibrering igen.</li> </ul>                                                                                                    | 55        |
|            |                                                 |                                                                                               | – HistoROM har ingen data.                                                                                                    | <ul> <li>Kopiera lämplig data till HistoROM.</li> <li>(→ Se även sidan 35, avsnitt 5.5.1<br/>"Kopiera konfigurationsdata".)</li> </ul>                                                                                                    |           |
| 703 (A703) | Alarm<br>B                                      | B>Fel vid mätning                                                                             | – Fel i elektroniken.                                                                                                    | <ul> <li>Koppla ur enheten från<br/>strömförsörjnigen.</li> </ul>                                                                                                    | 22        |
|            |                                                 |                                                                                               | <ul> <li>Större elektrisk defekt.</li> </ul>                                                                                                    | – Byt ut elektronik.                                                                                                    |           |
| 704 (A704) | Alarm<br>B                                      | B>Fel vid mätning                                                                             | – Fel i elektroniken.                                                                                                    | <ul> <li>Koppla ur enheten från<br/>strömförsörjnigen.</li> </ul>                                                                                                    | 12        |
|            |                                                 |                                                                                               | – Större elektrisk defekt.                                                                                                    | – Byt ut elektronik.                                                                                                    |           |

| Alarm                                           |                                                                                                    |                                                                                                    |                                                                                                    |                                                                                                    |
|-------------------------------------------------|----------------------------------------------------------------------------------------------------|----------------------------------------------------------------------------------------------------|----------------------------------------------------------------------------------------------------|----------------------------------------------------------------------------------------------------|
| В                                               | B>Fel vid mätning                                                                                                    | <ul> <li>Fel i elektroniken.</li> <li>Större elektrisk defekt.</li> </ul>                                                                                                    | <ul> <li>Koppla ur enheten från<br/>strömförsörjnigen.</li> <li>Byt ut elektronik.</li> </ul>                                                                                                    | 21                                                                                                    |
| Varning<br>C                                    | C>Konfiguration i HistoROM och<br>enhet är inte identisk                                                                                       | <ul> <li>Konfiguration (parametrar) i<br/>HistoROM och i enheten är inte<br/>identisk.</li> </ul>                                                                                                    | <ul> <li>Kopiera data från enheten till<br/>HistoROM. (→ Se även sidan 35,<br/>avsnitt 5.5.1 "Kopiera<br/>konfigurationsdata".)</li> <li>Kopiera data från HistoROM till<br/>enheten. (→ Se även sidan 35,<br/>avsnitt 5.5.1 "Kopiera<br/>konfigurationsdata".) Meddelandet<br/>kvarstår om HistoROM och enheten<br/>har olika programvaruversioner.<br/>Meddelandet försvinner om du<br/>kopierar data från enheten till<br/>HistoROM.</li> <li>Återställningskoder som 7864 har<br/>ingen effekt på HistoROM. Detta<br/>innebär att om du genomför en<br/>återställning kanske konfigurationen<br/>i HistoROM och i enheten inte är<br/>identisk.</li> </ul>                                                                                                    | 59                                                                                                    |
| Alarm<br>B                                      | B>X-VAL. i linjärtabellen är<br>utanför redigeringsnivå.                                                                                       | <ul> <li>Minst ett X-VALUE i<br/>linjäriseringstabellen är antingen<br/>under värdet för HYDR. PRESS<br/>MIN. eller MIN. LEVEL eller över<br/>värdet för HYDR. PRESS. MAX. eller<br/>LEVEL MAX.</li> </ul>                                                                                                    | <ul> <li>Genomför kalibrering igen. (→ Se<br/>även instruktioner för användning<br/>BA274P, kapitel 5 eller dessa<br/>användarinstruktioner, sidan 2.)</li> </ul>                                                                                                    | 38                                                                                                    |
| Varning<br>C                                    | B>Inställt spann för litet. Inte<br>tillåtet.                                                                                                  | <ul> <li>Värden för kalibrering (t ex lägre<br/>värdeintervall och högre<br/>värdeintervall) är för nära varandra.</li> <li>Sensorn byttes ut och den<br/>kundspecifika konfigurationen</li> </ul>                                                                                                    | <ul> <li>Justera kalibrering för sensorn.</li> <li>(→ Se även instruktioner för<br/>användning BA274P, parameter-<br/>beskrivning MINIMUM SPAN eller<br/>dessa användarinstruktioner,<br/>sidan 2.)</li> <li>Justera kalibrering för sensorn.</li> <li>Ersätt sensorn med en lämplig</li> </ul>                                                                                                    | 51                                                                                                    |
|                                                 |                                                                                                    | passar inte sensorn.<br>– Fel nerladdning har genomförts.                                                                                                    | sensor.<br>– Kontrollera konfigurationen och<br>ladda ner igen.                                                                                                    |                                                                                                    |
| Alarm<br>B                                      | B>LRV eller URV slut på<br>redigeringsgränser                                                                                                  | <ul> <li>Lägre värdeintervall och/eller övre<br/>värdeintervall över- eller<br/>underskrider sensorns gränsintervall.</li> <li>Sensorn byttes ut och den<br/>kundspecifika konfigurationen<br/>passar inte sensorn.</li> </ul>                                                                                                    | <ul> <li>Konfigurera åter lägre och/eller<br/>högre värdeintervall som passar<br/>sensorn. Beakta positionsfaktorn.</li> <li>Konfigurera åter lägre och/eller<br/>högre värdeintervall som passar<br/>sensorn. Beakta positionsfaktorn.</li> <li>Ersätt sensorn med en lämplig<br/>sensor.</li> </ul>                                                                                                    | 37                                                                                                    |
|                                                 |                                                                                                    | <ul> <li>Fel nerladdning har genomförts.</li> </ul>                                                                                                    | <ul> <li>Kontrollera konfigurationen och<br/>ladda ner igen.</li> </ul>                                                                                                    |                                                                                                    |
| Alarm<br>B                                      | B>nivån 100% POINT utanför<br>redigeringsgränser                                                                                               | – Sensorn har bytts ut.                                                                                                    | <ul> <li>Genomför kalibrering igen.</li> </ul>                                                                                                    | 39                                                                                                    |
| Fel<br>C<br>Fabriks-<br>inställning:<br>Varning | C>Sensor övertemperatur                                                                                                    | <ul> <li>Temperaturen som uppmätts i<br/>sensorn är större än sensorns övre<br/>nominella temperatur. (→ Se även<br/>instruktioner för användning<br/>BA274P, parameterbeskrivning<br/>Tmax SENSOR eller dessa<br/>användarinstruktioner, sidan 2.)</li> <li>Fel nerladdning har genomförts.</li> </ul>                                                                                                    | <ul> <li>Reducera processtemperatur/<br/>omgivningstemperatur.</li> <li>Kontrollera konfigurationen och<br/>lada por joon</li> </ul>                                                                                                    | 32                                                                                                    |
|                                                 | B<br>Varning<br>C<br>Alarm<br>B<br>Varning<br>C<br>Varning<br>C<br>Alarm<br>B<br>Alarm<br>B<br>Fel<br>C<br>Fabriks-<br>inställning:<br>Varning | BC>Konfiguration i HistoROM och<br>enhet är inte identiskVarning<br>CC>Konfiguration i HistoROM och<br>enhet är inte identiskAlarm<br>BB>X-VAL. i linjärtabellen är<br>utanför redigeringsnivå.Varning<br>CB>Inställt spann för litet. Inte<br>tillåtet.Varning<br>BB>LRV eller URV slut på<br>redigeringsgränserAlarm<br>BB>LRV eller URV slut på<br>redigeringsgränserAlarm<br>BC>Sensor övertemperatur<br>C<br>Fabriks-inställning:<br>Varning | B       - Större elektrisk defekt.         Varning       C-Konfiguration i HistoROM och enhet är inte identisk       - Konfiguration (parametrar) i HistoROM och i enhet är inte identisk.         Alarm       B>X-VAL. i linjärtabellen är unanför redigeringsnivå.       - Minst ett X-VALUE i injärtabellen är unanför redigeringsnivå.         Alarm       B>X-VAL. i linjärtabellen är unanför redigeringsnivå.       - Minst ett X-VALUE i injärteringstabellen är antingen under värdet för HVDR. PRESS MIN. eller MIN. LEVEL eller över värdet för HVDR. PRESS MIN. eller MIN. LEVEL eller över värdet för HVDR. PRESS. MAX. eller LEVEL MAX.         Varning       B>-Inställt spann för litet. Inte tillåtet.       - Värden för kalibrering (t ex lägre värdeintervall och högre värdet för HVDR. PRESS. MAX. eller LEVEL MAX.         Varden för kalibrering (t ex lägre värdeintervall och högre värdet för HVDR. PRESS. MAX. eller LEVEL MAX.       - Sensorn byttes ut och den kundspecifika konfigurationen passar inte sensorn.         Alarm       B>-LRV eller URV slut på redigeringsgränser       - Lägre värdeintervall och/eller övre värdet för HVDR. PRESS.         Alarm       B-nivån 100% FOINT utanför redigeringsgränser       - Sensorn byttes ut och den kundspecifika konfigurationen passar inte sensorn.         Fel       C-Sensor övertemperatur       - Sensorn byttes ut och den kundspecifika konfigurationen passar inte sensorn.         Fel       C-Sensor övertemperatur       - Sensorn byttes ut och den kundspecifika konfigurationen passar inte sensorn.         Fel       C-Sensor övertempera | B       Stummorymgen,         Varning<br>C       C-Konfiguration   HistoROM och<br>enhet är inte identisk       Större elektrisk defekt.       Byt ut elektronik.         Varning<br>C       C-Konfiguration   HistoROM och<br>enhet är inte identisk       Konfiguration (paramettar)  <br>HistoROM och   enheten är inte<br>identisk.       Koplera das fan handeten till<br>HistoROM (m) (-> Se även sidan 35,<br>varsit 5.1, "Koplera<br>konfigurationsatar.")         Adarm       B>X-WAL   lingärabellen är<br>utanför redigetingsnivå.       - Minst ett X-VAUIE  <br>Highärberligteringstabellen är antingen<br>uder värket för [YDR, PEESS.<br>värket om HistoROM och lemket för [YDR, PEESS.<br>värket om HistoROM och lemket för [YDR, PEESS.<br>värket om HistoROM och lemket för<br>värket för [YDR, PEESS.<br>värket för [YDR, PEESS.<br>värket |

| Kod        | Feltyp/<br>NA 64                                | Meddelande/beskrivning                                         | Orsak                                                                                                    | Mått                                                                                                    | Prioritet |
|------------|-------------------------------------------------|----------------------------------------------------------------|----------------------------------------------------------------------------------------------------|----------------------------------------------------------------------------------------------------|-----------|
| 716 (E716) | Fel<br>B<br>Fabriks-<br>inställning:<br>Alarm   | B>Sensorns membran trasigt                                     | – Sensorn defekt.                                                                                                    | – Byt ut sensorn.                                                                                                    | 24        |
| 717 (E717) | Fel<br>C<br>Fabriks-<br>inställning:            | C>Förmedlare övertemperatur                                    | <ul> <li>Temperaturen som uppmätts i<br/>elektroniken är större än<br/>elektronikens övre nominella<br/>temperatur. (+88 °C).</li> </ul>                                                                                                    | – Reducera omgivningstemperaturen.                                                                                                    | 34        |
|            | variilig                                        |                                                                | – Fel nerladdning har genomförts.                                                                                                    | <ul> <li>Kontrollera konfigurationen och<br/>ladda ner igen.</li> </ul>                                                                                           |           |
| 718 (E718) | Fel<br>C<br>Fabriks-<br>inställning:            | C>Förmedlare undertemperatur                                   | <ul> <li>Temperaturen som uppmätts i<br/>elektroniken är mindre än<br/>elektronikens undre nominella<br/>temperatur. (43 °C).</li> </ul>                                                                                                    | <ul> <li>Öka omgivningstemperaturen.<br/>Isolera enheten om nödvändigt.</li> </ul>                                                                                | 35        |
|            | Varning                                         |                                                                | – Fel nerladdning har genomförts.                                                                                                    | <ul> <li>Kontrollera konfigurationen och<br/>ladda ner igen.</li> </ul>                                                                                           |           |
| 719 (A719) | Alarm<br>B                                      | B>X-VAL. i linjärtabellen är<br>utanför redigeringsnivå.       | <ul> <li>Åtminstone på Y-VALUE i<br/>linjäriseringstabellen är under MIN.<br/>TANK CONTANT eller över MAX.<br/>TANK CONTENT.</li> </ul>                                                                                                    | <ul> <li>Genomför kalibrering igen. (→ Se<br/>även instruktioner för användning<br/>BA274P, kapitel 5 eller dessa<br/>användarinstruktioner, sidan 2.)</li> </ul> | 40        |
| 720 (E720) | Fel<br>C<br>Fabriks-<br>inställning:<br>Varning | C>Sensor undertemperatur                                       | <ul> <li>Temperaturen som uppmätts i<br/>sensorn är mindre än sensorns lägre<br/>nominella temperatur. (→ Se även<br/>instruktioner för användning<br/>BA274P, parameterbeskrivning<br/>Tmin SENSOR eller dessa<br/>användarinstruktioner, sidan 2.)</li> </ul> | <ul> <li>Öka processtemperatur/<br/>omgivningstemperatur.</li> </ul>                                                                                              | 33        |
|            |                                                 |                                                                | – Fel nerladdning har genomförts.                                                                                                    | <ul> <li>Kontrollera konfigurationen och<br/>ladda ner igen.</li> </ul>                                                                                           |           |
|            |                                                 |                                                                | – Lossa anslutningen vid sensorkabeln                                                                                                    | <ul> <li>Vänta en kort stund och täta<br/>anslutningen eller undvik lös<br/>anslutning.</li> </ul>                                                                |           |
| 721 (A721) | Alarm<br>B                                      | B>nivån ZERO POSITION utanför<br>redigeringsgränser            | <ul> <li>LEVEL MIN eller LEVEL MAX har<br/>ändrats.</li> </ul>                                                                                                    | <ul> <li>Utför återställning (kod 2710) och<br/>genomför kalibrering igen.</li> </ul>                                                                             | 41        |
| 722 (A722) | Alarm<br>B                                      | B>EMPTY CALIB. eller FULL<br>CALIB. utanför redigeringsgränser | <ul> <li>LEVEL MIN eller LEVEL MAX har<br/>ändrats.</li> </ul>                                                                                                    | <ul> <li>Utför återställning (kod 2710) och<br/>genomför kalibrering igen.</li> </ul>                                                                             | 42        |
| 723 (A723) | Alarm<br>B                                      | B>MAX. FLOW utanför<br>redigeringsgränser                      | <ul> <li>FLOW-MEAS. TYPE har ändrats.</li> </ul>                                                                                                    | <ul> <li>Genomför kalibrering igen.</li> </ul>                                                                                                    | 43        |
| 725 (A725) | Alarm<br>B                                      | B>Sensor anslutningsfel,<br>cykelstörning                      | <ul> <li>− Elektromagnetiska effekter är större<br/>än specifikationer i teknisk data.</li> <li>(→ Se avsnitt 9.)</li> </ul>                                                                                                    | <ul> <li>Blockera elektromagnetisk påverkan<br/>eller avlägsna källan till störningen.</li> </ul>                                                                 | 25        |
|            |                                                 |                                                                | – Defekt i sensorn eller elektroniken.                                                                                                    | <ul> <li>Byt ut sensorn eller elektroniken.</li> </ul>                                                                                                    |           |
| 726 (E726) | Fel<br>C<br>Fabriks-                            | C>Sensor temperaturfel –<br>överskridning                      | <ul> <li>− Elektromagnetiska effekter är större<br/>än specifikationer i teknisk data.</li> <li>(→ Se avsnitt 9.)</li> </ul>                                                                                                    | <ul> <li>Blockera elektromagnetisk påverkan<br/>eller avlägsna källan till störningen.</li> </ul>                                                                 | 31        |
|            | Varning                                         |                                                                | <ul> <li>Processtemperaturen är utanför<br/>tillåten intervall.</li> </ul>                                                                                                    | <ul> <li>Kontrollera aktuell temperatur,<br/>minska eller öka om nödvändigt.</li> </ul>                                                                           |           |
|            |                                                 |                                                                | – Sensorn defekt.                                                                                                    | <ul> <li>Om processtemperaturen befinner<br/>sig inom intervallet, byt ut sensorn.</li> </ul>                                                                     |           |

| Kod        | Feltyp/<br>NA 64                                | Meddelande/beskrivning                     | Orsak                                                                                                    | Mått                                                                                                    | Prioritet |
|------------|-------------------------------------------------|--------------------------------------------|----------------------------------------------------------------------------------------------------|----------------------------------------------------------------------------------------------------|-----------|
| 727 (E727) | Fel<br>C<br>Fabriks-                            | C>Sensor tryckfel – överskridning          | <ul> <li>Elektromagnetiska effekter är större<br/>än specifikationer i teknisk data.</li> <li>(→ Se avsnitt 9.)</li> </ul>      | <ul> <li>Blockera elektromagnetisk påverkan<br/>eller avlägsna källan till störningen.</li> </ul>                                                                                                    | 28        |
|            | inställning:<br>Varning                         |                                            | <ul> <li>Trycket befinner sig utanför tillåten<br/>intervall.</li> </ul>                                                        | <ul> <li>Kontrollera aktuellt tryck, minska<br/>eller öka om nödvändigt.</li> </ul>                                                                                                    |           |
|            |                                                 |                                            | – Sensorn defekt.                                                                                                    | <ul> <li>Om trycket befinner sig inom det<br/>tillåtna intervallet, byt ut sensorn.</li> </ul>                                                                                                    |           |
| 728 (A728) | Alarm<br>B                                      | B>RAM-fel                                  | – Fel i elektroniken.                                                                                                    | <ul> <li>Koppla ur enheten från<br/>strömförsörjnigen.</li> </ul>                                                                                                    | 2         |
|            |                                                 |                                            | <ul> <li>Större elektrisk defekt.</li> </ul>                                                                                    | – Byt ut elektronik.                                                                                                    |           |
| 729 (A729) | Alarm<br>B                                      | B>RAM-fel                                  | – Fel i elektroniken.                                                                                                    | <ul> <li>Koppla ur enheten från<br/>strömförsörjnigen.</li> </ul>                                                                                                    | 3         |
|            |                                                 |                                            | – Större elektrisk defekt.                                                                                                    | – Byt ut elektronik.                                                                                                    |           |
| 730 (E730) | Fel<br>C<br>Fabriks-<br>inställning:<br>Varning | C>LRV användargränser<br>överskridna       | <ul> <li>Uppmätt tryckvärde ligger under det<br/>specificerade värdet för parametern<br/>Pmin ALARM WINDOW.</li> </ul>          | <ul> <li>Kontrollera system/uppmätt<br/>tryckvärde.</li> <li>Ändra värdet för Pmin ALARM<br/>WINDOW om nödvändigt. (→ Se<br/>även instruktioner för användning<br/>BA274P, parameterbeskrivning<br/>Pmin ALARM WINDOW eller dessa<br/>användarinstruktioner, sidan 2.)</li> </ul>      | 46        |
|            |                                                 |                                            | – Lossa anslutningen vid sensorkabeln                                                                                           | <ul> <li>Vänta en kort stund och täta<br/>anslutningen eller undvik lös<br/>anslutning.</li> </ul>                                                                                                    |           |
| 731 (E731) | Fel<br>C<br>Fabriks-<br>inställning:<br>Varning | C>URV användargränser<br>överskridna       | <ul> <li>Uppmätt tryckvärde ligger över det<br/>specificerade värdet för parametern<br/>Pmax ALARM WINDOW.</li> </ul>           | <ul> <li>Kontrollera system/uppmätt<br/>tryckvärde.</li> <li>Ändra värdet för Pmax ALARM<br/>WINDOW om nödvändigt. (→ Se<br/>även instruktioner för användning<br/>BA274P, parameterbeskrivning<br/>Pmax ALARM WINDOW eller dessa<br/>användarinstruktioner, sidan 2.)</li> </ul>      | 45        |
|            |                                                 |                                            | – Lossa anslutningen vid sensorkabeln                                                                                           | <ul> <li>Vänta en kort stund och täta<br/>anslutningen eller undvik lös<br/>anslutning.</li> </ul>                                                                                                    |           |
| 732 (E732) | Fel<br>C<br>Fabriks-<br>inställning:<br>Varning | C>LRV Temp. Användargränser<br>överskridna | <ul> <li>Uppmätt temperaturvärde ligger<br/>under det specificerade värdet för<br/>parametern Tmin ALARM<br/>WINDOW.</li> </ul> | <ul> <li>Kontrollera system/uppmätt<br/>temperaturvärde.</li> <li>Ändra värdet för Tmin ALARM<br/>WINDOW om nödvändigt. (→ Se<br/>även instruktioner för användning<br/>BA274P, parameterbeskrivning<br/>Tmin ALARM WINDOW eller dessa<br/>användarinstruktioner, sidan 2.)</li> </ul> | 48        |
| 733 (E733) | Fel<br>C<br>Fabriks-<br>inställning:<br>Varning | C>URV Temp. Användargränser<br>överskridna | <ul> <li>Uppmätt temperaturvärde ligger<br/>över det specificerade värdet för<br/>parametern Tmax ALARM<br/>WINDOW.</li> </ul>  | <ul> <li>Kontrollera system/uppmätt<br/>temperaturvärde.</li> <li>Ändra värdet för Tmax ALARM<br/>WINDOW om nödvändigt. (→ Se<br/>även instruktioner för användning<br/>BA274P, parameterbeskrivning<br/>Tmax ALARM WINDOW eller dessa<br/>användarinstruktioner, sidan 2.)</li> </ul> | 47        |
| 736 (A736) | Alarm<br>B                                      | B>RAM-fel                                  | – Fel i elektroniken.                                                                                                    | <ul> <li>Koppla ur enheten från<br/>strömförsörjnigen.</li> </ul>                                                                                                    | 4         |
|            |                                                 |                                            | <ul> <li>Större elektrisk defekt.</li> </ul>                                                                                    | – Byt ut elektronik.                                                                                                    |           |
| 737 (A737) | Alarm<br>B                                      | B>Fel vid mätning                          | – Fel i elektroniken.                                                                                                    | <ul> <li>Koppla ur enheten från<br/>strömförsörjnigen.</li> </ul>                                                                                                    | 20        |
|            |                                                 |                                            | <ul> <li>Större elektrisk defekt.</li> </ul>                                                                                    | – Byt ut elektronik.                                                                                                    |           |

| Kod        | Feltyp/<br>NA 64                                | Meddelande/beskrivning                                      | Orsak                                                                                                    | Mått                                                                                                    | Prioritet |
|------------|-------------------------------------------------|-------------------------------------------------------------|----------------------------------------------------------------------------------------------------|----------------------------------------------------------------------------------------------------|-----------|
| 738 (A738) | Alarm<br>B                                      | B>Fel vid mätning                                           | – Fel i elektroniken.                                                                                                    | <ul> <li>Koppla ur enheten från<br/>strömförsörjnigen.</li> </ul>                                                                                                    | 19        |
|            |                                                 |                                                             | <ul> <li>Större elektrisk defekt.</li> </ul>                                                                                                    | – Byt ut elektronik.                                                                                                    |           |
| 739 (A739) | Alarm<br>B                                      | B>Fel vid mätning                                           | – Fel i elektroniken.                                                                                                    | <ul> <li>Koppla ur enheten från<br/>strömförsörjnigen.</li> </ul>                                                                                                    | 23        |
|            |                                                 |                                                             | <ul> <li>Större elektrisk defekt.</li> </ul>                                                                                                    | – Byt ut elektronik.                                                                                                    |           |
| 740 (E740) | Fel<br>C<br>Fabriks-<br>inställning:<br>Varning | C>Kalkyleringsöverskott, felaktig<br>konfiguration          | <ul> <li>Nivåmätningsläge: det uppmätta<br/>trycket ligger under värdet för<br/>HYDR. PRESS. MIN. eller över<br/>värdet för HYDR. PRESS MAX.</li> </ul>                    | <ul> <li>Kontrollera konfigurationen och<br/>genomför kalibrering på nytt vid<br/>behov.</li> <li>Välj en enhet med en lämplig<br/>mätintervall.</li> </ul>                                                                                             | 27        |
|            |                                                 |                                                             | <ul> <li>Nivåmätningsläge: Den uppmätta<br/>nivån uppnådde inte värdet LEVEL<br/>MIN eller överskred värdet LEVEL<br/>MAX.</li> </ul>                                      | <ul> <li>Kontrollera konfigurationen och<br/>genomför kalibrering på nytt vid<br/>behov.</li> <li>(→ Se även instruktioner för<br/>användning BA274P, parameter-<br/>beskrivning LEVEL MIN. eller dessa<br/>användarinstruktioner, sidan 2.)</li> </ul> |           |
|            |                                                 |                                                             | <ul> <li>Flödesmätningsläge: uppmätt tryck<br/>ligger under värdet för MAX. PRESS<br/>FLOW.</li> </ul>                                                                     | <ul> <li>Kontrollera konfigurationen och<br/>genomför kalibrering på nytt vid<br/>behov.</li> <li>Välj en enhet med en lämplig<br/>mätintervall.</li> </ul>                                                                                             |           |
| 741 (A741) | Alarm<br>B                                      | B>TANK HEIGHT utanför<br>redigeringsgränser                 | <ul> <li>LEVEL MIN eller LEVEL MAX har<br/>ändrats.</li> </ul>                                                                                                    | <ul> <li>Utför återställning (kod 2710) och<br/>genomför kalibrering igen.</li> </ul>                                                                                                    | 44        |
| 742 (A742) | Alarm<br>B                                      | B>Sensor anslutningsfel<br>(uppladdning)                    | <ul> <li>− Elektromagnetiska effekter är större<br/>än specifikationer i teknisk data.</li> <li>(→ Se avsnitt 9.) Detta meddelande<br/>visas normalt bara kort.</li> </ul> | <ul> <li>Vänta några minuter.</li> <li>Utför återställning (kod 7864) och<br/>genomför kalibrering igen.</li> </ul>                                                                                                    | 18        |
|            |                                                 |                                                             | <ul> <li>Kabelanslutningssensor –elektronik<br/>urkopplad.</li> </ul>                                                                                                    | <ul> <li>Kontrollera kabelanslutningen och<br/>reparera om nödvändigt.</li> </ul>                                                                                                    |           |
|            |                                                 |                                                             | – Sensorn defekt.                                                                                                    | – Byt ut sensorn.                                                                                                    |           |
| 743 (E743) | Alarm<br>B                                      | B>Electronisk PCB fel under<br>initialiseringen             | <ul> <li>Detta meddelande visas normalt<br/>bara kort.</li> </ul>                                                                                                    | <ul> <li>Vänta några minuter.</li> <li>Starta om enheten. Utför<br/>återställning (kod 62).</li> </ul>                                                                                                    | 14        |
|            |                                                 |                                                             | <ul> <li>Större elektrisk defekt.</li> </ul>                                                                                                    | – Byt ut elektronik.                                                                                                    |           |
| 744 (A744) | Alarm<br>B                                      | B>Elektronikfel PCB                                         | <ul> <li>− Elektromagnetiska effekter är större<br/>än specifikationer i teknisk data.</li> <li>(→ Se avsnitt 9.)</li> </ul>                                               | <ul> <li>Starta om enheten. Utför<br/>återställning (kod 62).</li> <li>Blockera elektromagnetisk påverkan<br/>eller avlägsna källan till störningen.</li> </ul>                                                                                         | 11        |
|            |                                                 |                                                             | <ul> <li>Större elektrisk defekt.</li> </ul>                                                                                                    | – Byt ut elektronik.                                                                                                    |           |
| 745 (W745) | Varning<br>C                                    | C>Sensordata okänd                                          | <ul> <li>Sensorn passar inte enheten<br/>(elektroniksensor typskylt). Enheten<br/>fortsätter mätningen.</li> </ul>                                                         | <ul> <li>Ersätt sensorn med en lämplig<br/>sensor.</li> </ul>                                                                                                    | 56        |
| 746 (W746) | Varning<br>C                                    | C>Sensor anslutningsfel –<br>initialisering                 | <ul> <li>Elektromagnetiska effekter är större<br/>än specifikationer i teknisk data.</li> <li>(→ Se avsnitt 9.) Detta meddelande<br/>visas normalt bara kort.</li> </ul>   | <ul> <li>Vänta några minuter.</li> <li>Starta om enheten. Utför<br/>återställning (kod 7864).</li> <li>Blockera elektromagnetisk påverkan<br/>eller avlägsna källan till störningen.</li> </ul>                                                         | 26        |
|            |                                                 |                                                             | – Övertryck eller lågt tryck föreligger.                                                                                                    | – Reducera eller öka trycket.                                                                                                    |           |
| 747 (A747) | Alarm<br>B                                      | B>Sensorprogramvaran är inte<br>kompatibel med elektroniken | <ul> <li>Sensorn passar inte enheten<br/>(elektroniksensor typskylt).</li> </ul>                                                                                           | <ul> <li>Ersätt sensorn med en lämplig<br/>sensor.</li> </ul>                                                                                                    | 16        |
| 748 (A748) | Alarm<br>B                                      | B>Minnesfel i signalprocessorn                              | <ul> <li>− Elektromagnetiska effekter är större<br/>än specifikationer i teknisk data.</li> <li>(→ Se avsnitt 9.)</li> </ul>                                               | <ul> <li>Blockera elektromagnetisk påverkan<br/>eller avlägsna källan till störningen.</li> </ul>                                                                                                    | 15        |
|            |                                                 |                                                             | <ul> <li>Större elektrisk defekt.</li> </ul>                                                                                                    | – Byt ut elektronik.                                                                                                    |           |

## 8.2 Produktionens svar på felmeddelanden

Enheten skiljer mellan feltyperna Alarm, Varning och Fel.  $\rightarrow$  Se följande tabell och sidan 52, avsnitt 8.1 "Meddelanden".

| Effekt                                                                        | A (Alarm)                                                                                                    | V (Varning)                                                                                                    | F (Fel: Alarm/Varning)                                                                                                    |
|-------------------------------------------------------------------------------|----------------------------------------------------------------------------------------------------|----------------------------------------------------------------------------------------------------|----------------------------------------------------------------------------------------------------|
| Strömoutput                                                                   | Antar värdet som specificerats via<br>parametrarna OUTPUT FAIL MODE <sup>1</sup> , ALT.<br>CURR. OUTPUT <sup>1</sup> och SET MAX. ALARM <sup>1</sup> .<br>→ Se även följande avsnitt "Konfigurera<br>strömuteffekt för ett alarm". | Enheten fortsätter mätningen.                                                                                                    | För detta fel kan du ange om enheten ska<br>reagera som i händelse av alarm eller som i<br>händelse av varning. Se motsvarande<br>kolumn "Alarm" eller "Varning". (→ Se även<br>instruktioner för användning BA274P,<br>parameterbeskrivning SELECT ALARM<br>TYPE eller dessa användarinstruktioner,<br>sidan 2.) |
| Stapeldiagram<br>(direktdisplay)                                              | Stapeldiagrammet antar värdet som<br>definierats av parametern OUTPUT FAIL<br>MODE <sup>1</sup> .                                                                                                    | Stapeldiagrammet antar värdet som<br>motsvarar aktuellt värde.                                                                        | → Se denna tabell, kolumnerna "Alarm"<br>eller "Varning", beroende på val.                                                                                                    |
| Direktdisplay                                                                 | <ul> <li>Det uppmätta värdet och meddelandet<br/>visas omväxlande</li> <li>Uppmätt värde-display: 4 -symbolen<br/>visas fast.</li> </ul>                                                                                           | <ul> <li>Det uppmätta värdet och meddelandet<br/>visas omväxlande</li> <li>Uppmätt värde-display: 4 -symbolen<br/>blinkar.</li> </ul> | <ul> <li>Det uppmätta värdet och meddelandet<br/>visas omväxlande</li> <li>Uppmätt värde-display: se motsvarande<br/>kolumn "Alarm" eller "Varning".</li> </ul>                                                                                                    |
|                                                                               | Meddelandedisplay<br>– 3-siffrigt nummer som A122 och<br>beskrivning                                                                                                    | Meddelandedisplay:<br>– 3-siffrigt nummer som W122 och<br>beskrivning                                                                 | Meddelandedisplay:<br>– 3-siffrigt nummer som E731 och<br>beskrivning                                                                                                    |
| Fjärranvändning<br>(ToF Tool, FieldCare<br>eller HART handhållen<br>terminal) | I händelse av alarm visar parametern<br>ALARM STATUS <sup>2</sup> ett 3-siffrigt nummer<br>som 122 för "Sensor inte ansluten".                                                                                                    | I händelse av varning visar parametern<br>ALARM STATUS <sup>2</sup> ett 3-siffrigt nummer<br>som 613 för "Simulation aktiv".          | I händelse av fel visar parametern<br>ALARM STATUS <sup>2</sup> ett 3-siffrigt nummer som<br>731 för "URV användargräns överskriden".                                                                                                    |

1) Menyväg: (GROUP SELECTION  $\rightarrow$ ) OPERATING MENU  $\rightarrow$  OUTPUT

2) Menyväg: (GROUP SELECTION  $\rightarrow$ ) OPERATING MENU  $\rightarrow$  MESSAGES

### 8.2.1 Konfigurera strömuteffekt för ett alarm

Du kan konfigurera strömuteffekten för händelse av alarm med hjälp av parametrarna OUTPUT FAIL MODE, ALT. CURR. OUTPUT och SET MAX. ALARM. Dessa parametrar visas i gruppen OUTPUT (menyväg: (GROUP SELECTION  $\rightarrow$ ) OPERATING MENU  $\rightarrow$  OUTPUT).

I händelse av alarm antar ström och stapeldiagram det värde som angivits med parametern OUTPUT FAIL MODE.

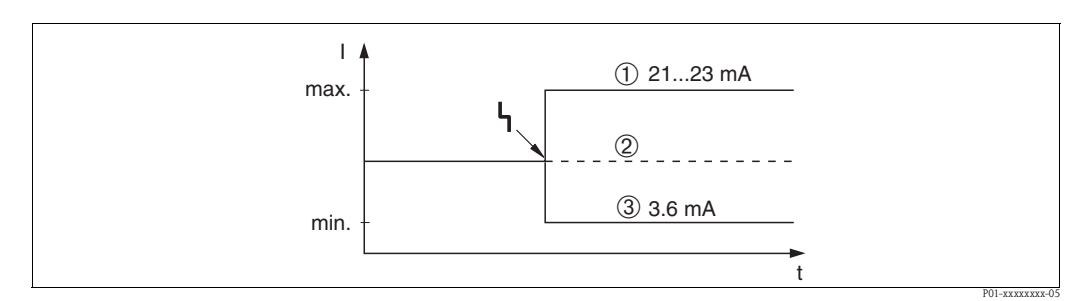

Bild 32: Strömutefekt i händelse av alarm

Alternativ:

1 Max. alarm (110%): kan ställas in mellan 21 och 23 mA via parametern SET MAX. ALARM

2 Håll uppmätt värde: senast uppmätta värde behålls

3 Min. alarm (-10%): 3.6 mA

#### Fabriksinställning:

- OUTPUT FAIL MODE: Max. alarm (110%):
- SET MAX. ALARM: 22 mA

Använd parametern ALT. CURR. OUTPUT för att ställa in värdet för strömuteffekten för felmeddelanden E 120 "Sensor lågt tryck" och E 115 "Sensor övertryck". Du har följande alternativ:

- Normal: strömuteffekten antar värdet som ställts in via parametrarna OUTPUT FAIL MODE och SET MAX. ALARM.
- NAMUR
  - Sensorns lägre gräns har underskridits (E 120 "Sensor lågt tryck"): 3,6 mA
  - Sensorns övre gräns har överskridits (E 115 "Sensor övertryck") överskridning: strömuteffekt antar det värde som ställts in via parametern SET MAX ALARM.

Fabriksinställning:

■ ALT. CURR. OUTPUT: normal

## 8.3 Bekräfta meddelanden

Beroende på inställningarna för ALARM DISPL. TIME och ACK. ALARM MODE bör följande åtgärder vidtas för att avlägsna ett meddelande:

| inställningar <sup>1</sup>                                                     | mätningar                                                                                                    |  |  |
|--------------------------------------------------------------------------------|----------------------------------------------------------------------------------------------------|--|--|
| <ul><li>ALARM DISPL. TIME = 0 sek</li><li>ACK. ALARM MODE = av</li></ul>       | <ul> <li>Åtgärda orsaken till meddelandet (se även avsnitt 8.1)</li> </ul>                                                                                                    |  |  |
| <ul> <li>ALARM DISPL. TIME &gt; 0 sek</li> <li>ACK. ALARM MODE = av</li> </ul> | <ul> <li>Åtgärda orsaken till meddelandet (se även avsnitt 8.1)</li> <li>Vänta tills alarmets visningstid gått ut.</li> </ul>                                                                                                    |  |  |
| <ul> <li>ALARM DISPL. TIME = 0 sek</li> <li>ACK. ALARM MODE = på</li> </ul>    | <ul> <li>Åtgärda orsaken till meddelandet (se även avsnitt 8.1)</li> <li>Bekräfta meddelandet med parametern ACK. ALARM.</li> </ul>                                                                                                    |  |  |
| <ul> <li>ALARM DISPL. TIME &gt; 0 sek</li> <li>ACK. ALARM MODE = på</li> </ul> | <ul> <li>Åtgärda orsaken till meddelandet (se även avsnitt 8.1)</li> <li>Bekräfta meddelandet med parametern ACK. ALARM.</li> <li>Vänta tills alarmets visningstid gått ut. Om ett meddelande dyker upp och visningstiden för alarmet går ut innan meddelandet uppfattats, kommer meddelandet försvinna då det har uppmärksammats.</li> </ul> |  |  |

1) Menyväg för ALARM DISPL. TIME och ACK. ALARM MODE: (GROUP SELECTION  $\rightarrow$ ) OPERATING MENU  $\rightarrow$  DIAGNOSTICS  $\rightarrow$  MESSAGES

Om direktdisplayen visar ett meddelande kan du avlägsna det med E-knappen. Om flera meddelanden finns visar direktdisplayen det meddelande som har högst prioritet (se även avsnitt 8.1). När du har avlägsnat detta meddelande med E-knappen visas meddelandet med näst högsta prioritet. Du kan använda E-knappen för att avlägsna alla meddelanden i tur och ordning. Parametern ALARM STATUS fortsätter visa alla meddelanden.

## 8.4 Reparera

Reparaturkonceptet från Endress+Hauser innebär att mätenheterna har moduldesign och att även kunden kan genomföra reparaturer.

Avsnittet "Reservdelar" innehåller alla reservdelar listade med beställningsnr. Du kan beställa dem från Endress+Hauser för reparatur på din Cerabar S. Reservdelarna inkluderar även instruktioner för utbyte där sådana behövs.

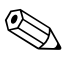

- För certifierade enheter, se kapitlet "Reparatur av Ex-certifierade enheter".
- För mer information om service och reservdelar, kontakta Endress+Hauser Service.
   → Se www.endress.com/worldwide.

## 8.5 Reparation av Ex-certifierade enheter

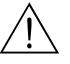

Varning!

OBS!

Då du reparerar Ex-certifierade enheter, beakta följande:

- Endast fackpersonal eller Endress+Hauser får utföra reparatur på certifierade enheter.
- Relevanta standarder, nationella regler för riskområden och säkerhetsföreskrifter samt certifikat måste beaktas.
- Endast original Endress+Hauser-reservdelar får användas.
- Då du beställer reservdelar, var vänlig kontrollera enhetens beteckning på typskylten. Identiska delar kan endast användas som ersättning.
- Elektroniska inmatningar eller sensorer som redan används i ett standardinstrumet får inte användas som reservdelar i en certifierad enhet.
- Genomför reparaturer enligt instruktionerna. Efter reparatur måste enheten uppfylla kraven i de specificerade individuella testen.
- En certifierad enhet kan endast konverteras till en annan variant av Endress+Hauser.
- Alla reparaturer och modifieringar måste dokumenteras.

## 8.6 Reservdelar

På efterföljande sidor listas alla reservdelar med beställningsnummer som du kan beställa från Endress+Hauser fr att reparera Cerabar S.

Då du beställer reservdelar, ange alltid serienumret på typskylten. Reservdelsnummer är ingraverat på alla reservdelar. Reservdelarna inkluderar också instruktioner för utbyte där det är nödvändigt.

Du kan beställa sensormoduler som reservdelar för PMC71 och PMP71. För PMC71 and PMP71, se sidan 68 och sidan 71.

Rätt ordernummer för sensormodulen är hämtat från beställningsnumret som finns på typskylten ( $\rightarrow$  se även sidan 6).

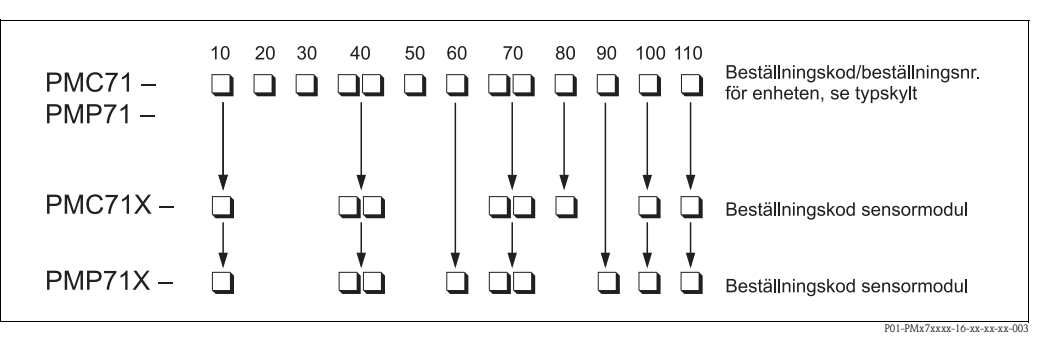

Bild 33: Beställningskod enhet eller beställningskod sensormodul

- 10 Godkännande
- 20 Effekt; Användning
- 30 Kapsling; Kabelingång; Skydd
- 40 Sensorintervall; OPL
- 50 Kalibrering; Enhet
- 60 Membranmaterial (endast PMP71)
- 70 Processanslutning; Material
- 80 Vägg
- 90 Fyllvätska (endast PMP71)
- 100 Ytterligare tillval 1
- 110 Ytterligare tillval 2

### 8.6.1 Reservdelar för PMC71, PMP71, PMP75

Se efterföljande sidor för processanslutningar och sensorer.

Kapsling i aluminium och rostfritt stål (T14)

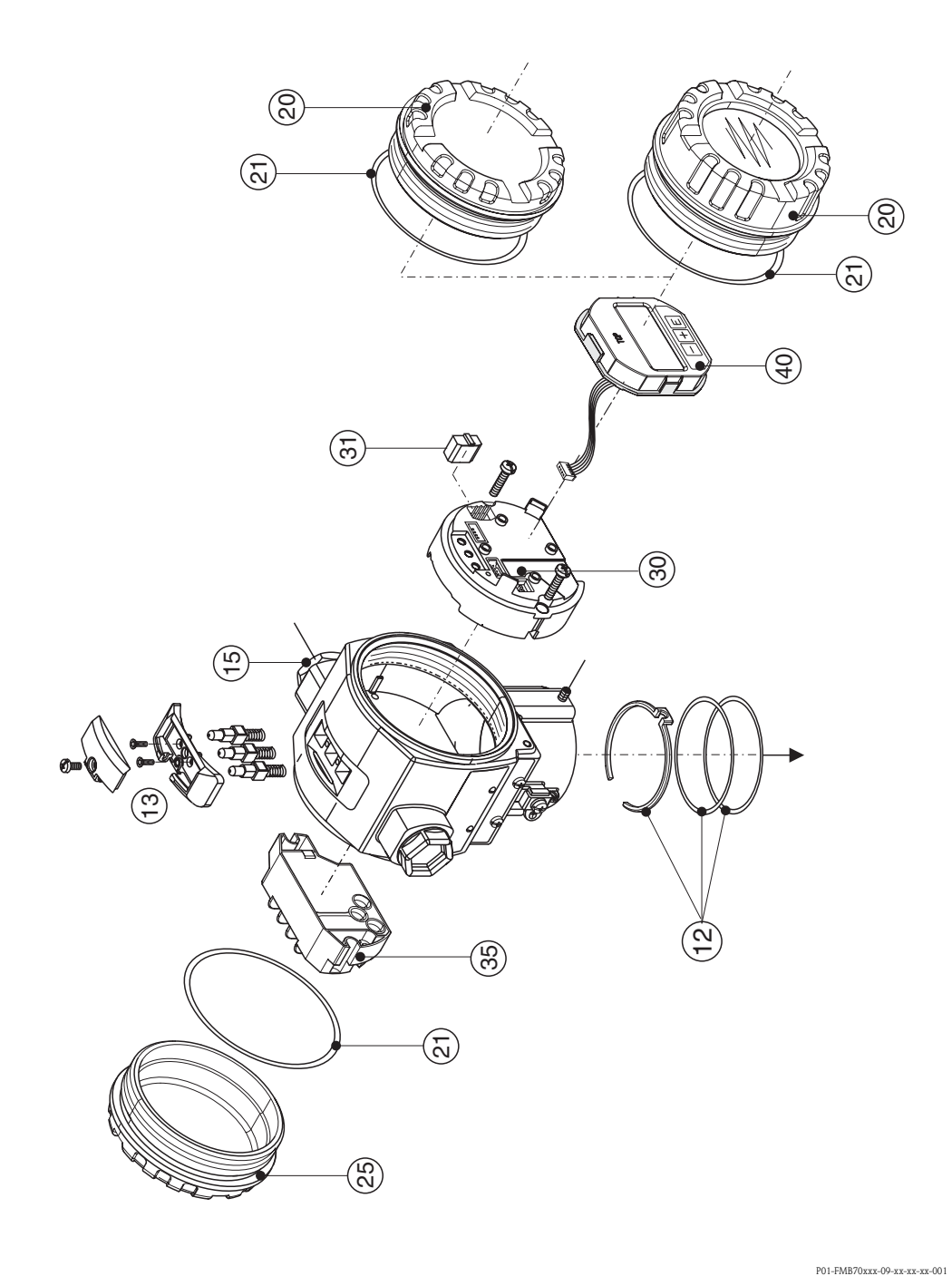

Bild 34: Reservdelar för aluminiumkapsling (T14), beställningsnr. se sidan 66

### Kapsling i rostfritt stål (T17)

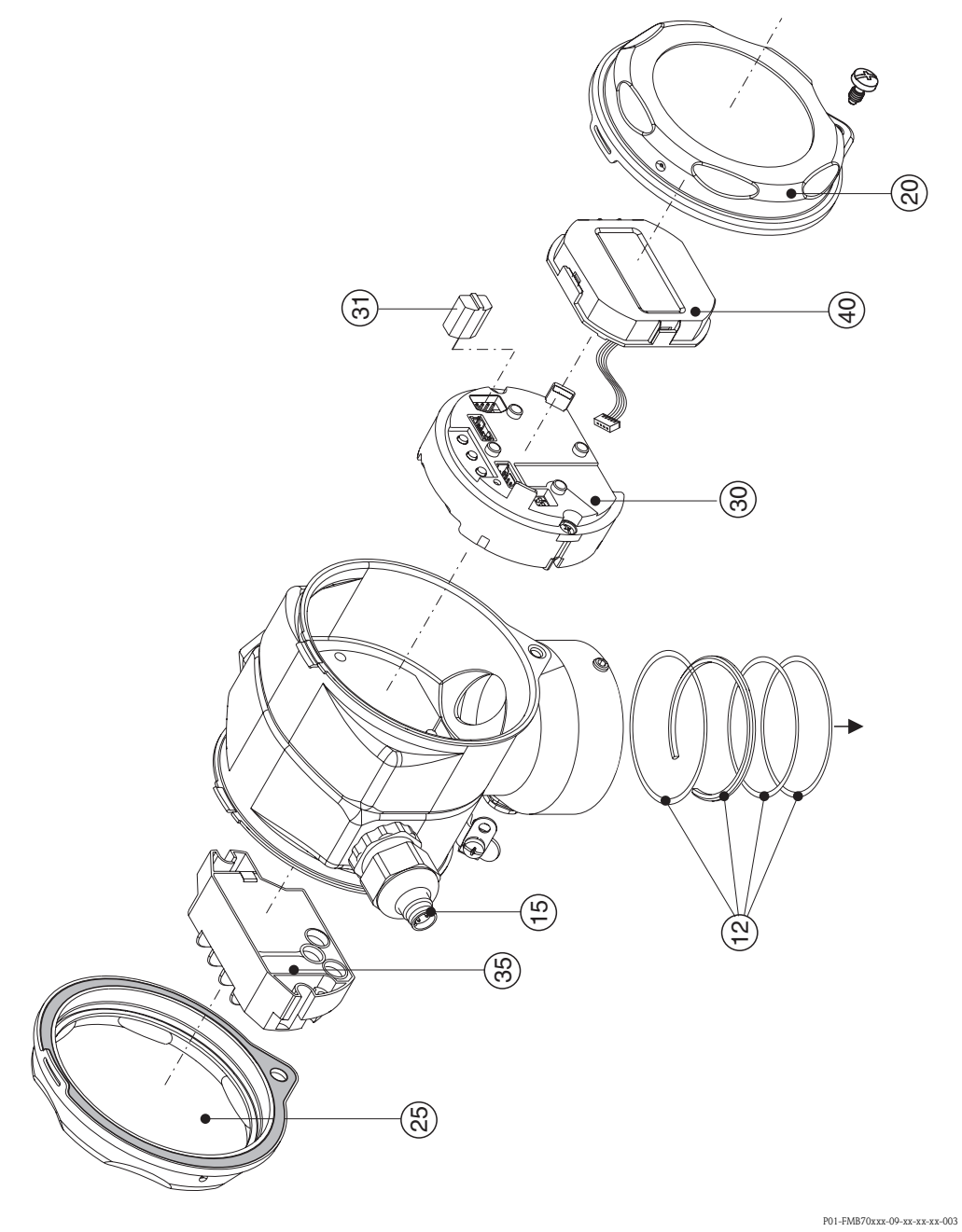

Bild 35: Reservdelar för kapsling i rostfritt stål (T17), beställningsnr. se sidan 66

| 12        | Monteringsset kapsling/sensor                                                                                   |
|-----------|----------------------------------------------------------------------------------------------------|
| 52020440  | Monteringsset kapsling/sensor består av: 2 O-ringar 45.69x2.62 EPDM + fästring                                  |
| 71020596  | Monteringsset kapsling T17/sensor består av: 1 O-ring EPDM, 1 präglad tätningsring EPDM + fästring              |
| 13        | Kansling för knannar. HART                                                                                      |
| 52024110  | Knappar, består av: knappar, hölje och skruvar                                                                  |
| 15        | 77 1 1 0 /1 1 1 .                                                                                               |
| 15        | Kabelingang/ kabeloppning                                                                                       |
| 52020760  | Kabeloppning M20x1.5, packning                                                                                  |
| 52020701  | Kabelingang G <sup>1</sup> / <sub>2</sub> , packning, adapter                                                   |
| 52020762  | Plugg 2/ / hane, Han / D, adapter                                                                               |
| 52020703  | Plugg 3 nane, M12, packning                                                                                     |
| 20        | Hölje                                                                                                    |
| 52020432  | Kapsling för aluminium T14 inkl. packning, inte för EEx d/XP                                                    |
| 52020433  | Kapsling för aluminium T14 inkl. packning, för EEx d/XP                                                         |
| 52028310  | Lock för AISI 316L T14 kapsling inkl. packning                                                                  |
| 71002774  | Lock för AISI 316L T14 kapsling inkl. packning                                                                  |
| 52020494  | Lock för aluminiumkapsling T14 med siktglas: akrylplast, inkl. packning, Ex-fri                                 |
| 52020492  | Lock för aluminiumkapsling T14 med siktglas: glas, inkl. packning, inte för EEx d/XP                            |
| 52020493  | Lock för aluminiumkapsling T14 med siktglas: glas, inkl. packning, för EEx d/XP                                 |
| 71002811  | Lock för kapsling 316 L T14 med siktglas: akrylplast, inkl. packning, för Ex-fritt område, 1/2 G EEx ia, IS, NI |
| 71002810  | Lock för kapsling 316 L T14 med siktglas: glas, inkl. packning,                                                 |
| ļ         | IOF 3 G EEX NA, 1/2 D, 1/3 D, 1 GD, 1/2 GD, DIP, Dust Ex                                                        |
| 21        | Förslutning för lock                                                                                            |
| 52020429  | Förseglingsset EPDM för lock till aluminiumkapsling T14 (5 bitar)                                               |
| 25        | Lock för sista facket                                                                                           |
| 52020432  | Kapsling för aluminium T14 inkl. packning, inte för EEx d/XP                                                    |
| 52020433  | Kapsling för aluminium T14 inkl. packning, för EEx d/XP                                                         |
| 52028310  | Lock för AISI 316L T14 kapsling inkl. packning                                                                  |
| 71002774  | Lock för AISI 316L T14 kapsling inkl. packning                                                                  |
| 30        | Elektronik                                                                                                    |
| 71026358  | Elektronik 4 till 20 mA, HART, Ex, version 2.1x, knappar på elektroniken                                        |
| 71026350  | Elektronik 4 till 20 mA HART Ex version 2.1x, knappar på elektroniken                                           |
| 71020337  |                                                                                                    |
| 31        | HistoROM/M-DAT                                                                                                  |
| 52027785  | HistoROM/M-DAT, ToF Tool-CD inkluderad                                                                          |
| 35        | Avslutande block                                                                                                |
| 52020434  | Terminal 3-polig, RFI-filter 420 mA, HART Ex ia                                                                 |
| 52020436  | Terminal 3-polig, RFI-filter 420 mA, HART Ex d                                                                  |
| 40        | Displaymodul                                                                                                    |
| 71002865  | Displaymodul VU340 HART med 3 knappar och hållare                                                               |
| . 1002000 | 2 spagnoval - co to that met o knappa och hanate                                                                |

### 8.6.2 Reservdelar för PMC71

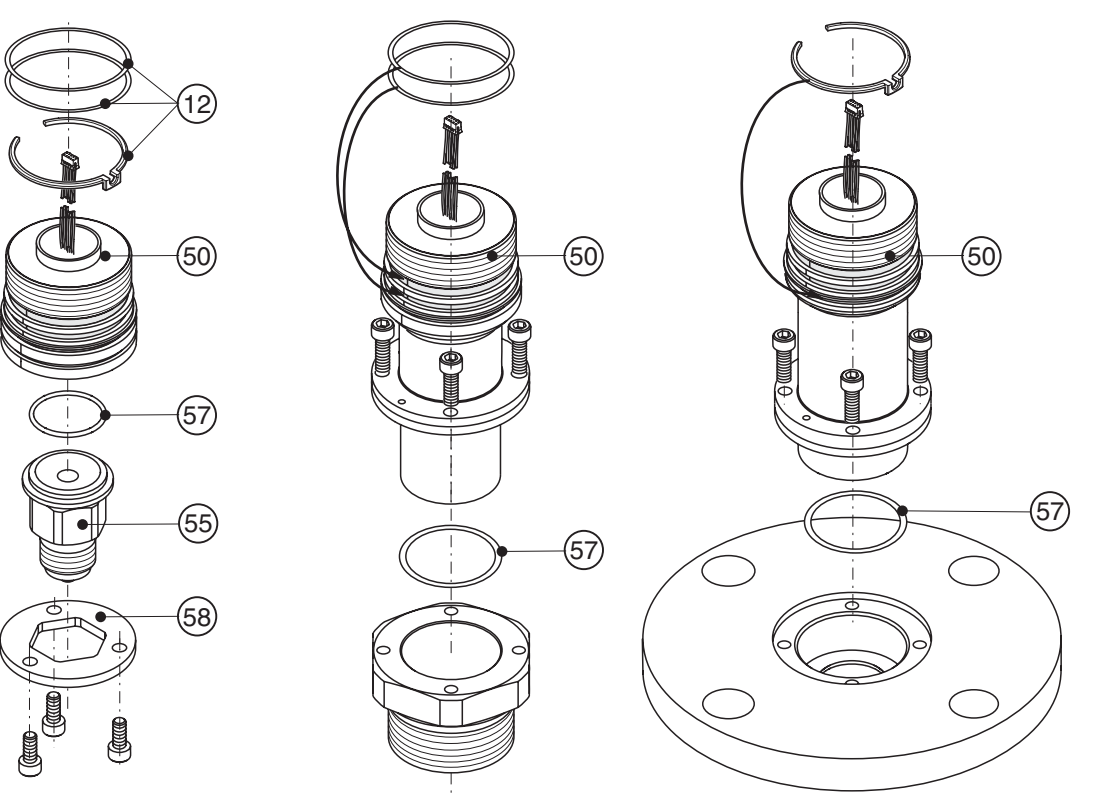

P01-PMC71xxx-09-xx-xx-000

| 55       | Processadapter PMC71                                                                                                    |  |  |  |  |  |  |  |  |
|----------|----------------------------------------------------------------------------------------------------|--|--|--|--|--|--|--|--|
| 52020215 | Gänga JIS B0202 PF 1/2 (extern), AISI 316L                                                                                         |  |  |  |  |  |  |  |  |
| 52020216 | Gänga ISO 228 G 1/2 A G 1/4 (intern), AISI 316L                                                                                    |  |  |  |  |  |  |  |  |
| 52020217 | Gänga ISO 228 G 1/2 A hål 11.4 mm, AISI 316L                                                                                       |  |  |  |  |  |  |  |  |
| 52020218 | Gänga JIS B0203 PF 1/2 (extern), AISI 316L                                                                                         |  |  |  |  |  |  |  |  |
| 52020219 | Gänga ANSI 1/2 MNPT, AISI 316L                                                                                                    |  |  |  |  |  |  |  |  |
| 52020220 | Gänga ANSI 1/2 MNPT, ¼ FNPT, AISI 316L                                                                                             |  |  |  |  |  |  |  |  |
| 52020221 | Gänga DIN 13 M 20x1.5 hål 11.4 mm, AISI 316L                                                                                       |  |  |  |  |  |  |  |  |
| 52020222 | Gänga G 1/2 A EN 837, AISI 316L                                                                                                    |  |  |  |  |  |  |  |  |
|          | Processadapter PMC71 med materialtestcertifikat för fuktiga delar, inspektionscertifikat EN 10204 3.1 som i specifikation 52005759 |  |  |  |  |  |  |  |  |
| 52020223 | Gänga JIS B0202 PF 1/2 (extern), AISI 316L                                                                                         |  |  |  |  |  |  |  |  |
| 52020224 | Gänga ISO 228 G 1/2 A G 1/4 (intern), AISI 316L                                                                                    |  |  |  |  |  |  |  |  |
| 52020225 | Gänga ISO 228 G 1/2 A hål 11.4 mm, AISI 316L                                                                                       |  |  |  |  |  |  |  |  |
| 52020226 | Gänga JIS B0203 PF 1/2 (extern), AISI 316L                                                                                         |  |  |  |  |  |  |  |  |
| 52020227 | Gänga ANSI 1/2 MNPT, AISI 316L                                                                                                    |  |  |  |  |  |  |  |  |
| 52020228 | Gänga ANSI 1/2 MNPT, ¼ FNPT, AISI 316L                                                                                             |  |  |  |  |  |  |  |  |
| 52020229 | Gänga DIN 13 M 20x1.5 hål 11.4 mm, AISI 316L                                                                                       |  |  |  |  |  |  |  |  |
| 52020230 | Gänga G 1/2 A EN 837, AISI 316L                                                                                                    |  |  |  |  |  |  |  |  |
| 57       | Processpackning                                                                                                    |  |  |  |  |  |  |  |  |
| 52020768 | O-ring 26.7x1.78 FKM 70 Viton, olje- och fettfria (5 delar)                                                                        |  |  |  |  |  |  |  |  |
| 52020769 | O-ring 26.7x1.78 NBR 70 (5 delar)                                                                                                  |  |  |  |  |  |  |  |  |
| 52020770 | O-ring 26.7x1.78 EPDM 70 (5 delar)                                                                                                 |  |  |  |  |  |  |  |  |
| 52020771 | O-ring 26.7x1.78 FKM Viton -40°C (5 delar)                                                                                         |  |  |  |  |  |  |  |  |
| 52020772 | O-ring 26.7x1.78 FFKM 70 Kalrez (1 del)                                                                                            |  |  |  |  |  |  |  |  |
| 52020773 | O-ring 26.7x1.78 FFKM 75 Chemraz (1 del)                                                                                           |  |  |  |  |  |  |  |  |
|          |                                                                                                    |  |  |  |  |  |  |  |  |
| 58       | Fästhörn                                                                                                    |  |  |  |  |  |  |  |  |

### Sensormodul för Cerabar S PMC71

| 10     | Go | Godkännande:                                    |                                                     |          |        |                                       |                                         |  |  |  |  |  |  |  |
|--------|----|-------------------------------------------------|-----------------------------------------------------|----------|--------|---------------------------------------|-----------------------------------------|--|--|--|--|--|--|--|
|        | А  | För ic                                          | För icke-riskområden                                |          |        |                                       |                                         |  |  |  |  |  |  |  |
|        | 1  | ATEX                                            | ATEX II 1/2 G EEx ia IIC T6                         |          |        |                                       |                                         |  |  |  |  |  |  |  |
|        | 6  | ATEX                                            | ATEX II 1/2 G EEx ia IIC T6, översvämningsskydd WHG |          |        |                                       |                                         |  |  |  |  |  |  |  |
|        | 2  | ATEX                                            | ATEX II 1/2 D                                       |          |        |                                       |                                         |  |  |  |  |  |  |  |
|        | 8  | ATEX                                            | ATEX II 1 GD EEx ia IIC T6                          |          |        |                                       |                                         |  |  |  |  |  |  |  |
|        | 3  | ATEX                                            | ATEX II 1/2 GD EEx ia IIC T6                        |          |        |                                       |                                         |  |  |  |  |  |  |  |
|        | 5  | ATEX                                            | ATEX II 2 G EEX dlial IIC T6                        |          |        |                                       |                                         |  |  |  |  |  |  |  |
|        | 7  | ATEX                                            | TEX II 3 G EEx nA II T6                             |          |        |                                       |                                         |  |  |  |  |  |  |  |
|        | S  | FM                                              | IS. Class I                                         | II. III  | Divis  | sion 1. grupper A – G: NI Klass I Div | rision 2. Grupper A – D: AEx ia         |  |  |  |  |  |  |  |
|        | Т  | FM                                              | XP. Klass                                           | Divisi   | on 1   | Grupper A – D: AEx d                  | ) · · · · · · · · · · · · · · · · · · · |  |  |  |  |  |  |  |
|        | R  | FM                                              | NI, Klass I                                         | , Divis  | ion 2  | , Grupper A – D                       |                                         |  |  |  |  |  |  |  |
|        | U  | CSA                                             | IS, Klass                                           | , II, II | l Divi | sion 1, Grupper A – G; Klass I Divis  | ion 2, Grupper A – D, Ex ia             |  |  |  |  |  |  |  |
|        | V  | CSA                                             | XP, Klass                                           | I, Div   | sion   | 1, Grupper B – D; Ex d                | , . ,                                   |  |  |  |  |  |  |  |
|        | G  | NEPS                                            | I Ex d[ia]                                          | IIC T    | 4/T6   | , . ,                                 |                                         |  |  |  |  |  |  |  |
|        | Н  | NEPS                                            | I Ex ia II                                          | C T6     |        |                                       |                                         |  |  |  |  |  |  |  |
|        | Ι  | IECE                                            | Zone 1                                              | Ex ia l  | IC T   | 6                                     |                                         |  |  |  |  |  |  |  |
|        | Κ  | TIIS                                            | Ex ia IIC                                           | T6       |        |                                       |                                         |  |  |  |  |  |  |  |
|        | L  | TIIS                                            | Ex d[ia] II                                         | C T6     |        |                                       |                                         |  |  |  |  |  |  |  |
|        | М  | TIIS                                            | Ex d[ia] II                                         | C T4     |        |                                       |                                         |  |  |  |  |  |  |  |
|        | Ν  | TIIS                                            | Ex ia IIC                                           | T4       |        |                                       |                                         |  |  |  |  |  |  |  |
| 40     |    |                                                 | Sensor                                              | interv   | vall;  | OPL:                                  |                                         |  |  |  |  |  |  |  |
|        |    |                                                 | Sensore                                             | r för u  | ppm    | ätt tryck                             |                                         |  |  |  |  |  |  |  |
|        |    |                                                 | Mätning                                             | gränse   | er: -1 | 00 % (-1 bar)+100 % av sensorns       | nominella intervall                     |  |  |  |  |  |  |  |
|        |    |                                                 | Sensorn                                             | s nom    | inell  | a värde (URL)                         | OPL (Over pressure limit)               |  |  |  |  |  |  |  |
|        |    | 1C                                              | 100 mba                                             | r/10 k   | Pa/1   | .5 psi g                              | 4 bar/400 kPa/60 psi g                  |  |  |  |  |  |  |  |
|        |    | 1 E                                             | 250 mba                                             | r/25 k   | Pa/3   | .75 psi g                             | 5 bar/500 kPa/75 psi g                  |  |  |  |  |  |  |  |
|        |    | 1 F                                             | 400 mba                                             | r/40 k   | Pa/6   | psi g                                 | 8 bar/800 kPa/120 psi g                 |  |  |  |  |  |  |  |
|        |    | 1H                                              | 1 bar/10                                            | 0 kPa/   | ⁄15 p  | si g                                  | 10 bar/1 MPa/150 psi g                  |  |  |  |  |  |  |  |
|        |    | 1 K                                             | 2 bar/20                                            | 0 kPa/   | ⁄30 p  | si g                                  | 18 bar/1.8 MPa/270 psi g                |  |  |  |  |  |  |  |
|        |    | 1M                                              | 4 bar/40                                            | 0 kPa/   | ⁄60 p  | si g                                  | 25 bar/2,5 MPa/375 psi g                |  |  |  |  |  |  |  |
|        |    | 1 P                                             | 10 bar/1                                            | MPa/     | 150    | psi g                                 | 40 bar/4 MPa/600 psi g                  |  |  |  |  |  |  |  |
|        |    | 1S                                              | 40 bar/4                                            | MPa/     | 600    | psi g                                 | 60 bar/6 MPa/900 psi g                  |  |  |  |  |  |  |  |
|        |    |                                                 | Sensore                                             | r för a  | bsol   | ut tryck                              |                                         |  |  |  |  |  |  |  |
|        |    |                                                 | Sensorn                                             | s nom    | inell  | a värde (URL)                         | OPL (Over pressure limit)               |  |  |  |  |  |  |  |
|        |    | 2C                                              | 100 mba                                             | r/10 k   | Pa/1   | .5 psi abs                            | 4 bar/400 kPa/60 psi abs                |  |  |  |  |  |  |  |
|        |    | 2E                                              | 250 mba                                             | r/25 k   | Pa/3   | .75 psi abs                           | 5 bar/500 kPa/75 psi abs                |  |  |  |  |  |  |  |
|        |    | 2F                                              | 400 mba                                             | r/40 k   | Pa/6   | psi abs                               | 8 bar/800 kPa/120 psi abs               |  |  |  |  |  |  |  |
|        |    | 2H                                              | 1 bar/10                                            | 0 kPa/   | ⁄15 p  | si abs                                | 10 bar/1 MPa/150 psi abs                |  |  |  |  |  |  |  |
|        |    | 2K                                              | 2 bar/20                                            | 0 kPa/   | ⁄30 p  | si abs                                | 18 bar/1,8 MPa/270 psi abs              |  |  |  |  |  |  |  |
|        |    | 2M                                              | 4 bar/40                                            | 0 kPa/   | ⁄60 p  | si abs                                | 25 bar/2,5 MPa/375 psi abs              |  |  |  |  |  |  |  |
|        |    | 2P                                              | 10 bar/1                                            | MPa/     | 150    | psi abs                               | 40 bar/4 MPa/600 psi abs                |  |  |  |  |  |  |  |
|        |    | 2S                                              | 40 bar/4                                            | MPa/     | 600    | psi abs                               | 60 bar/6 MPa/900 psi abs                |  |  |  |  |  |  |  |
| 70     |    |                                                 | Process                                             | sansl    | ıtniı  | ng; material:                         |                                         |  |  |  |  |  |  |  |
|        |    |                                                 | G                                                   | änga,    | inre   | membran                               |                                         |  |  |  |  |  |  |  |
|        |    |                                                 | GA G                                                | änga I   | SO 22  | 28 G 1/2 A EN 837, AISI 316L          |                                         |  |  |  |  |  |  |  |
|        |    |                                                 | GB G                                                | änga I   | SO 22  | 28 G 1/2 A EN 837, Alloy C            |                                         |  |  |  |  |  |  |  |
|        |    |                                                 | GC G                                                | änga I   | SO 22  | 28 G 1/2 A EN 837, Monel              |                                         |  |  |  |  |  |  |  |
|        |    |                                                 | GD G                                                | änga I   | SO 22  | 28 G 1/2 A EN 837, PVDF (max. 1       | 5bar/225 psi, -10+60 °C)                |  |  |  |  |  |  |  |
|        |    |                                                 | GE G                                                | änga I   | SO 22  | 28 G 1/2 A G 1/4 (hona), AISI 31      | 6L                                      |  |  |  |  |  |  |  |
|        |    |                                                 |                                                     |          |        |                                       |                                         |  |  |  |  |  |  |  |
|        |    |                                                 | GG Gänga ISO 228 G 1/2 A G 1/4 (hona), Monel        |          |        |                                       |                                         |  |  |  |  |  |  |  |
|        |    | GH Gänga ISO 228 G 1/2 A hål 11.4 mm, AISI 316L |                                                     |          |        |                                       |                                         |  |  |  |  |  |  |  |
|        |    |                                                 | GJ G                                                | änga I   | SO 22  | 28 G 1/2 A hål 11.4 mm, Allov C       |                                         |  |  |  |  |  |  |  |
|        |    |                                                 | GK G                                                | änga I   | SO 22  | 28 G 1/2 A hål 11.4 mm, Monel         |                                         |  |  |  |  |  |  |  |
|        |    |                                                 |                                                     |          |        |                                       |                                         |  |  |  |  |  |  |  |
| PMC71X |    |                                                 |                                                     |          |        | Beställningskod                       |                                         |  |  |  |  |  |  |  |
|        |    |                                                 | ·                                                   |          | *      |                                       |                                         |  |  |  |  |  |  |  |

 $\rightarrow$  För uppföljning av beställningsinformation om sensormodulen, se efterföljande sida.

### Sensormodul för Cerabar S PMC71 (uppföljning)

| 70                        |    |  | Proc        | essans                                                      | lutni                             | ng; material                             |  |  |  |  |
|---------------------------|----|--|-------------|-------------------------------------------------------------|-----------------------------------|------------------------------------------|--|--|--|--|
|                           |    |  |             | Gänga                                                       | a, inre                           | membran                                  |  |  |  |  |
|                           |    |  | RA          | Gänga                                                       | ANSI                              | 1/2 MNPT, ¼ FNPT, AISI 316L              |  |  |  |  |
|                           |    |  | RB          | Gänga                                                       | ANSI                              | 1/2 MNPT 1/4 FNPT, Alloy C               |  |  |  |  |
|                           |    |  | RC          | Gänga                                                       | ANSI                              | 1/2 MNPT 1/4 FNPT, Monel                 |  |  |  |  |
|                           |    |  | RD          | Gänga                                                       | ANSI                              | 1/2 MNPT hål 11.4 mm, AISI 316L          |  |  |  |  |
|                           |    |  | RE          | Gänga                                                       | ANSI                              | 1/2 MNPT hål 11.4 mm, Alloy C            |  |  |  |  |
|                           |    |  | RF          | Gänga                                                       | ANSI                              | 1/2 MNPT hål 11.4 mm, Monel              |  |  |  |  |
|                           |    |  | RG          | Gänga                                                       | ANSI                              | 1/2 MNPT hål 3 mm, PVDF                  |  |  |  |  |
|                           |    |  |             | (max.                                                       | 15 bar                            | /225 psi, -10+60 °C)                     |  |  |  |  |
|                           |    |  | RH          | Gänga                                                       | ANSI                              | 1/2 FNPT, AISI 316L                      |  |  |  |  |
|                           |    |  | RJ          | Gänga                                                       | ANSI                              | 1/2 FNPT, Alloy C                        |  |  |  |  |
|                           |    |  | RK          | Gänga                                                       | ANSI                              | 1/2 FNPT, Monel                          |  |  |  |  |
|                           |    |  | GL          | Gänga                                                       | JIS BO                            | 202 PF 1/2 (hane), AISI 316L             |  |  |  |  |
|                           |    |  | RL          | Gänga                                                       | JIS BO                            | 203 PT 1/2 (hane), AISI 316L             |  |  |  |  |
|                           |    |  | GP          | Gänga                                                       | DIN 1                             | 3 M 20x1.5 hål 11.4 mm, AISI 316L        |  |  |  |  |
|                           |    |  | GΩ          | Ganga                                                       | DIN I                             | 3 M 20x1.5 hái 11.4 mm, Alloy C          |  |  |  |  |
|                           |    |  | 10          | Ganga                                                       | a, svets                          | monterat membran                         |  |  |  |  |
|                           |    |  | IG          | Ganga                                                       | ISO 22                            | 28 G I 1/2 A, AISI 316L                  |  |  |  |  |
|                           |    |  | 11          | Ganga                                                       | 150 2                             | 28 G I 1/2 A, Alloy C                    |  |  |  |  |
|                           |    |  | 1J<br>1 17  | Ganga                                                       | 150 22                            | 20 G 1 1/2 A, IVIONEI                    |  |  |  |  |
|                           |    |  | 1 K.<br>1 I | Ganga                                                       | 150 22                            | $20 \oplus 2 \text{ A}$ , Aloi 310L      |  |  |  |  |
|                           |    |  | 1L<br>1 \ 1 | Ganga                                                       | 150 2                             |                                          |  |  |  |  |
|                           |    |  | 1 M<br>2 D  | Ganga                                                       | A NICL                            | 28 G Z A, MOREI                          |  |  |  |  |
|                           |    |  | 2D<br>2E    | Ganga                                                       | ANG                               | 1 1/2 MINPT, AISI STOL                   |  |  |  |  |
|                           |    |  | 2E<br>2E    | Galiga                                                      | ANG                               | 1 1/2 MINFT, Alloy C                     |  |  |  |  |
|                           |    |  | 2F<br>2C    | Cänga                                                       | ANSI                              | 2 MNDT AISI 216                          |  |  |  |  |
|                           |    |  | 20<br>2H    | Ganga                                                       | ANSI                              | 2 MNPT Allow C                           |  |  |  |  |
|                           |    |  | 211         | Cänga                                                       | ANSI                              | 2 MNPT Monol                             |  |  |  |  |
|                           |    |  | 2J<br>1 P   | Ganga                                                       | DIN 1                             | 3 M A v 1 25 AISI 316I                   |  |  |  |  |
|                           |    |  | 15          | Gänga                                                       | lliga DIN 15 M 44X1.25, AISI STOL |                                          |  |  |  |  |
|                           |    |  | 10          | Galiga Din 15 M 44X1.25, Alloy C                            |                                   |                                          |  |  |  |  |
|                           |    |  | CP          | DN 32 PN 25/40 R1 AISI 316I                                 |                                   |                                          |  |  |  |  |
|                           |    |  | CO          | DN 40 PN 25/40 B1, AISI 316L                                |                                   |                                          |  |  |  |  |
|                           |    |  | BR          | DN 50 PN $10/16$ A. PVDF (max. 10 bar/150 psi. $-10+60$ °C) |                                   |                                          |  |  |  |  |
|                           |    |  | B3          | DN 50 PN 25/40 A, AISI 316L                                 |                                   |                                          |  |  |  |  |
|                           |    |  | C3          | DN 50 PN 63 B1, AISI 316L                                   |                                   |                                          |  |  |  |  |
|                           |    |  | BS          | DN 80 PN 10/16 A, PVDF (max. 10 bar/150 psi, -10+60 °C)     |                                   |                                          |  |  |  |  |
|                           |    |  | B4          | DN 80 PN 25/40 A, AISI 316L                                 |                                   |                                          |  |  |  |  |
|                           |    |  |             | ANSI flänsar, svetsmonterat membran                         |                                   |                                          |  |  |  |  |
|                           |    |  | AE          | 1 1/2" 150 lbs RF, AISI 316/316L                            |                                   |                                          |  |  |  |  |
|                           |    |  | AQ          | 1 1/2                                                       | 300 1                             | os RF, AISI 316/316L                     |  |  |  |  |
|                           |    |  | AF          | 2" 150                                                      | ) lbs RF                          | , AISI 316/316L                          |  |  |  |  |
|                           |    |  | JR          | 2" 150                                                      | ) lbs RF                          | , AISI 316L med ECTFE-beläggning         |  |  |  |  |
|                           |    |  | A3          | 2" 150                                                      | ) lbs RF                          | F, PVDF (max. 10 bar/150 psi, -10+60 °C) |  |  |  |  |
|                           |    |  | AR          | 2" 300                                                      | ) lbs RF                          | F, AISI 316/316L                         |  |  |  |  |
|                           |    |  | AG          | 3" 150                                                      | ) lbs RF                          | F, AISI 316/316L                         |  |  |  |  |
|                           |    |  | JS          | 3" 150                                                      | ) lbs RF                          | F, AISI 316L med ECTFE-beläggning        |  |  |  |  |
|                           |    |  | A4          | 3" 150                                                      | ) lbs RF                          | F, PVDF (max. 10 bar/150 psi, -10+60 °C) |  |  |  |  |
|                           | AS |  |             |                                                             |                                   | F, AISI 316/316L                         |  |  |  |  |
|                           | AH |  |             |                                                             |                                   | F, AISI 316/316L                         |  |  |  |  |
|                           |    |  | JT          | 4" 150                                                      | ) lbs RF                          | F, AISI 316L med ECTFE-beläggning        |  |  |  |  |
|                           |    |  | AT          | 4" 300                                                      | ) lbs RF                          | F, AISI 316/316L                         |  |  |  |  |
|                           |    |  |             | JIS flä                                                     | <b>ns</b> , sve                   | tsmonterat membran                       |  |  |  |  |
|                           |    |  | KF          | 10K 5                                                       | 0A RF,                            | AISI 316L                                |  |  |  |  |
|                           |    |  | KL          | 10K 8                                                       | 0A RF,                            | AISI 316L                                |  |  |  |  |
| KH 10K 100A RF, AISI 316L |    |  |             |                                                             |                                   |                                          |  |  |  |  |
|                           |    |  |             |                                                             |                                   |                                          |  |  |  |  |
| PMC71V                    |    |  |             |                                                             | _                                 | Betällningekod                           |  |  |  |  |
| 11110/1A                  |    |  |             |                                                             |                                   | protamini Rovon                          |  |  |  |  |

 $\rightarrow$  För uppföljning av beställningsinformation om sensormodulen, se efterföljande sida.

### Sensormodul för Cerabar S PMC71 (uppföljning)

| 70     |   | Proc           | cessanslutning; material |                                                                           |                                                                                                    |  |  |  |  |  |  |
|--------|---|----------------|--------------------------|---------------------------------------------------------------------------|----------------------------------------------------------------------------------------------------|--|--|--|--|--|--|
|        |   |                | Gäng                     | Gänga, inre membran                                                       |                                                                                                    |  |  |  |  |  |  |
|        |   |                | Hygi                     | Hygieniska anslutningar                                                   |                                                                                                    |  |  |  |  |  |  |
|        |   | MP             | DIN                      | DIN 11851 DN 40 PN 25, AISI 316L, 3A med försegling HNBR/EPDM             |                                                                                                    |  |  |  |  |  |  |
|        |   | MR             | DIN                      | DIN 11851 DN 50 PN 25, AISI 316L, 3A med försegling HNBR/EPDM             |                                                                                                    |  |  |  |  |  |  |
|        |   | TD             | Tripp                    | Frippelklämma ISO 2852 DN 51 (2"), AISI 316L, 3A med försegling HNBR/EPDM |                                                                                                    |  |  |  |  |  |  |
|        |   | TF             | Tripp                    | elklämi                                                                   | ma ISO 2852 DN 76,1 (3"), AISI 316L, 3A med försegling HNBR/EPDM                                                  |  |  |  |  |  |  |
|        |   | TK             | DRD                      | 65 mm                                                                     | n, PN 25, AISI 316L, 3A med försegling HNBR/EPDM                                                                  |  |  |  |  |  |  |
|        |   | TR             | Variv                    | rent Typ                                                                  | ) N för rör DN 40 – DN 162, PN 40, AISI 316L, 3A med försegling HNBR/EPDM                                         |  |  |  |  |  |  |
|        |   |                | utan                     | proces                                                                    | ssanslutning                                                                                                    |  |  |  |  |  |  |
|        |   | 0A             | utan                     | process                                                                   | anslutning för gänga, utväxlingsbar gängad stav                                                                   |  |  |  |  |  |  |
|        |   | OB             | utan                     | process                                                                   | anslutning för gänga, svetsmonterad                                                                               |  |  |  |  |  |  |
|        | ļ | 0C             | utan                     | process                                                                   | anslutning för fläns, svetsmonterad                                                                               |  |  |  |  |  |  |
| 80     |   |                | Förs                     | lutnin                                                                    | ıg:                                                                                                    |  |  |  |  |  |  |
|        |   |                | A                        | FKM Vi                                                                    | iton                                                                                                    |  |  |  |  |  |  |
|        |   |                | B                        | EPDM                                                                      |                                                                                                    |  |  |  |  |  |  |
|        |   |                | D                        | Kalrez                                                                    |                                                                                                    |  |  |  |  |  |  |
|        |   |                | E                        | Chemra                                                                    | az                                                                                                    |  |  |  |  |  |  |
|        |   |                | F 1                      | F NBR                                                                     |                                                                                                    |  |  |  |  |  |  |
|        |   |                |                          | 1     FKM Viton, syre service                                             |                                                                                                    |  |  |  |  |  |  |
| 100    |   |                |                          | Ytterligare tillval 1:                                                    |                                                                                                    |  |  |  |  |  |  |
|        |   |                | 1                        | A Ytt                                                                     | erligare tillval 1 inte valt                                                                                      |  |  |  |  |  |  |
|        |   |                | 1                        | B Ma<br>spe                                                               | aterialtestcertifikat för fuktiga delar, inspektionscertifikat enligt EN 10204 3.1 enligt<br>ecifikation 52005759 |  |  |  |  |  |  |
|        |   |                | 1                        | M Öv                                                                      | rerspänningsskydd                                                                                                 |  |  |  |  |  |  |
|        |   |                | 1                        | V Mo                                                                      | ontering av avstängningsklaff ovanifrån                                                                           |  |  |  |  |  |  |
|        |   |                | 1                        | N His                                                                     | stoROM/M-DAT                                                                                                    |  |  |  |  |  |  |
|        |   |                |                          | S GL                                                                      | . (German Lloyd)/ABS marincertifikat                                                                              |  |  |  |  |  |  |
|        |   |                |                          | 2 Tes                                                                     | strapport enligt EN 10204 2.2                                                                                     |  |  |  |  |  |  |
|        |   |                |                          | 3 Ru                                                                      | tintest med certifikat, inspektionscertifikat enligt EN 10204 3.1                                                 |  |  |  |  |  |  |
|        |   |                | 4                        | 4 Öv                                                                      | ertryckstest med certifikat, inspektionscertifikat enligt EN 10204 3.1                                            |  |  |  |  |  |  |
| 110    |   |                |                          | Ytt                                                                       | terligare tillval 2:                                                                                              |  |  |  |  |  |  |
|        |   |                |                          | А                                                                         | Ytterligare tillval 2 inte valt                                                                                   |  |  |  |  |  |  |
|        |   |                |                          | S                                                                         | GL (German Lloyd)/ABS marincertifikat                                                                             |  |  |  |  |  |  |
|        |   |                |                          | 2                                                                         | Testrapport enligt EN10204 2.2                                                                                    |  |  |  |  |  |  |
|        |   |                |                          | 3                                                                         | Rutintest med certifikat, inspektionscertifikat enligt EN 10204 3.1                                               |  |  |  |  |  |  |
|        |   |                |                          | 4                                                                         | Overtryckstest med certifikat, inspektionscertifikat enligt EN 10204 3.1                                          |  |  |  |  |  |  |
|        |   |                |                          | 5                                                                         | Heliumläckagetest EN 1518 med testcertifikat, inspektionscertifikat enligt EN 10204 3.1                           |  |  |  |  |  |  |
|        |   |                |                          |                                                                           |                                                                                                    |  |  |  |  |  |  |
| PMC71X |   |                |                          |                                                                           | Beställningskod sensormodul med processanslutning                                                                 |  |  |  |  |  |  |
|        |   |                |                          |                                                                           |                                                                                                    |  |  |  |  |  |  |
| PMC71X |   | 0A<br>0B<br>0C |                          | A A                                                                       | Beställningskod sensormodul utan processanslutning                                                                |  |  |  |  |  |  |

### 8.6.3 Reservdelar för PMP71

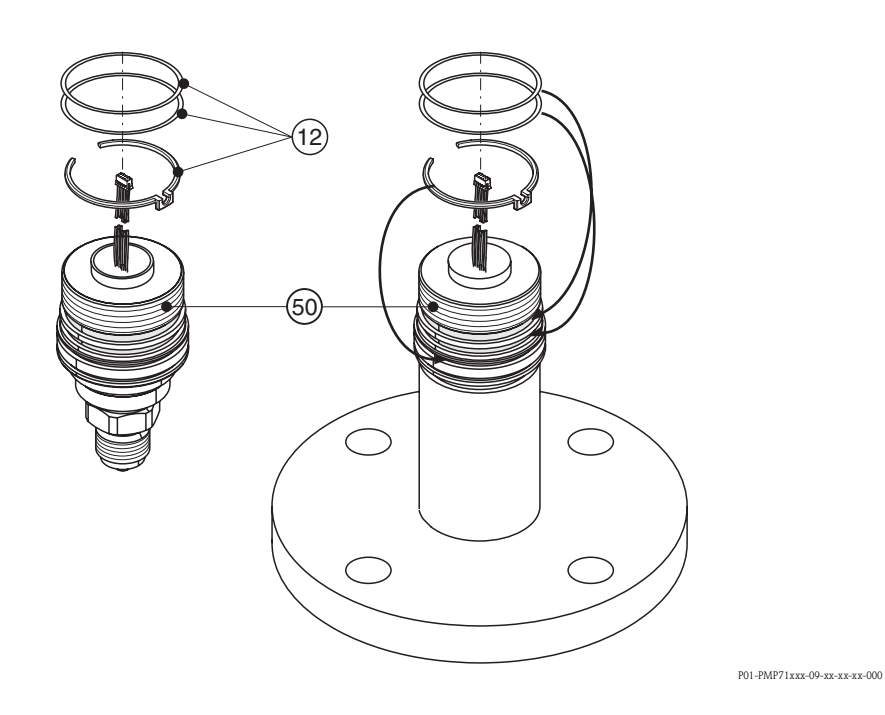

### Sensormodul för Cerabar S PMP71

| 10     | Go | dkännande:                                                                                      |  |  |  |  |  |  |  |  |  |  |
|--------|----|-------------------------------------------------------------------------------------------------|--|--|--|--|--|--|--|--|--|--|
|        | А  | För icke-riskområden                                                                            |  |  |  |  |  |  |  |  |  |  |
|        | 1  | ATEX II 1/2 G EEx ia IIC T6                                                                     |  |  |  |  |  |  |  |  |  |  |
|        | 6  | ATEX II 1/2 G EEx ia IIC T6, översvämningsskydd WHG                                             |  |  |  |  |  |  |  |  |  |  |
|        | 2  | ATEX II 1/2 D                                                                                   |  |  |  |  |  |  |  |  |  |  |
|        | 4  | ATEX II 1/3 D                                                                                   |  |  |  |  |  |  |  |  |  |  |
|        | 8  | ATEX II 1 GD EEx ia IIC T6                                                                      |  |  |  |  |  |  |  |  |  |  |
|        | 5  | ATEX II 2 G EEx d IIC T6                                                                        |  |  |  |  |  |  |  |  |  |  |
|        | 7  | ATEX II 3 G EEx nA II To                                                                        |  |  |  |  |  |  |  |  |  |  |
|        | S  | FM IS, Class I, II, III Division 1, grupper A – G; NI Klass I Division 2, Grupper A – D; AEx ia |  |  |  |  |  |  |  |  |  |  |
|        | Т  | FM XP, Klass I Division 1, Grupper A – D; AEx d                                                 |  |  |  |  |  |  |  |  |  |  |
|        | Q  | FM DIP, Klass II, III Division 1, Grupper E – G                                                 |  |  |  |  |  |  |  |  |  |  |
|        | R  | FM NI, Klass I, Division 2, Grupper A – D                                                       |  |  |  |  |  |  |  |  |  |  |
|        | U  | CSA IS, Klass I, II, III Division 1, Grupper A – G; Klass I Division 2, Grupper A – D, Ex ia    |  |  |  |  |  |  |  |  |  |  |
|        | V  | CSA XP, Klass I, Division 1, Grupper B – D, Ex d                                                |  |  |  |  |  |  |  |  |  |  |
|        | W  | CSA Klass II, III Division 1, Grupper E – G (Dust Ex)                                           |  |  |  |  |  |  |  |  |  |  |
|        | G  | NEPSI Ex d IIC T6                                                                               |  |  |  |  |  |  |  |  |  |  |
|        | Η  | NEPSI Ex ia IIC To                                                                              |  |  |  |  |  |  |  |  |  |  |
|        | Ι  | IECEx Zone 1 Ex ia IIC T6                                                                       |  |  |  |  |  |  |  |  |  |  |
|        | Κ  | TIIS Ex ia IIC T6                                                                               |  |  |  |  |  |  |  |  |  |  |
|        | L  | TIIS Ex d IIC T6                                                                                |  |  |  |  |  |  |  |  |  |  |
|        | В  | Kombi-certifikat: ATEX II 1/2 GD EEx ia EEx ia IIC T6 och ATEX II 2 G EEx d IIC T6              |  |  |  |  |  |  |  |  |  |  |
|        | С  | Kombi-certifikat: FM IS och XP Klass I Division 1, Grupper A – D                                |  |  |  |  |  |  |  |  |  |  |
|        | D  | Kombi-certifikat: CSA IS och XP Klass I Division 1, Grupper A – D                               |  |  |  |  |  |  |  |  |  |  |
|        | E  | Kombi-certifikat: FM/CSA IS och XP Klass I Division 1, Grupper A – D                            |  |  |  |  |  |  |  |  |  |  |
|        |    |                                                                                                 |  |  |  |  |  |  |  |  |  |  |
| PMP71X |    | Beställningskod                                                                                 |  |  |  |  |  |  |  |  |  |  |

 $\rightarrow$  För uppföljning av beställningsinformation om sensormodulen, se efterföljande sida.

### Sensormodul för Cerabar S PMP71 (uppföljning)

| 40     |     | Sei                                             | Sensorintervall; OPL (fortlöpande): |       |        |        |                               |                              |  |  |  |  |  |
|--------|-----|-------------------------------------------------|-------------------------------------|-------|--------|--------|-------------------------------|------------------------------|--|--|--|--|--|
|        |     | Ser                                             | Sensorer för uppmätt tryck          |       |        |        |                               |                              |  |  |  |  |  |
|        |     | Mä                                              | tningsgi                            | ränse | r: -1  | 00 %   | (-1 bar)+100 % av sensorns    | s nominella intervall        |  |  |  |  |  |
|        |     | Ser                                             | sorns                               | nom   | inell  | a väi  | rde (URL)                     | OPL (Over pressure limit)    |  |  |  |  |  |
|        | 1C  | 100                                             | ) mbar/                             | 10 k  | Pa/1   | .5 psi | ig                            | 4 bar/400 kPa/60 psi g       |  |  |  |  |  |
|        | 1 E | 250                                             | ) mbar/                             | 25 k  | Pa/3   | .8 ps  | ig                            | 4 bar/400 kPa/60 psi g       |  |  |  |  |  |
|        | 1 F | 400                                             | ) mbar/                             | '40 k | Pa/6   | psi g  | 5                             | 6 bar/600 kPa/90 psi g       |  |  |  |  |  |
|        | 1H  | 1 ba                                            | ar/100                              | kPa/  | ′15 p  | si g   |                               | 10 bar/1 MPa/150 psi g       |  |  |  |  |  |
|        | 1 K | 2 ba                                            | ar/200                              | kPa/  | ′30 p  | si g   |                               | 20 bar/2 MPa/300 psi g       |  |  |  |  |  |
|        | 1M  | 4 ba                                            | ar/400                              | kPa/  | ′60 p  | si g   |                               | 28 bar/2.8 MPa/420 psi g     |  |  |  |  |  |
|        | 1 P | 10                                              | bar/1 N                             | ЛРа/  | 150    | osi g  |                               | 40 bar/4 MPa/600 psi g       |  |  |  |  |  |
|        | 1S  | 40                                              | bar/4 N                             | ЛРа/  | 600 ]  | osi g  |                               | 160 bar/16 MPa/2400 psi g    |  |  |  |  |  |
|        | 1U  | 100                                             | ) bar/10                            | ) MF  | a/15   | 00 p   | si g                          | 400 bar/40 MPa/6000 psi g    |  |  |  |  |  |
|        | 1W  | 400                                             | ) bar/4(                            | ) MF  | 'a/60  | 00 p   | si g                          | 600 bar/60 MPa/9000 psi g    |  |  |  |  |  |
|        | 1X  | 700                                             | ) bar/7(                            | ) MF  | a/10   | 500    | psi g                         | 1050 bar/105 MPa/15700 psi g |  |  |  |  |  |
|        |     | Ser                                             | nsorer f                            | för a | bsolı  | ıt try | rck                           |                              |  |  |  |  |  |
|        |     | Ser                                             | sorns                               | nom   | inell  | a väi  | rde (URL)                     | OPL (Over pressure limit)    |  |  |  |  |  |
|        | 2C  | 100                                             | ) mbar/                             | 10 k  | Pa/1   | .5 ps  | i abs                         | 4 bar/400 kPa/60 psi abs     |  |  |  |  |  |
|        | 2E  | 250                                             | ) mbar/                             | 25 k  | Pa/3   | .8 ps  | i abs                         | 4 bar/400 kPa/60 psi abs     |  |  |  |  |  |
|        | 2F  | 400                                             | ) mbar/                             | '40 k | Pa/6   | psi a  | bs                            | 6 bar/600 kPa/90 psi abs     |  |  |  |  |  |
|        | 2H  | 1 ba                                            | ar/100                              | kPa/  | ′15 p  | si abs | 5                             | 10 bar/1 MPa/150 psi abs     |  |  |  |  |  |
|        | 2K  | 2 bi                                            | ar/200                              | kPa/  | ′30 p  | si abs | 5                             | 20 bar/2 MPa/300 psi abs     |  |  |  |  |  |
|        | 2M  | 4 ba                                            | ar/400                              | kPa/  | ′60 p  | si abs | 5                             | 28 bar/2.8 MPa/420 psi abs   |  |  |  |  |  |
|        | 2P  | 10                                              | bar/1 N                             | ЛРа/  | 150    | osi ab | DS                            | 40 bar/4 MPa/600 psi abs     |  |  |  |  |  |
|        | 2S  | 40                                              | bar/4 N                             | ЛРа/  | 600    | osi ab | DS                            | 160 bar/16 MPa/2400 psi abs  |  |  |  |  |  |
|        | 2U  | 100                                             | ) bar/1(                            | ) MF  | a/15   | g 00   | sig                           | 400 bar/40 MPa/6000 psi g    |  |  |  |  |  |
|        | 2W  | 400                                             | ) bar/4(                            | ) MF  | 'a/60  | a 00   | sig                           | 600 bar/60 MPa/9000 psi g    |  |  |  |  |  |
|        | 2X  | 700                                             | ) bar/7(                            | ) MF  | a/10   | 500    | psi g                         | 1050 bar/105 MPa/15700 psi g |  |  |  |  |  |
|        | 1   |                                                 |                                     |       |        |        |                               |                              |  |  |  |  |  |
| 60     |     | Membranmaterial:                                |                                     |       |        |        |                               |                              |  |  |  |  |  |
|        |     | 1                                               | 1 AISI 316L                         |       |        |        |                               |                              |  |  |  |  |  |
|        |     | 2                                               | Alloy                               | C276  | )      |        |                               |                              |  |  |  |  |  |
| 70     |     |                                                 | Proc                                | essa  | nslu   | tnir   | ng; material:                 |                              |  |  |  |  |  |
|        |     |                                                 |                                     | Gä    | ıga,   | inre r | nembran                       |                              |  |  |  |  |  |
|        |     |                                                 | GA                                  | Gär   | iga IS | O 22   | 28 G 1/2 A EN 837, AISI 316   | L                            |  |  |  |  |  |
|        |     |                                                 | GB                                  | Gär   | iga IS | O 22   | 28 G 1/2 A EN 837, Alloy C    |                              |  |  |  |  |  |
|        |     |                                                 | GE                                  | Gär   | iga IS | O 22   | 28 G 1/2 A G 1/4 (hona), AIS  | SI 316L                      |  |  |  |  |  |
|        |     |                                                 | GF                                  | Gär   | iga IS | O 22   | 28 G 1/2 A G 1/4 (hona), All  | oy C                         |  |  |  |  |  |
|        |     |                                                 | GH                                  | Gär   | iga IS | O 22   | 28 G 1/2 A hål 11.4 mm, AISI  | 316L                         |  |  |  |  |  |
|        |     |                                                 | GJ                                  | Gär   | iga IS | O 22   | 28 G 1/2 A hål 11.4 mm. Allo  | by C                         |  |  |  |  |  |
|        |     |                                                 | RA                                  | Gär   | iga A  | NSI 1  | /2 MNPT, ¼ FNPT, AISI 316     | L.                           |  |  |  |  |  |
|        |     |                                                 | RB                                  | Gär   | iga A  | NSI    | 1/2 MNPT 1/4 FNPT, Allov      | С                            |  |  |  |  |  |
|        |     |                                                 | RD                                  | Gär   | iga A  | NSI 1  | 1/2 MNPT, AISI 316L           |                              |  |  |  |  |  |
|        |     |                                                 | RE                                  | Gär   | iga A  | NSI    | 1/2 MNPT, Alloy C             |                              |  |  |  |  |  |
|        |     |                                                 | RH                                  | Gär   | iga A  | NSI    | 1/2 FNPT. AISI 316L           |                              |  |  |  |  |  |
|        |     |                                                 |                                     |       |        |        |                               |                              |  |  |  |  |  |
|        |     |                                                 | GL                                  | Gär   | iga II | S BOS  | 202 PF 1/2 (hane). AISI 3161. |                              |  |  |  |  |  |
|        |     | RL Gänga JIS B0203 PT 1/2 (hane), AISI 316L     |                                     |       |        |        |                               |                              |  |  |  |  |  |
|        |     | GP Gänga DIN 13 M 20x1.5 hål 11.4 mm, AISI 316L |                                     |       |        |        |                               |                              |  |  |  |  |  |
|        |     | GQ Gänga DIN 13 M 20x1.5 hål 11.4 mm. Allov C   |                                     |       |        |        |                               |                              |  |  |  |  |  |
|        |     | 1                                               | ~~                                  | 50    | -o~ D  |        |                               |                              |  |  |  |  |  |
|        |     |                                                 |                                     |       |        |        |                               |                              |  |  |  |  |  |
| PMP71X |     |                                                 |                                     |       |        |        | Beställningskod               |                              |  |  |  |  |  |

 $\rightarrow$  För uppföljning av beställningsinformation om sensormodulen, se efterföljande sida.
| 70     |          |   |   | Proc      | essanslutning; material (fortlöpande):                                                            |                                                              |         |                                                                                        |  |  |  |
|--------|----------|---|---|-----------|---------------------------------------------------------------------------------------------------|--------------------------------------------------------------|---------|----------------------------------------------------------------------------------------|--|--|--|
|        |          |   |   |           | Gär                                                                                               | iga, s                                                       | vetsr   | nonterat membran                                                                       |  |  |  |
|        |          |   |   | 1 A       | Gän                                                                                               | iga IS                                                       | O 22    | 8 G 1/2 A, DIN 3852, AISI 316L                                                         |  |  |  |
|        |          |   |   | 1B        | Gän                                                                                               | iga IS                                                       | O 22    | 8 G 1/2 A, DIN 3852, Alloy C                                                           |  |  |  |
|        |          |   |   | 1D        | Gän                                                                                               | iga IS                                                       | O 22    | 8 G 1 A, AISI 316L                                                                     |  |  |  |
|        |          |   |   | 1E        | Gän                                                                                               | iga IS                                                       | O 22    | 8 G 1 A, Alloy C                                                                       |  |  |  |
|        |          |   |   | 1G        | Gän                                                                                               | iga IS                                                       | O 22    | 8 G 1 1/2 A, AISI 316L                                                                 |  |  |  |
|        |          |   |   | 1H        | Gän                                                                                               | iga IS                                                       | O 22    | 8 G 1 1/2 A. Allov C                                                                   |  |  |  |
|        |          |   |   | 1 K       | Gän                                                                                               | iga IS                                                       | 0 22    | 8 G 2 A. AISI 316L                                                                     |  |  |  |
|        |          |   |   | 1L        | Gän                                                                                               | iga IS                                                       | 0 22    | 8 G 2 A, Allov C                                                                       |  |  |  |
|        |          |   |   | 2A        | Gän                                                                                               | iga A                                                        | NSI 1   | MNPT. AISI 316L                                                                        |  |  |  |
|        |          |   |   | 2B        | Gän                                                                                               | ισα Α                                                        | NSI     | 1 MNPT Alloy C                                                                         |  |  |  |
|        |          |   |   | 2D        | Gän                                                                                               | ι <u>σ</u> α Δ                                               | NSI 1   | 1/2 MNPT AISI 316I                                                                     |  |  |  |
|        |          |   |   | 2E        | Gän                                                                                               | ισα Δ                                                        | NSI     | 1/2 MNPT Allow C                                                                       |  |  |  |
|        |          |   |   | 20        | Gänga ANSI 2 MNPT. AISI 316L                                                                      |                                                              |         |                                                                                        |  |  |  |
|        |          |   |   | 20<br>21  | Cän                                                                                               | iga A                                                        | NGI /   | 2 MNDT Allow C                                                                         |  |  |  |
|        |          |   |   | 2П<br>1 М | Gall                                                                                              | iga A                                                        |         | 2 MINT I, AIROY C                                                                      |  |  |  |
|        |          |   |   | 10        | Gali                                                                                              | iga D                                                        | IIN I C | (200 M 20-1 5 Aller C                                                                  |  |  |  |
|        |          |   |   | 10        | Gan                                                                                               | iga D                                                        | IIN I C | 2288 M 20XI.5, Alloy C                                                                 |  |  |  |
|        |          |   |   | 16        | Gan                                                                                               | iga D                                                        | IIN IS  | 3 M 44X1.25, AISI 310L                                                                 |  |  |  |
|        |          |   |   | 15        | Gan                                                                                               | iga D                                                        | IN IS   | 3 M 44x1.25, Alloy C                                                                   |  |  |  |
|        |          |   |   |           | EN/DIN flänsar, svetsmonterat membran                                                             |                                                              |         |                                                                                        |  |  |  |
|        |          |   |   | CN        | DN                                                                                                | DN 25 PN 10-40 B1, AISI 316L                                 |         |                                                                                        |  |  |  |
|        |          |   |   | CP        | DN                                                                                                | 32 P                                                         | N 25    | /40 B1, AISI 316L                                                                      |  |  |  |
|        |          |   |   | CQ        | DN                                                                                                | 40 P                                                         | N 25    | /40 B1, AISI 316L                                                                      |  |  |  |
|        | B3<br>B4 |   |   |           | DN                                                                                                | 50 P                                                         | N 25    | /40 A, AISI 316L                                                                       |  |  |  |
|        |          |   |   |           | DN                                                                                                | 80 P                                                         | N 25    | /40 A, AISI 316L                                                                       |  |  |  |
|        |          |   |   |           | AN                                                                                                | SI flä                                                       | nsar    | , svetsmonterat membran                                                                |  |  |  |
|        |          |   |   | AN        | 1" 300 lbs RF, AISI 316/316L                                                                      |                                                              |         |                                                                                        |  |  |  |
|        |          |   |   | AE        | 1 1/2" 150 lbs RF, AISI 316/316L                                                                  |                                                              |         |                                                                                        |  |  |  |
|        |          |   |   | AQ        | 1 1/                                                                                              | 1 1/2" 300 lbs RF, AISI 316/316L                             |         |                                                                                        |  |  |  |
|        |          |   |   | AF        | 2" 1                                                                                              | 50 lł                                                        | os RF,  | AISI 316/316L                                                                          |  |  |  |
|        |          |   |   | AG        | 3" 1                                                                                              | 3" 150 lbs RF, AISI 316/316L<br>3" 300 lbs RF, AISI 316/316L |         |                                                                                        |  |  |  |
|        |          |   |   | AS        | 3" 3                                                                                              |                                                              |         |                                                                                        |  |  |  |
|        |          |   |   | AH        | 4" 1                                                                                              | 4" 150 lbs RF, AISI 316/316L                                 |         |                                                                                        |  |  |  |
|        |          |   |   | AT        | 4" 3                                                                                              | 800 lł                                                       | os RF,  | AISI 316/316L                                                                          |  |  |  |
|        |          |   |   |           | JIS 1                                                                                             | JIS flänsar, svetsmonterat membran                           |         |                                                                                        |  |  |  |
|        |          |   |   | KA        | 20K 25A RF, AISI 316L<br>10K 50A RF, AISI 316L<br>10K 80A RF, AISI 316L<br>10K 100A RF, AISI 316L |                                                              |         |                                                                                        |  |  |  |
|        |          |   |   | KF        |                                                                                                   |                                                              |         | AISI 316L                                                                              |  |  |  |
|        |          |   |   | KL        |                                                                                                   |                                                              |         | AISI 316L                                                                              |  |  |  |
|        |          |   |   | KH        |                                                                                                   |                                                              |         | , AISI 316L                                                                            |  |  |  |
|        |          |   |   |           | Annan                                                                                             |                                                              |         |                                                                                        |  |  |  |
|        |          |   |   | UR        | Ova                                                                                               | lfläns                                                       | adap    | ter 1/4-18 NPT, montering: 7/16-20 UNF, AISI 316L                                      |  |  |  |
|        |          |   |   | U1        | Förberedd för membranförseglingsmontering AISI 316I                                               |                                                              |         | membranförseglingsmontering, AISI 316L                                                 |  |  |  |
|        | 1        | 1 | 1 |           |                                                                                                   |                                                              |         | 5 6 6,                                                                                 |  |  |  |
| 90     |          |   |   |           | Fyl                                                                                               | lvät                                                         | ska:    |                                                                                        |  |  |  |
|        |          |   |   |           | А                                                                                                 | Sili                                                         | konol   | ja                                                                                     |  |  |  |
|        |          |   |   |           | F                                                                                                 | Ine                                                          | rt olja | 1                                                                                      |  |  |  |
| 100    |          |   |   |           |                                                                                                   | Vtt                                                          | orlia   | are tillval 1.                                                                         |  |  |  |
| 100    |          |   |   |           |                                                                                                   | 100                                                          | Vtte    | are univer 1.                                                                          |  |  |  |
|        |          |   |   |           |                                                                                                   | B                                                            | Mat     | terialtestcertifikat för fuktiga delar, inspektionscertifikat enligt FN 1020/31 enligt |  |  |  |
|        |          |   |   |           |                                                                                                   | D                                                            | spec    | cifikation 52005759                                                                    |  |  |  |
|        |          |   |   |           |                                                                                                   | С                                                            | NA      | CE MR0175 material                                                                     |  |  |  |
|        |          |   |   |           |                                                                                                   | D                                                            | Mat     | terialtestcertifikat för fuktiga delar enligt EN 10204 3.1 och NACE MR0175 material.   |  |  |  |
|        |          |   |   |           |                                                                                                   |                                                              | insp    | pektionscertifikat enligt EN 10204 enligt specifikation 52010806                       |  |  |  |
|        |          |   |   |           |                                                                                                   | S                                                            | GL      | (German Lloyd)/ABS marincertifikat                                                     |  |  |  |
|        |          |   |   |           |                                                                                                   | 2                                                            | Test    | trapport enligt EN10204 2.2                                                            |  |  |  |
|        |          |   |   |           |                                                                                                   | 3                                                            | Ruti    | intest med certifikat, inspektionscertifikat enligt EN 10204 3.1                       |  |  |  |
|        |          |   |   |           |                                                                                                   | 4                                                            | Öve     | ertryckstest med certifikat, inspektionscertifikat enligt EN 10204 3.1                 |  |  |  |
| I      | 1        | 1 | 1 | 1         | 1                                                                                                 | <br>                                                         | 1       | ,,,                                                                                    |  |  |  |
|        |          |   |   |           |                                                                                                   |                                                              |         |                                                                                        |  |  |  |
| PMP71X |          |   |   |           |                                                                                                   |                                                              |         | Beställningskod                                                                        |  |  |  |

#### Sensormodul för Cerabar S PMP71 (uppföljning)

 $\rightarrow$  För uppföljning av beställningsinformation om sensormodulen, se efterföljande sida.

#### Sensormodul för Cerabar S PMP71 (uppföljning)

| 110    |  |  |  | Ytterligare tillval 2: |                                                                                            |
|--------|--|--|--|------------------------|--------------------------------------------------------------------------------------------|
|        |  |  |  | А                      | Ytterligare tillval 2 inte valt                                                            |
|        |  |  |  | М                      | Överspänningsskydd                                                                         |
|        |  |  |  | Ν                      | HistoROM/M-DAT                                                                             |
|        |  |  |  | S                      | GL (German Lloyd)/ABS marincertifikat                                                      |
|        |  |  |  | 2                      | Testrapport enligt EN10204 2.2                                                             |
|        |  |  |  | 3                      | Rutintest med certifikat, inspektionscertifikat enligt EN 10204 3.1                        |
|        |  |  |  | 4                      | Övertryckstest med certifikat, inspektionscertifikat enligt EN 10204 3.1                   |
|        |  |  |  | 5                      | Heliumläckagetest EN 1518 med testcertifikat,<br>inspektionscertifikat enligt EN 10204 3.1 |
|        |  |  |  |                        |                                                                                            |
| PMP71X |  |  |  |                        | Beställningskod                                                                            |

#### 8.7 Återlämna enheten

Innan du skickar in en enhet för reparatur eller kontroll:

 Avlägsna alla rester av vätskor, beakta särskilt att räfflor och håligheter kan innehålla vätskerester. Detta är särskilt viktigt om vätskan är hälsovådlig. Se även "Deklaration gällande hälsovådliga material och sanering".

Var vänlig inkludera följande då du återlämnar enheten:

- Var vänlig fyll i fullständigt och signera "Deklaration gällande hälsovådliga material och sanering". Endast då är det möjligt för Endress+Hauser att inspektera eller reparera den återlämnade enheten.
- Vätskans kemiska och fysiska egenskaper.
- En beskrivning av applikationen.
- En beskrivning av felet som uppstod.
- Specialinstruktioner angående hantering, vid behov, t ex faktablad säkerhet enligt EN 91/155/EEC.

## 8.8 Återvinning

Då du återvinner, separera enhetskomponenterna baserat på material.

# 8.9 Programvarans historik

| Datum då problemet<br>uppstod | Programvaruversion | Ändringar programvara                                                                                                    | Beställningskod |
|-------------------------------|--------------------|----------------------------------------------------------------------------------------------------|-----------------|
| 10.2003                       | 01.00              | Originalprogramvara.<br>Kompatibel med:<br>– ToF Tool Field Tool Package, version 1.04.00 eller högre<br>– Commuwin II version 2.081, Update G eller högre<br>– HART Communicator DXR375 med Device Rev.: 10, DD Rev.: 1                                                                                                    | 52020517        |
| 05.2004                       | 02.00              | <ul> <li>Antalet parametrar i Quick setup-menyn har reducerats.</li> <li>Direktmanövrering: parametrarna LANGUAGE och MEASURING MODE har flyttats upp till översta nivån.</li> <li>Ny grupp SAFETY CONFIRM. implementerad för SIL.</li> <li>→ Se även SD190P Säkerhetsmanual Cerabar S.</li> <li>MEASURING MODE "Level", LEVEL MODE "Linear": parametrarna AREA UNIT och TANK SECTION har bytts ut mot parametrarna TANK VOLUME och TANK HEIGHT.</li> <li>Funktionen hos parametern UNIT FLOW har delats på fyra parametrar.</li> <li>Funktionen hos parametern SIMULATED VALUE har delats på sex parametrar.</li> <li>Grupperna SENSOR TRIM och CURRENT TRIM har tagits bort.</li> <li>Sensoradapt återställning, kod 1209 och sensorkalibrering återställning, kod 2509 har tagits bort.</li> <li>Quick Setup-menyer är tillgängliga via ToF Tool.</li> <li>Kompatibel med:</li> <li>ToF Tool Field Tool Package, version 2.00.00 eller högre</li> </ul> | 52022795        |
| 06.2005                       | 02.01              | <ul> <li>– HART Communicator DXR375 med Device Rev.: 20, DD Rev.: 1</li> <li>– Manöverknapparär också integrerade på direktdisplayen (tillval).</li> </ul>                                                                                                    | 71000115        |
|                               |                    | <ul> <li>Kinesiska och japanska är tillgångliga som menyspråk på förfrågan.</li> <li>Kompatibel med:</li> <li>ToF Tool Field Tool Package, version 3.00.00 eller högre</li> <li>FieldCare version 2.01.00, DTM Library version 2.06.00,<br/>DTM: Deltabar S/MD7x/V02.00 V 1.4.98.74*</li> <li>HART Communicator DXR375 med Device Rev.: 20,<br/>DD Rev.: 1*</li> </ul>                                                                                                    |                 |
| 11.2005                       | 02.01              | * Menyspråk kinesiska och japanska inte valbara<br>Ingen ändring i programvaran. Anteckning i avsnitt 5.5 "HistoROM/M-DAT"                                                                                                    | 71009589        |
| 07.2006                       | 02.10              | <ul> <li>tillagd.</li> <li>Nya nivålägen har lagts till: "Nivå lätt tryck" och "Nivå lätt höjd". Ny parameter LEVEL SECTION har lagts till.</li> <li>Gruppen OPERATION med parametern DOWNLOAD SELECT har utökats.</li> <li>Gruppen SAFETY CONFIRM har utökats för användarläge "Nivå", "Nivå lätt tryck" nivåval.</li> <li>→ Se även SD190P Säkerhetsmanual Cerabar S.</li> <li>Fabriksinställning för "Fel" som definierats om.</li> <li>Mmenyspråken kinesiska och japanska är inkluderade som standard.</li> </ul>                                                                                                    | 71027246        |
|                               |                    | Kompatibel med:<br>- ToF Tool Field Tool Package version 4.0<br>- FieldCare version 2.02.00<br>- HART Communicator DXR375 med Device Rev.: 21, DD Rev.: 1                                                                                                    |                 |
| 08.2006                       | 02.10              | Ingen ändring i programvaran. Varning i avsnitt 6 "Idrifttagande" har lagts till.                                                                                                    | 71027246        |

## 9 Tekniska fakta

För tekniska fakta, se Teknisk information TI383P för Cerabar S.  $\rightarrow$  Se även sidan 2, avsnitt "Dokumentationsöversikt".

# 10 Appendix

# 10.1 Användarmeny för direktdisplay, ToF Tool, FieldCare och HART handhållen terminal

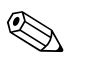

OBS!

• Hela menyn illustreras på efterföljande sidor.

- Menyns struktur varierar efter valt mätningsläge. Detta innebär att några funktionsgrupper bara visas för ett mätningsläge, t ex. funktionsgruppen "LINEARISATION"nivåmätningsläget.
- Därutöver finns det också parametrar som endast visas om andra parametrar är korrekt konfigurerade. Till exempel visas parametern Customer Unit P bara om alternativet "Användarenhet" valts för parametern PRESS. ENG. UNIT. Dessa parametrar indikeras med en "\*".
- För en beskrivning av parametrarna, se instruktioner för användning BA274P "Beskrivning av enhetens funktioner". Mer exakt hur de individuella parametrarna är beroende av varandra förklaras här. Se även sidan 2, avsnitt "Dokumentationsöversikt".

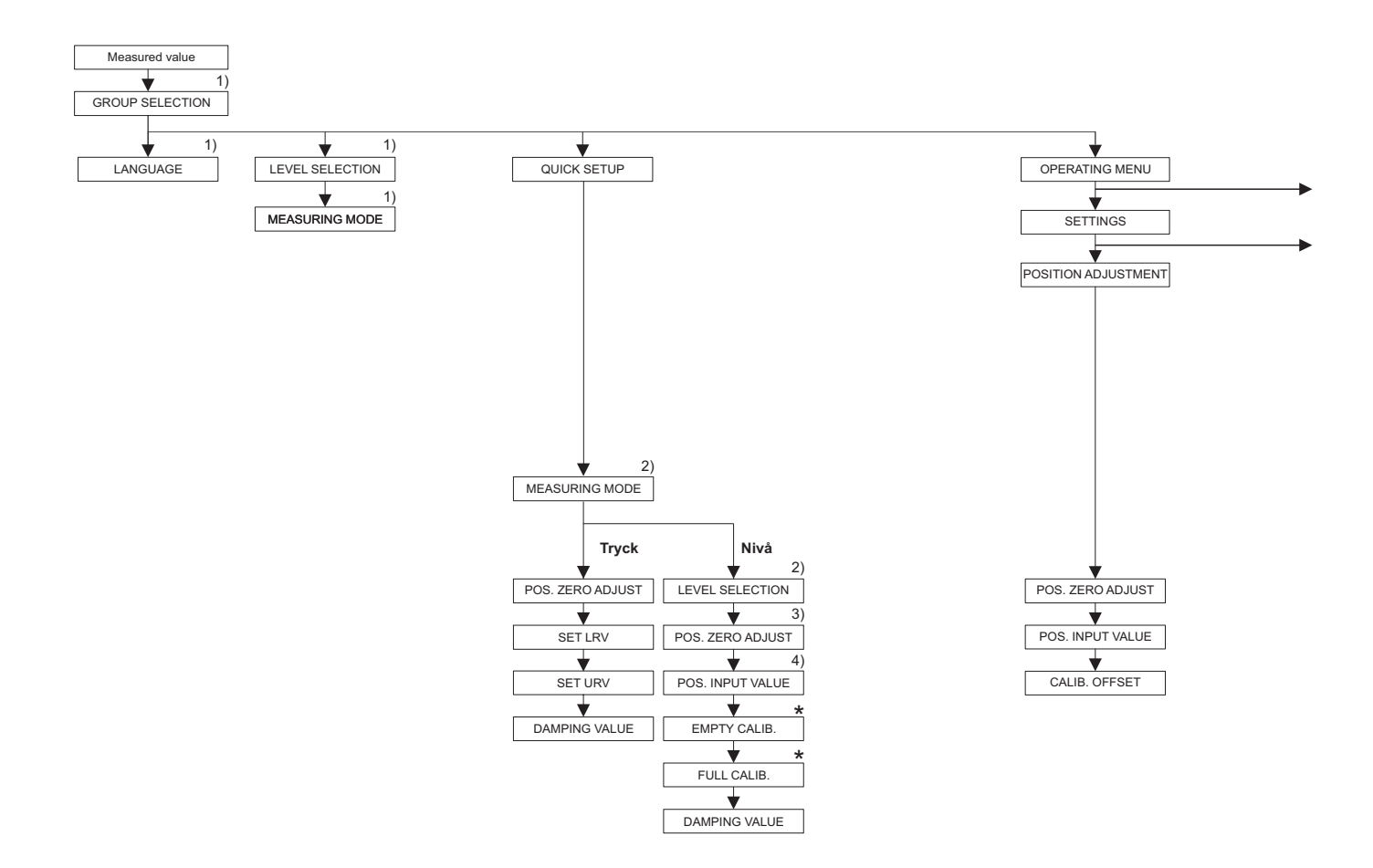

1) Visning endast via direktdisplay

 Visning endast via ToF Tool, FieldCare och HART handhållen terminal

 Vissa parametrar visas endast om andra parametrar har konfigurerats korrekt.
 T ex. parametern CUSTOMER UNIT P visas endast om alternativet "Användarenhet" har valts för parametern PRESS. ENG. UNIT. Dessa parametrar indikeras med "\*".

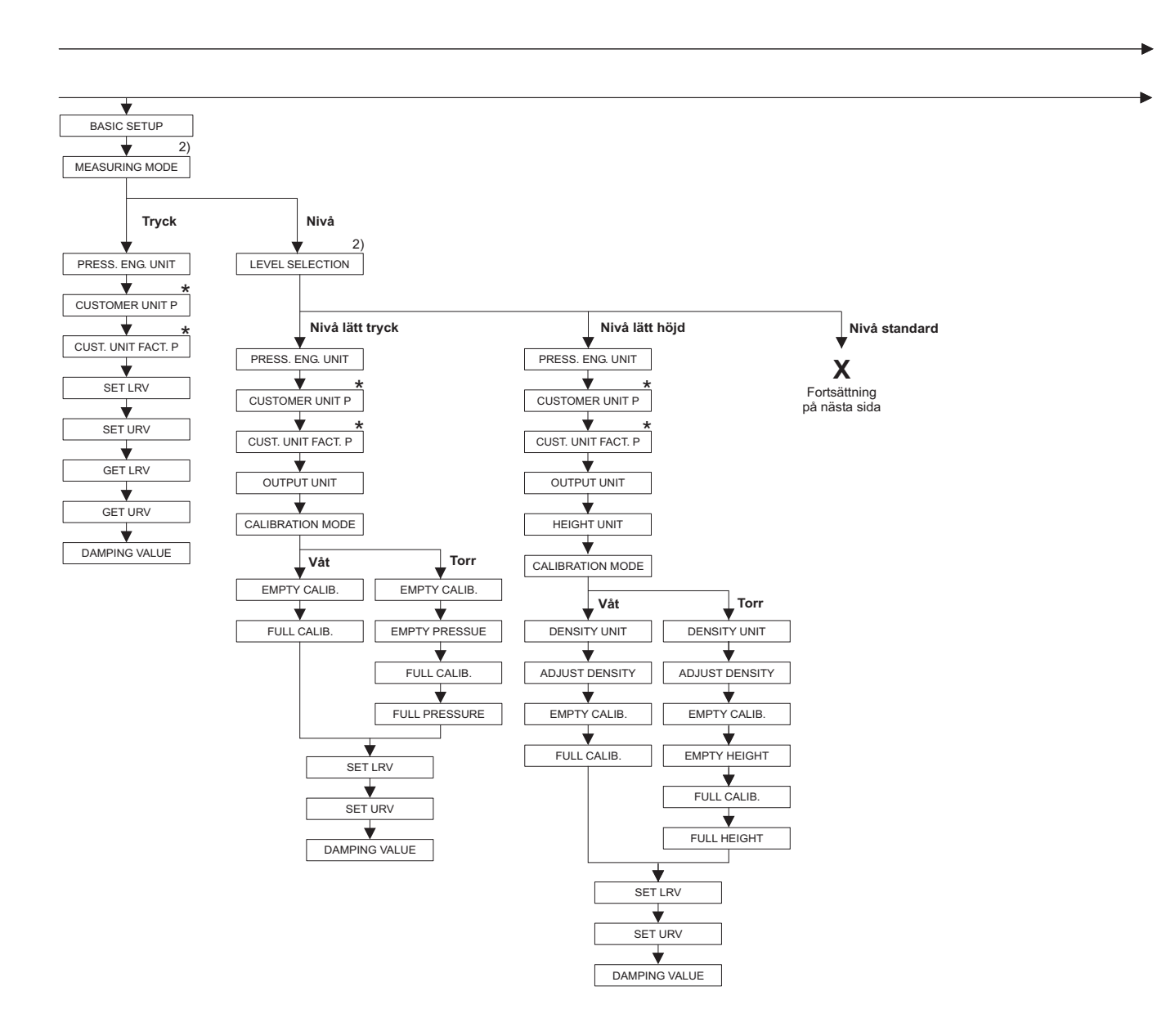

2) Visning endast via ToF Tool, FieldCare och HART handhållen terminal

 Vissa parametrar visas endast om andra parametrar har konfigurerats korrekt.
 T ex. parametern CUSTOMER UNIT P visas endast om alternativet "Användarenhet" har valts för parametern PRESS. ENG. UNIT. Dessa parametrar indikeras med "\*".

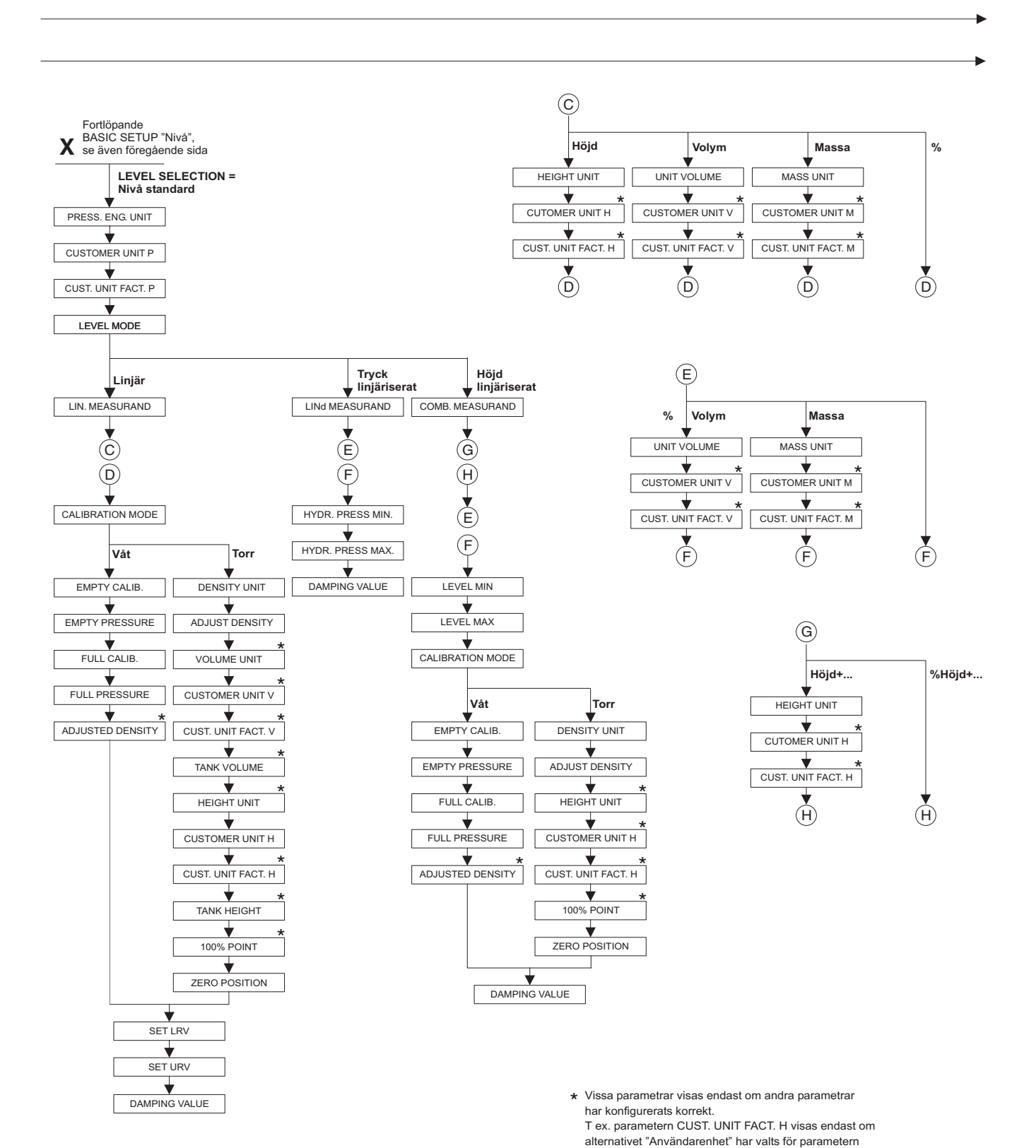

P01-xxxxxxx-19-xx-xx-140

HEIGHT UNIT. Dessa parametrar indikeras med "\*

Appendix

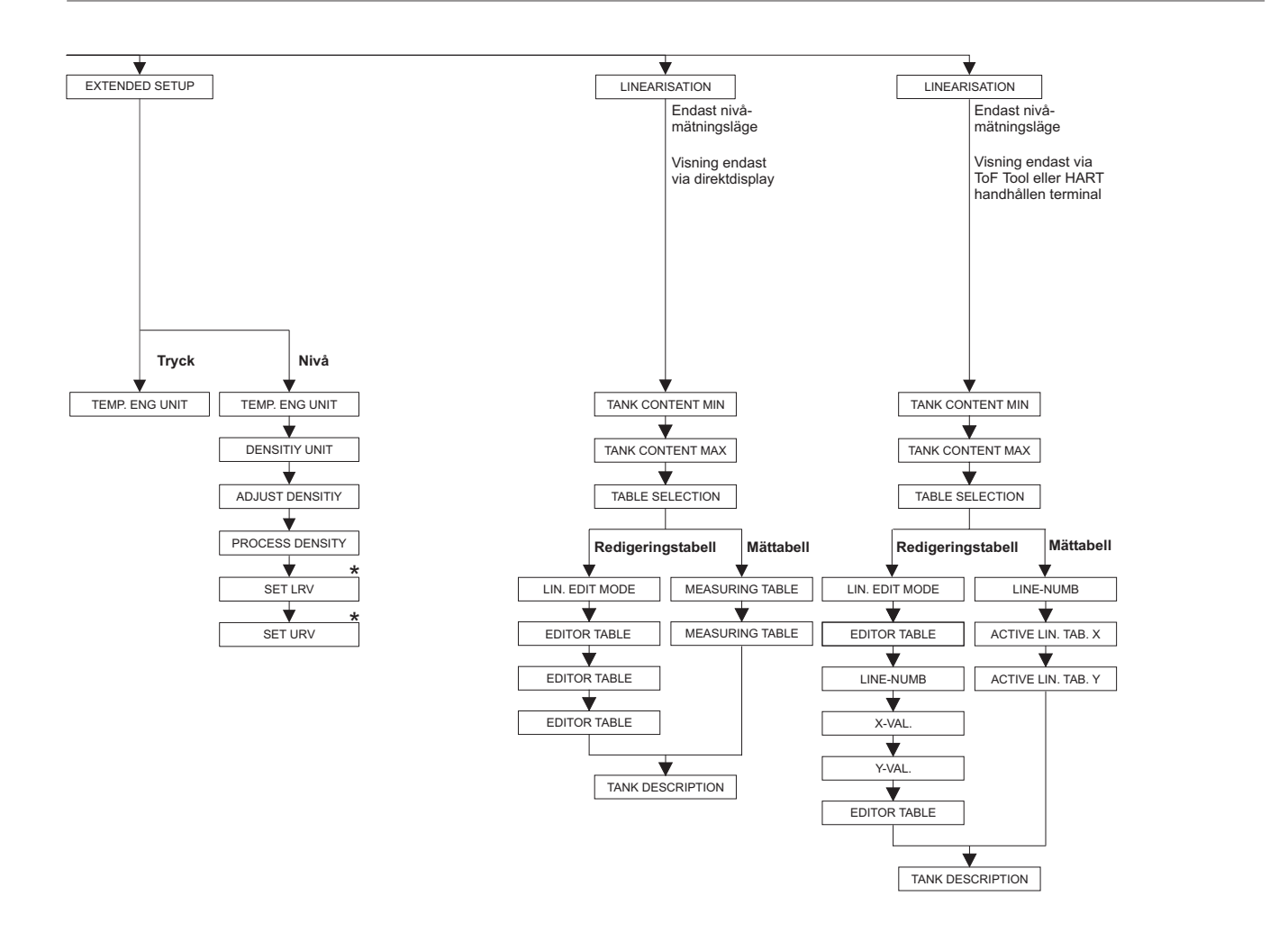

 Vissa parametrar visas endast om andra parametrar har konfigurerats korrekt.
 Dessa parametrar indikeras med "\*".

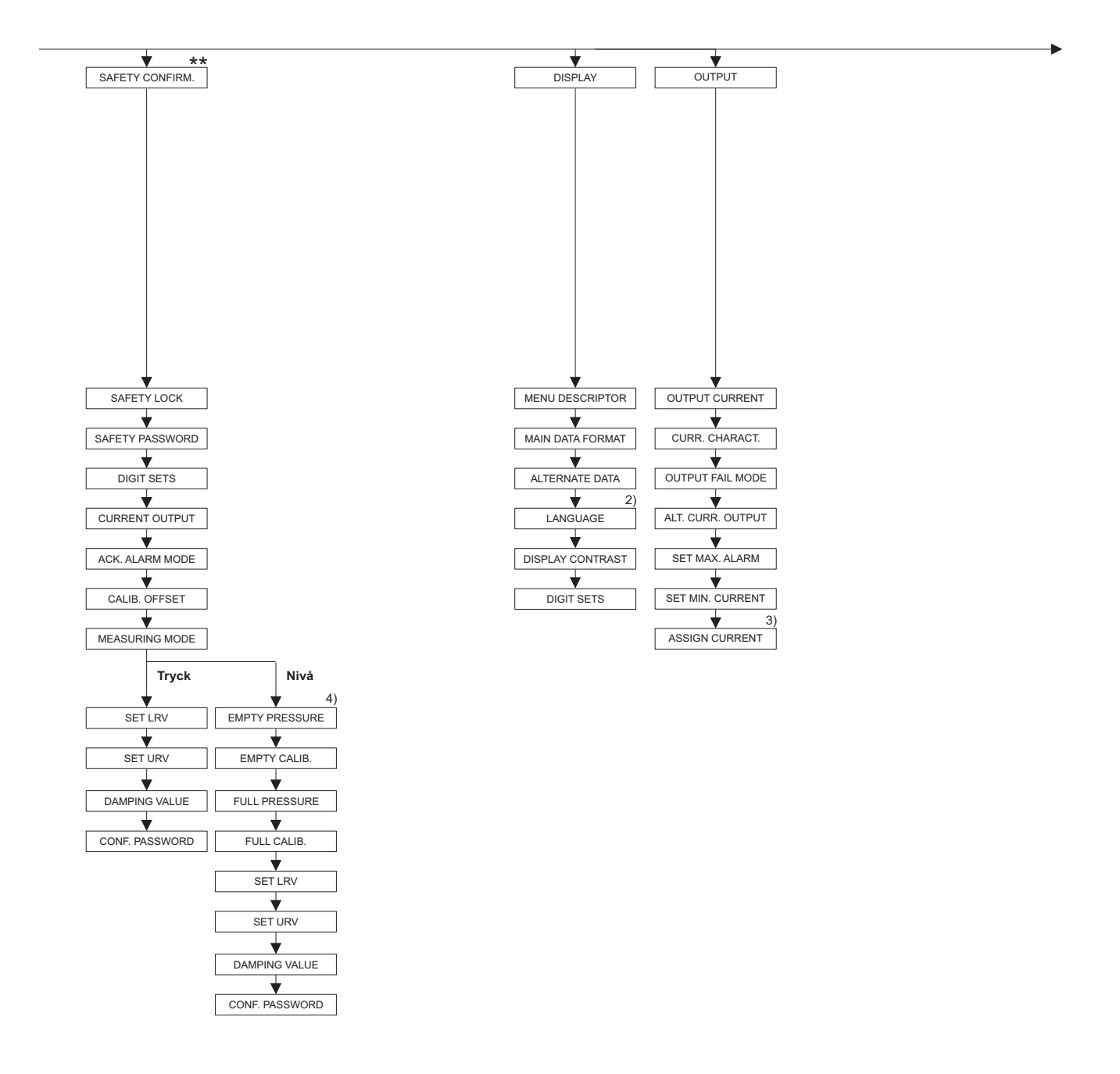

Visning endast via ToF Tool och HART handhållen terminal

3) Endast nivåmätningsläge

4) Endast LEVEL SELECTION = Nivå lätt tryck

\* Vissa parametrar visas endast om andra parametrar har konfigurerats korrekt. Dessa parametrar indikeras med "\*".

\*\* Se Säkerhetsmanual SD190P.

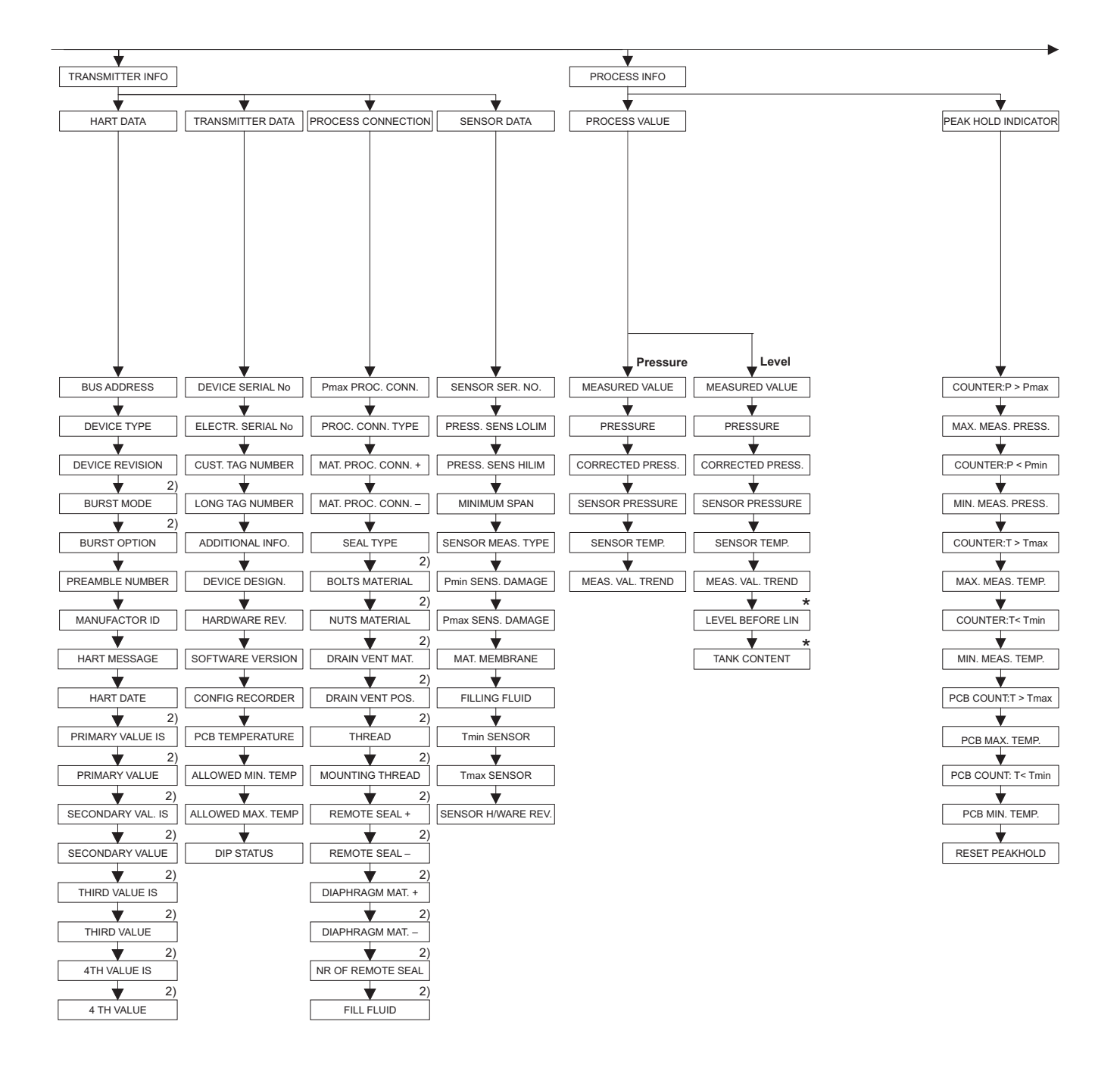

2) Display via ToF Tool and HART handheld terminal only

 There are parameters that are only displayed if other parameters are appropriately configured.
 These parameters are indicated with a "\*".

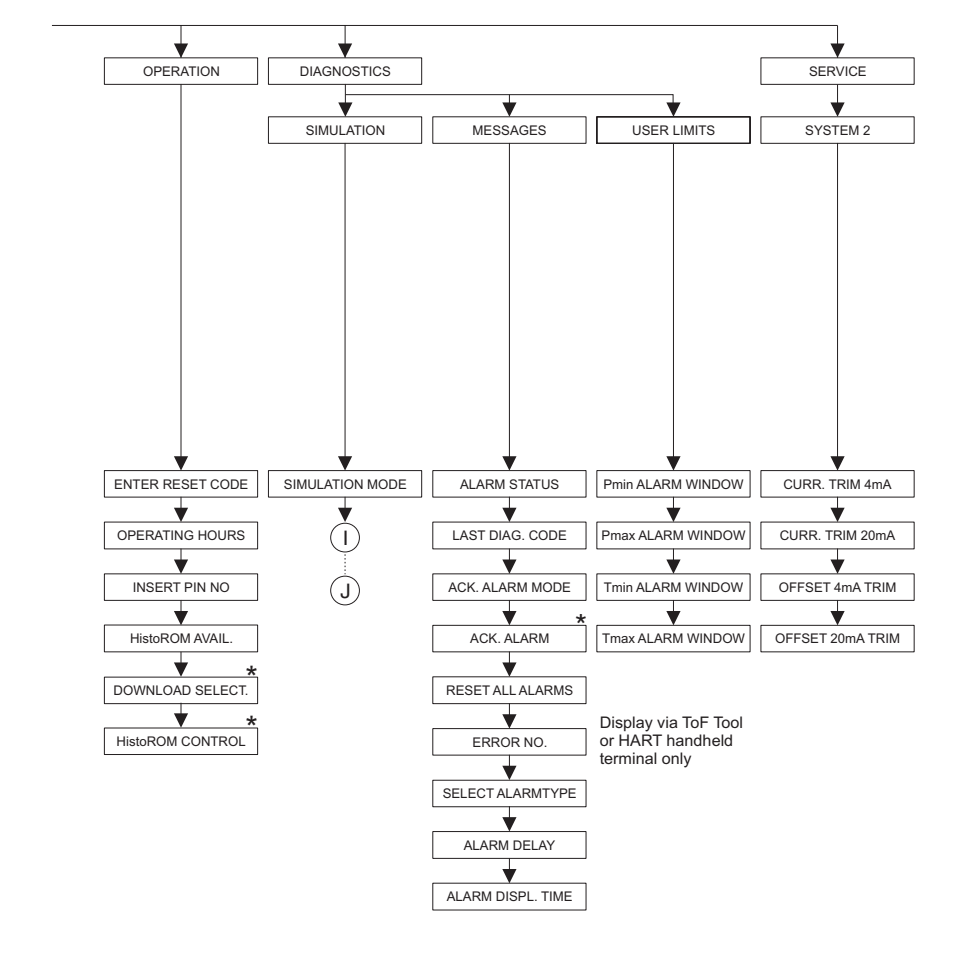

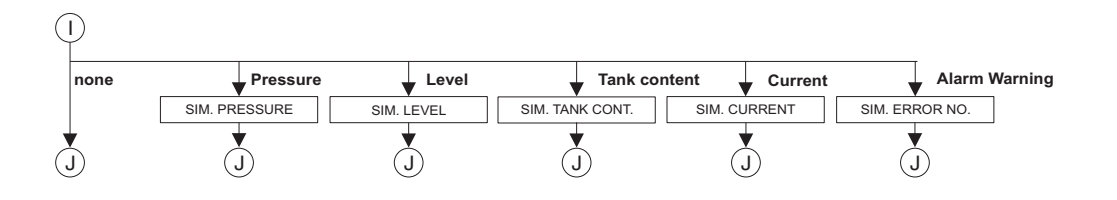

 There are parameters that are only displayed if other parameters are appropriately configured.
 These parameters are indicated with a "\*".

## 10.2 Patent

Denna produkt kan vara skyddad av minst ett av följande patent. Ytterligare patent är under bearbetning.

- DE 203 05 869 U1

- US 5,539,611 A1

- EP 0 414 871 B1
- EP 1 061 351 B1
- US 6,703,943 A1

#### Index

# Index

| 420 mA testsignal 20                    |
|-----------------------------------------|
| A Alarmmeddelanden                      |
| <b>C</b><br>Commubox FXA191, anslutning |
| D Direktdisplay                         |
| <b>E</b><br>Elektrisk anslutning        |

#### F

| -                       |   |
|-------------------------|---|
| Fabriksinställning 4    | 1 |
| Felmeddelanden 52       | 2 |
| Felsökning              | 2 |
| FieldCare 3             | 8 |
| Försörjningsspänning 20 | 0 |
| Förvaring 10            | 0 |
|                         |   |

## Η

| HART handhållen terminal, anslutning | 22 |
|--------------------------------------|----|
| HistoROM/M-DAT                       | 34 |

#### I

| Instruktioner för installation av skiljeväggar            | 13 |
|-----------------------------------------------------------|----|
| Instruktioner för installation av temperaturseparator     | 14 |
| Instruktioner för installering av enheter med skiljevägg  | 13 |
| Instruktioner för installering av enheter utan skiljevägg | 10 |

## K

| Kabelspecifikation 2 | 20 |
|----------------------|----|
| Kontroll 2           | 21 |

| I |   |
|---|---|
| L | a |

| Ladda                    | 1 |
|--------------------------|---|
| Låsa användningen 40     | ) |
| Låsa upp användningen 40 | ) |
| Leveransomfång           | ) |

#### М

| Manöverknappar, funktion, utan direktdisplay | 27  |
|----------------------------------------------|-----|
| Manöverknappar, position                     | 26  |
| Manöverreglage, funktion, med direktdisplay  | 28  |
| Manöverreglage, position                     | 26  |
| Mätanordning för nivåmätning                 | 12  |
| Mätanordning för tryckmätning 11–            | -12 |
| Mottagning                                   | 10  |

#### Ν

| Nivåmätning                     | ) |
|---------------------------------|---|
| Nivåmätning, Quick Setup-meny50 | ) |

#### 0

| Ċ | verspänningsskydd |  |  |  | • | <br> |  |  |  |  |  |  |  |  | 2 | 4 |
|---|-------------------|--|--|--|---|------|--|--|--|--|--|--|--|--|---|---|
|   | 1 0 )             |  |  |  |   |      |  |  |  |  |  |  |  |  |   |   |

#### Ρ

| Positionsjustering     | 45   |
|------------------------|------|
| Potentialmatchning 21, | , 23 |
| Programvarans historik | 75   |
| -                      |      |

# Q

| ~                      |    |
|------------------------|----|
| Quick Setup-meny nivå  | 50 |
| Ouick Setup-meny tryck | 46 |

#### R

| Reparation av certifierade enheter |
|------------------------------------|
| Reparera                           |
| Reservdelar                        |
| Reset                              |
| Riskområden                        |
| Rörmontering                       |
| Rotera kapslingen                  |
|                                    |

## S

| SIL 2                         | <br> | <br> |  | <br> |      | • | <br> |     | 4  |
|-------------------------------|------|------|--|------|------|---|------|-----|----|
| Skiljevägg, vakuumapplikation | <br> | <br> |  |      |      | • | <br> | . 1 | 13 |
| Svetsrekommendation           | <br> | <br> |  | <br> | <br> |   | <br> | . 1 | 16 |

#### Т

| ToF program för verktygsmanövrering | 39 |
|-------------------------------------|----|
| Trvckmätning                        | 46 |
| Tryckmätning, Quick Setup-meny      | 46 |
| Typskylt                            | 6  |

#### V

| Väggmontering       | . 15 |
|---------------------|------|
| Val av mätningsläge | . 43 |
| Val av språk.       | . 43 |
| Värmeisolering      | . 15 |
| Varningsmeddelanden | . 52 |
| -                   |      |

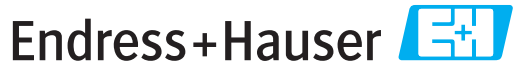

\_ [psi] \_\_\_

\_ [cp] \_\_\_\_

Δ

[ Pa ]

\_\_\_ [mm²/s]

People for Process Automation

# Declaration of Hazardous Material and De-Contamination

Deklaration gällande hälsovådliga material och sanering

RA No.

Please reference the Return Authorization Number (RA#), obtained from Endress+Hauser, on all paperwork and mark the RA# clearly on the outside of the box. If this procedure is not followed, it may result in the refusal of the package at our facility. Var vänlig ange returnumret (RA#) från E+H på alla medlevererade dokument och märk även förpackningens utsida med detta nummer. Om denna anvisning inte beaktas kommer din försändelse att skickas tillbaka.

Because of legal regulations and for the safety of our employees and operating equipment, we need the "Declaration of Hazardous Material and De-Contamination", with your signature, before your order can be handled. Please make absolutely sure to attach it to the outside of the packaging.

På grund av juridiska bestämmelser och för säkerhet hos våra användare och utrustning behöver vi "Deklaration gällande hälsovådliga material och sanering" underskriven innan vi kan bearbeta ditt ärende. Denna ska fästas på utsidan av förpackningen.

#### Type of instrument / sensor

Enhets-/sensortyp

Serial number Seriennummer

Λ

Used as SIL device in a Safety Instrumented System / Användning som SIL-enhet i skyddsanordningar

Process data/Processdata

 Temperature / Temperatur\_\_\_\_\_ [°F]
 [°C]
 Pressure / Tryck

 Conductivity / Ledningsförmåga
 [µS/cm]
 Viscosity / Viskosite

Λ

#### Medium and warnings

Varningsanvisningar gällande medium

| varningsanvisning                                            | ar gallande medium                                    |                           |                                |                         |                              | <u>/×</u> \                                                 |                            |                            |
|--------------------------------------------------------------|-------------------------------------------------------|---------------------------|--------------------------------|-------------------------|------------------------------|-------------------------------------------------------------|----------------------------|----------------------------|
|                                                              | Medium /concentration<br><i>Medium /conzentration</i> | Identification<br>CAS No. | flammable<br><i>antändligt</i> | toxic<br><i>giftigt</i> | corrosive<br><i>frätande</i> | harmful/<br>irritant<br><i>hälsovådligt/</i><br>irriterande | other *<br><i>övrigt</i> * | harmless<br><i>ofarlig</i> |
| Process<br>medium<br>Medium i<br>i processen<br>Medium for   |                                                       |                           |                                |                         |                              |                                                             |                            |                            |
| process cleaning<br>Medium för<br>processrengöring           |                                                       |                           |                                |                         |                              |                                                             |                            |                            |
| Returned part<br>cleaned with<br>Medium för<br>slutrengöring |                                                       |                           |                                |                         |                              |                                                             |                            |                            |

Λ

\* explosive; oxidising; dangerous for the environment; biological risk; radioactive

\* explosiv; brandfarlig; miljöfarlig; biologisk risk; radioaktiv

Please tick should one of the above be applicable, include safety data sheet and, if necessary, special handling instructions. Kryssa för korrekt alternativ då en av varningarna stämmer, bifoga informationsblad gällande säkerhet och vid behov särskilda hanteringsföreskrifter.

#### Description of failure / Felbeskrivning \_\_\_\_

Company data / Uppgifter om avsändaren

Company / Firma \_\_

Address / Adress

| Phone number of contact person / Tele | efonnr. Ansvarig: |
|---------------------------------------|-------------------|
| *                                     |                   |

Fax / e-post

Your order No. / Ditt kundnummer\_

"We hereby certify that this declaration is filled out truthfully and completely to the best of our knowledge.We further certify that the returned parts have been carefully cleaned. To the best of our knowledge they are free of any residues in dangerous quantities." "Jag intygar att jag har fyllt i denna deklaration sanningsenligt och efter bästa förmåga. Vidare intygar jag att de delar som returneras har rengjorts noggrant och så vitt jag vet är fria från rester i hälsovådliga mängder."

(place, date / Ort, datum)

www.endress.com/worldwide

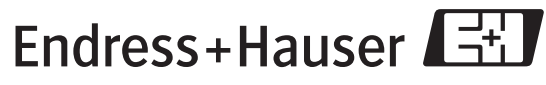

People for Process Automation